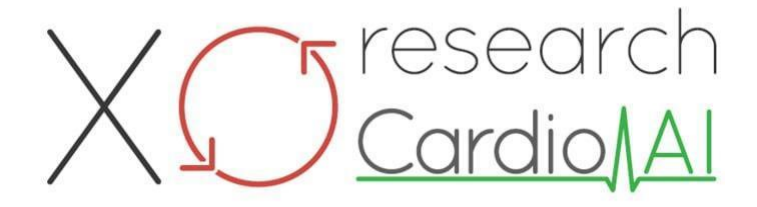

Gebrauchsanweisung für XOresearch Cardio.AI™

Softwareversion: 2.5 Datum der Dokumenterstellung: 07.09.2023 Letzte Aktualisierung: 07.03.2025 Version: 1.3

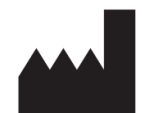

Hersteller: XOresearch SIA Platz der Republik 3, Büro 107, Riga, LV-1010, Lettland

Kontaktinformationen: Telefon: +371-67-305-084 E-Mail: getintouch@xoresearch.com

> Riga, Latvia 2025

# Gebrauchsanweisung (IFU)

für XOresearch Cardio.AI™

| 5                                         |
|-------------------------------------------|
| ng: Abschnitt<br>Dokument<br>gstext wurde |
| ng:<br>entfernt,<br>nterner Prüfung       |
| ng<br>ng<br>ng<br>n                       |

Hersteller: XOresearch SIA.

**Adresse:** 3, Platz der Republik, Büro 107, Riga LV-1010, Lettland **Kontaktinformationen:** E-Mail: getintouch@xoresearch.com | Telefon: +371-67-305-084

#### Software-Identifikation:

- Softwarename: XOresearch Cardio.AI™
- Softwareversion: Version 2.5
- Software der Klasse IIa gemäß Regel 11 der MDR (EU) 2017/745
- Verwendungszweck: XOresearch Cardio.AI<sup>™</sup> ist mit legal vermarkteten EKG-Holter-Geräten kompatibel und unterstützt den Import von EKG-Daten in den Formaten EDF und BDF sowohl durch manuelles Hochladen als auch durch API-basierte Übertragungsmethoden. Während XOresearch Cardio.AI<sup>™</sup> von externen Geräten erhaltene Daten verarbeitet, fungiert es als eigenständige Software und interagiert nicht direkt mit anderen medizinischen Geräten oder steuert sie in Echtzeit. Die von der Software bereitgestellten Anmerkungen und Interpretationen können von einem Arzt überprüft, bearbeitet oder bestätigt werden. Die endgültige Diagnose und Behandlungsentscheidung liegt weiterhin in der Verantwortung des Arztes.

# Symbole

| Hersteller |
|------------|
|------------|

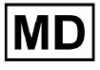

Seite 2

| i              | Gebrauchsanweisung (IFU) beachten                    |
|----------------|------------------------------------------------------|
| MD             | Medizinisches Gerät                                  |
| <b>CE</b> 0123 | CE-Kennzeichnung und die Nummer der benannten Stelle |
| $\triangle$    | Vorsicht                                             |
| REF            | Katalognummer                                        |
| UDI            | Eindeutige Gerätekennung                             |
| SN             | Seriennummer                                         |

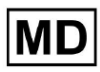

# Inhaltsverzeichnis:

| Symbole                                                          | 2  |
|------------------------------------------------------------------|----|
| Inhaltsverzeichnis:                                              | 4  |
| 1. Einleitung:                                                   | 7  |
| 2. Softwarebeschreibung:                                         | 7  |
| 3. Anwendungshinweise:                                           | 8  |
| 4. Kontraindikationen:                                           | 8  |
| 5. Patientenpopulation                                           | 9  |
| 6. Vorgesehene Benutzer:                                         | 9  |
| 7. Vorsichtsmaßnahmen/Warnungen:                                 | 9  |
| 8. Leistungsmerkmale des Gerätes                                 | 10 |
| 8.1 Genauigkeit                                                  | 10 |
| 8,2 AUC                                                          | 14 |
| 8,3 F1-Score                                                     | 14 |
| 8,4 PPV                                                          | 17 |
| 8,5 Empfindlichkeit                                              | 20 |
| 8.6 Spezifität                                                   | 23 |
| 8.7 Falsche Negative                                             | 26 |
| 8.8 Falsch positive Ergebnisse                                   | 29 |
| 9. Technische Anforderungen:                                     | 31 |
| 10. Einrichtung:                                                 | 32 |
| 11. Softwarebetrieb:                                             | 33 |
| 11.1 Benutzerprofilverwaltung                                    | 33 |
| 11.1.1 Benutzerdaten bearbeiten                                  | 34 |
| 11.1.2 Benutzerdaten aktualisieren                               | 36 |
| 11.1.3 Delegiere die Kontrolle über mein Konto an einen Benutzer | 37 |
| 11.1.4 Sprache der Benutzeroberfläche                            | 39 |
| 11.1.5 Verstecken vertraulicher Informationen                    | 40 |
| 11.2 Organisationsübersicht                                      | 41 |
| 11.2.1 Organisationsfilter                                       | 42 |
| 11.2.2 Berechnen Sie die Ausgaben der Organisation               | 43 |
| 11.2.3 Ausgaben in CSV exportieren                               | 43 |
| 11.2.4 Organisation bearbeiten                                   | 44 |
| 11.2.5 Voreingestellte Konfiguration des Organisationsberichts   | 47 |
| 11.2.6 Organisation entfernen                                    | 52 |
| 11.3 Übersicht über den Abschnitt "Aufgaben".                    | 53 |
| 11.3.1 Übersicht über die Unterabschnitte                        | 53 |
| 11.3.2 Überprüfung der Bearbeitung von Unterabschnitten          | 56 |

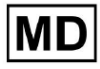

| 11.3.2.1 Bearbeiten von Patientendaten                 | 56  |
|--------------------------------------------------------|-----|
| 11.3.2.2 Kanäle bearbeiten                             | 58  |
| 11.3.2.3 Neuklassifizierung von Aufgaben               | 64  |
| 11.3.2.3 Auftragsdaten ersetzen                        | 64  |
| 11.3.2.4 Aufgabenabbruch                               | 65  |
| 11.3.2.5 Aufgabenlöschung                              | 65  |
| 11.3.1 Unterabschnittsübersicht hochladen              | 66  |
| 11.4 Benutzerbereich                                   | 67  |
| 11.4.1 Übersicht über den Abschnitt "Benutzer".        | 67  |
| 11.4.2 Benutzererstellung                              | 69  |
| 11.4.2 Benutzereinladung                               | 71  |
| 11.4.3 Benutzerbearbeitung                             | 72  |
| 11.4.4 Löschen der Benutzerrollenzuweisung             | 72  |
| 11.5 Abschnitt "Rollen".                               | 73  |
| 11.5.1 Übersicht über den Abschnitt "Rollen".          | 73  |
| 11.5.1 Rollenverwaltung                                | 77  |
| 11.4 EKG-Dateneingabe                                  | 79  |
| 11.5 EKG-Datenanalyse                                  | 80  |
| 11.5.1 Kopfzeile des EKG-Viewers                       | 81  |
| 11.5.1.1 EKG-Aufgabe teilen                            | 82  |
| 11.5.1.2 EKG-Aufgabenoptionen                          | 82  |
| 11.5.1.3 EKG-Aufgabe bearbeiten                        | 86  |
| 11.5.1.4 EKG-Aufgabe schließen                         | 86  |
| 11.5.1.5 EKG-Aufgabe vorab genehmigen                  | 87  |
| 11.5.1.6 EKG-Aufgabe genehmigen                        | 87  |
| 11.5.1.7 EKG-Aufgabe speichern                         | 87  |
| 11.5.2 EKG-Viewer-Editor                               | 87  |
| 11.5.2.1 Seitliche Bearbeitungsleiste                  | 88  |
| 11.5.2.2 Punktplot                                     | 90  |
| 11.5.2.3 Beats-Liste                                   | 94  |
| 11.5.2.4 Intelligente Aktionen                         | 97  |
| 11.5.2.5 Beats Cluster-Panel                           | 100 |
| 11.5.2.6 Beats-Cross-Anmerkungsliste                   | 101 |
| 11.5.3 EKG-Viewer-Vorschau                             | 102 |
| 11.5.4 EKG-Viewer-Visualizer                           | 103 |
| 11.5.5 Vogelansicht des EKG-Viewers                    | 115 |
| 11.6 EKG-Datenbericht                                  | 115 |
| 11.6.1 Übersicht über den EKG-Datenbericht             | 115 |
| 11.6.2 Verwaltung der Abschnitte des EKG-Datenberichts | 122 |
| 11.6.3 Bearbeitung des EKG-Datenberichts               | 124 |

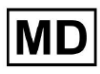

| 12. Dateneingabe und -ausgabe:                       | 125 |
|------------------------------------------------------|-----|
| 13. Benutzerauthentifizierung und Zugriffskontrolle: | 125 |
| 14. Datensicherheit und Datenschutz:                 | 127 |
| 15. Fehlerbehebung:                                  | 128 |
| 16. Verfügbarkeit der Gebrauchsanweisung (IFU):      | 128 |
| 17. Einschränkungen                                  | 129 |
| 18. Herstellererklärung                              | 130 |

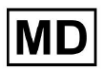

**CE** 0123

# 1. Einleitung:

Willkommen zur Gebrauchsanweisung (IFU) für XOresearch Cardio.AI™. Dieses Dokument wird von XOresearch SIA bereitgestellt, um medizinisches Fachpersonal bei der sicheren und effektiven Nutzung unserer Software zur klinischen Entscheidungsunterstützung zu unterstützen.

Die Gebrauchsanweisung enthält wichtige Informationen zu den Funktionen der Software, ihrem Verwendungszweck, Vorsichtsmaßnahmen und Anleitungen zur Fehlerbehebung. Bitte lesen Sie dieses Dokument sorgfältig durch, bevor Sie die Software verwenden.

## 2. Softwarebeschreibung:

XOresearch Cardio.AI<sup>™</sup> ist ein Mehrzweckgerät für die automatische Anmerkung und Interpretation hauptsächlich langer und kurzer (von 7 Sekunden bis 35 Tage) EKG-Aufzeichnungen mit beliebigen Ableitungskombinationen und wurde entwickelt, um:

- Herzschläge in zuvor aufgezeichneten EKG-Daten erkennen; und Rauschen von den Schwebungen in den vom Gerät analysierten Daten trennen; Und

- Herzschlag- und Rhythmusereignisse für die folgenden Rhythmen erkennen: Sinus, Vorhof, Übergang, Ventrikel; und für die folgenden Störungen: Präerregungssyndrome, Herzblockaden; und für Bündelzweigblöcke; Und

- PQRST-Punkte, ST-Segment-Amplitude und -Richtung, T-Wellen-Typ, HRV, Herzfrequenz BPM erkennen; Und

- EKG-Daten zusammen mit anderen Vitalfunktionen und patientenbezogenen Informationen wie Indikationen, Tagebuchereignissen und demografischen Daten visualisieren; Und

- eine Interpretationserklärung zu EKG-Daten erstellen; Und

- Erstellen Sie einen Bericht auf der Grundlage der EKG-Befunde und exportieren Sie ihn im PDF-Format zusammen mit der Kennzeichnung der Prioritätsindikatoren. Und

- EKG-Daten im Cloud-Speicher speichern; Und

- Bereitstellung eines vorübergehenden oder dauerhaften Zugriffs auf EKG-Daten oder andere Vitalfunktionen.

Die vom Gerät erstellte Anmerkung wird vom Arzt bestätigt und kann bearbeitet oder gelöscht werden. Die Ergebnisse der Plattforminterpretation sind nicht als alleiniges Diagnosemittel gedacht.

XOresearch Cardio.AI<sup>™</sup> ist ein medizinisches Mehrzweckgerät, das vom Hersteller für die folgenden klinischen Zwecke entwickelt wurde:

Automatische Kommentierung und Interpretation: Die Hauptfunktion dieses Geräts ist die automatische Kommentierung und Interpretation hauptsächlich langer und kurzer EKG-Aufzeichnungen, unabhängig von Ableitungskombinationen.

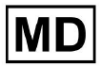

Es wurde speziell entwickelt, um:

Herzschläge erkennen: Identifizieren Sie Herzschläge genau in vorab aufgezeichneten EKG-Daten.

Rauschtrennung: Unterscheiden und trennen Sie Rauschen von den analysierten Herzschlägen in den Daten.

Rhythmuserkennung: Erkennen Sie verschiedene Herzrhythmen, einschließlich Sinus-, Vorhof-, Übergangs- und Ventrikelrhythmen.

Störungserkennung: Identifizieren Sie spezifische Herzerkrankungen wie Präexzitationssyndrome, Herzblockaden und Schenkelblockaden.

Datenanalyse: Analysieren Sie kritische EKG-Parameter wie PQRST-Punkte, Amplitude und Richtung des ST-Segments, T-Wellen-Typ, Herzfrequenzvariabilität (HRV) und Herzfrequenz in Schlägen pro Minute (BPM).

Umfassende Visualisierung: Zeigen Sie EKG-Daten neben Vitalfunktionen und patientenbezogenen Informationen an, einschließlich Indikationen, Tagebuchereignissen und demografischen Daten.

Interpretationsgenerierung: Generieren Sie eine Interpretationserklärung basierend auf den analysierten EKG-Daten.

Berichterstellung: Erstellen Sie einen umfassenden Bericht mit einer Zusammenfassung der EKG-Befunde, exportierbar im PDF-Format, mit Beschriftung der Schweregradindikatoren.

Cloud-Speicher: Speichern Sie EKG-Daten sicher im Cloud-Speicher für einfachen Zugriff und Abruf.

Datenzugänglichkeit: Bieten Sie je nach Bedarf vorübergehenden und dauerhaften Zugriff auf EKG-Daten und andere Vitalfunktionen.

Bitte beachten Sie, dass das Gerät zwar automatische Anmerkungen und Interpretationen bietet, es jedoch unbedingt zu betonen ist, dass diese Ergebnisse nicht als alleiniges Mittel zur Diagnose dienen sollen. Ärzte können im Rahmen ihrer klinischen Praxis vom Gerät erstellte Anmerkungen bestätigen, bearbeiten oder löschen.

## 3. Anwendungshinweise:

- XOresearch Cardio.AI<sup>™</sup> ist für die Verwendung durch einen Arzt in einem Krankenhaus oder einer klinischen Umgebung vorgesehen. XOresearch Cardio.AI<sup>™</sup> wertet die EKG-Daten von ambulanten Patienten aus, die zuvor mit einem legal vermarkteten digitalen EKG-Rekorder mit beliebigen Ableitungskombinationen aufgezeichnet wurden.

Die Anmerkung durch das Gerät wird bestätigt und kann vom Arzt bearbeitet oder gelöscht werden. Die endgültige Entscheidung über die Behandlung des Patienten liegt in der Verantwortung des Arztes.

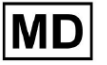

## 4. Kontraindikationen:

XOresearch Cardio.AI<sup>™</sup> ist nicht für die Erkennung von Herzschrittmachern geeignet, da die Erkennung von Herzschrittmachern nicht Teil der aktuellen Version des Systems ist. XOresearch Cardio.AI<sup>™</sup> Analysiert nicht die Funktion des Herzschrittmachers und wertet das Signal so aus, wie es ist, ohne Annahmen über das Vorhandensein oder Nichtvorhandensein des Herzschrittmachers. Daher sollte es bei Patienten mit einem Herzschrittmacher nicht im vollautomatischen Modus ohne ärztliche Aufsicht verwendet werden.

XOresearch Cardio.AI<sup>™</sup> unterstützt keine Online-Echtzeitanalyse von EKG-Daten. XOresearch Cardio.AI<sup>™</sup> verarbeitet Offline-Daten im Nachbearbeitungsmodus.

XOresearch Cardio.AI<sup>™</sup> ist nicht für die Patientenüberwachung in Echtzeit gedacht.

## 5. Patientenpopulation

XOresearch Cardio.AI<sup>™</sup> ist für die Verwendung in Datensätzen erwachsener Patienten (über 18 Jahre) vorgesehen, denen eine Elektrokardiographie verschrieben wurde.

## 6. Vorgesehene Benutzer:

XOresearch Cardio.AI<sup>™</sup> ist für die Verwendung durch medizinisches Fachpersonal gedacht, beispielsweise für diejenigen, die für die Entschlüsselung, Analyse und Diagnose des Patienten auf der Grundlage dieser Daten verantwortlich sind.

Betreiber von XOresearch Cardio.AI™ müssen gemäß der Richtlinie 2005/36/EG über anerkannte Qualifikationen in der Kardiologie oder einer verwandten Disziplin verfügen.

Alle Betreiber von XOresearch Cardio.Al<sup>™</sup> sollten diese Gebrauchsanweisung sorgfältig lesen und zur Kenntnis nehmen, um eine sichere und effektive Nutzung zu gewährleisten. Durch die Kenntnisnahme der Gebrauchsanweisung wird bestätigt, dass der Benutzer die mit der Software verbundenen Funktionen, Einschränkungen und Best Practices versteht.

## 7. Vorsichtsmaßnahmen/Warnungen:

• Stellen Sie sicher, dass Ihr Computersystem die in der Dokumentation der Software angegebenen Mindestsystemanforderungen erfüllt. Unzureichende Hardware- oder Softwarekonfigurationen können dazu führen

Leistungsprobleme oder Softwarefehlfunktionen.

• Überprüfen Sie die Richtigkeit der Eingabedaten, da ungenaue oder unvollständige Daten zu falschen Ergebnissen führen können

Empfehlungen.

• Verwenden Sie die Software in einer kontrollierten klinischen Umgebung mit angemessener Beleuchtung und minimalen Ablenkungen, um das Risiko von Fehlern zu minimieren.

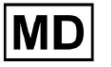

• Lassen Sie bei der Interpretation der Empfehlungen der Software stets ein gesundes klinisches Urteilsvermögen walten. Die Software ist ein Entscheidungsunterstützungstool und sollte nicht das Fachwissen von medizinischem Fachpersonal ersetzen.

• Verlassen Sie sich bei kritischen oder lebensbedrohlichen Entscheidungen nicht ausschließlich auf die Empfehlungen der Software. Suchen Sie in solchen Fällen eine sofortige klinische Untersuchung und Intervention auf.

• Melden Sie alle softwarebezogenen Probleme, Fehler oder Unstimmigkeiten dem zuständigen Personal oder dem IT-Support, um sie umgehend zu beheben.

• Stellen Sie sicher, dass medizinisches Fachpersonal, das die Software verwendet, ausreichend geschult und kompetent in der Anwendung ist. Die Schulung sollte die Bedienung der Software, die Dateneingabe, die Ergebnisinterpretation und die Fehlerbehebung umfassen.

• Verlassen Sie sich nicht ausschließlich auf die Empfehlungen der Software. Verwenden Sie klinisches Urteilsvermögen.

• Stellen Sie sicher, dass die Dateneingabe korrekt ist, da falsche Daten zu falschen Empfehlungen führen können.

• XOresearch Cardio.AITM ist ein Tool zur Entscheidungsunterstützung und kein Ersatz für das Fachwissen ausgebildeter medizinischer Fachkräfte. Gesundheitsdienstleister müssen ihr klinisches Urteilsvermögen walten lassen, wenn sie Softwareempfehlungen interpretieren und medizinische Entscheidungen treffen.

• In Fällen dringender oder kritischer medizinischer Zustände, bei denen eine sofortige klinische Beurteilung erforderlich ist

Wenn ein Eingriff erforderlich ist, verlassen Sie sich nicht ausschließlich auf die Empfehlungen der Software. Verzögerung

Notwendige Maßnahmen können schwerwiegende Folgen haben.

• Die Genauigkeit der von der Software generierten Ausgaben hängt von der Genauigkeit und Vollständigkeit der Eingabedaten ab. Die Benutzer sind dafür verantwortlich, die Richtigkeit der in das System eingegebenen Patientendaten zu überprüfen.

• Für die Interpretation und Umsetzung der Empfehlungen der Software sind ausschließlich medizinische Fachkräfte verantwortlich. Seien Sie vorsichtig und stellen Sie sicher, dass die Empfehlungen mit dem klinischen Erscheinungsbild und der Krankengeschichte des Patienten übereinstimmen.

• Schützen Sie Patientendaten und gewährleisten Sie deren Sicherheit bei der Übertragung und Speicherung. Unbefugter Zugriff oder Datenschutzverletzungen können die Privatsphäre und Vertraulichkeit von Patienten gefährden.

• Melden Sie alle softwarebezogenen Fehler, Unstimmigkeiten oder ungewöhnlichen Verhaltensweisen dem IT-Support Ihres Unternehmens oder dem Softwareanbieter. Versuchen Sie nicht, die Software ohne entsprechende Genehmigung zu modifizieren oder zu verändern.

• Der Softwareanbieter und Hersteller lehnen jede Haftung für etwaige unerwünschte Ereignisse oder Folgen ab, die sich aus der Nutzung von XOresearch Cardio.AITM über das gesetzlich zulässige Maß hinaus ergeben. Angehörige der Gesundheitsberufe sind für ihre Entscheidungen und Handlungen verantwortlich.

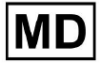

# 8. Leistungsmerkmale des Gerätes

XOresearch Cardio.AI<sup>™</sup> verfügt über die folgenden Leistungsmetriken:

- Genauigkeit
- Fläche unter der Kurve (AUC)
- F1-Score
- Positiver Vorhersagewert (PPV)
- Empfindlichkeit
- Falsche Negative
- Falsch Positive

#### 8.1 Genauigkeit

Die Genauigkeit gibt die Gesamtleistung des Klassifizierungsmodells an, indem der Anteil korrekt vorhergesagter Instanzen (sowohl positive als auch negative) an der Gesamtzahl der Instanzen berechnet wird. ICH

| Etikett                                                         | Genauigkeit  |
|-----------------------------------------------------------------|--------------|
| Vorhof-Vorzeitige Kontraktion                                   | 0,999991636  |
| Aberrierte atriale vorzeitige<br>Herzschlag                     | 0,9999261919 |
| Nicht geleitete P-Welle (blockiert)                             | 0,9975646987 |
| Blockade des linken vorderen Faszikels<br>(häufig)              | 0,999999867  |
| Bifaszikulärer Blockschlag                                      | 0,9999838192 |
| Intraventrikuläre Reizleitungsstörung<br>(unspezifischer Block) | 0,999999774  |
| Blockade des linken hinteren Faszikels<br>(selten)              | 0,999999214  |
| Junctionaler (Knoten-)Escape-Beat                               | 0,9993236792 |
| Junktionale (knotenförmige) vorzeitige<br>Kontraktion           | 0,9782229954 |

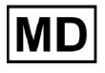

| Blockschlag des linken Bündelzweigs    | 0,9999975529 |
|----------------------------------------|--------------|
| Unvollständiger Blockschlag des linken |              |
| Bundelzweigs                           | 0,999991992  |
| Normaler Beat                          | 0,999999718  |
| Rechtsschenkel-Blockschlag             | 0,9999856717 |
| Unvollständiger Blockschlag des        |              |
| rechten Bündelzweigs                   | 0,9999644693 |
| Nicht klassifizierbarer Beat           | 0,9992708161 |
| Ventrikulärer Escape Beat              | 0,9896929623 |
| Ventrikuläre vorzeitige Kontraktion    | 0,999997456  |
| Fusion von ventrikulärem und           |              |
| normalem Schlag                        | 0,997997534  |
| Rauschen (kein Signal)                 | 0,9999880832 |
| Lärm stark                             | 0,9999361532 |
| Asystolie                              | 1            |
| Vorhof-ektopischer Rhythmus            | 0,9999947874 |
| Vorhofflimmern                         | 0,999999825  |
| Vorhofflattern                         | 0,9999981454 |
| Multifokale Vorhoftachykardie          | 0,9999845847 |
| Paroxsysmale Vorhoftachykardie         | 0,9999843906 |
| AV-Dissoziation mit Interferenz        | 1            |
| AV-Block ersten Grades                 | 0,9999996632 |
| AV-Block zweiten Grades Typ I          | 0,999301785  |
| AV-Block zweiten Grades Typ II         | 0,9999691061 |
| AV-Block dritten Grades                | 0,9999929647 |
| Beschleunigter                         |              |
| Av-Junctional-(Knoten-)Rhythmus        | 0,9999928071 |

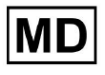

| AV-Knoten-Escape-Rhythmus                                         | 0,9999924026 |
|-------------------------------------------------------------------|--------------|
| Junktionale Tachykardie                                           | 0,9999897651 |
| Lown-Ganong-Levine-Syndrom                                        | 0,9999950898 |
| Zweiter Grad SA-Block Typ I                                       | 0,9998126904 |
| Zweiter Grad SA-Block Typ II                                      | 0,9995272605 |
| SA-Block dritten Grades                                           | 0,9969650986 |
| Sinusarrhythmie                                                   | 0,9999012862 |
| Sinustachykardie                                                  | 0,999993796  |
| Beschleunigter idioventrikulärer<br>Rhythmus                      | 0 9996132353 |
| Kammerflimmern                                                    | 0.9729742878 |
| ldioventrikulärer (ventrikulärer<br>Flucht-)Rhythmus              | 0.9913008829 |
| Ventrikuläres Couplet                                             | 0,9999870708 |
| Monomorphe ventrikuläre<br>Tachykardie                            | 0.999958004  |
| Polymorphe ventrikuläre Tachykardie                               | 0,9999190261 |
| Ventrikuläre Tachykardie vom Typ<br>Torsades de Pointes           | 0,9987499423 |
| Wanderschrittmacher vom<br>Sinusknoten zum (und vom)<br>AV-Knoten | 0.99995306   |
| Wolf-Parkinson Typ A                                              | 1            |
| Wolf-Parkinson Typ B                                              | 0.9999984975 |
| Hilfsbeat                                                         | 1            |
| Artefakt                                                          | 0,9996820254 |
| Ventrikulärer interpolierter Schlag                               | 0,9991157064 |
| Vorhof-Couplet                                                    | 0,9999815924 |

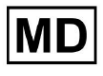

| Vorhoftriplett         | 0,9999692744 |
|------------------------|--------------|
| Verbindungspaar        | 0,9945958893 |
| Junktionales Triplett  | 0,9999238543 |
| Ventrikuläres Triplett | 0,9999449618 |

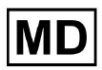

## 8,2 AUC

**AUC (Fläche unter der Kurve)** stellt die Fläche unter der ROC-Kurve (Receiver Operating Characteristic) dar, die die Richtig-Positiv-Rate (Empfindlichkeit) gegen die Falsch-Positiv-Rate (1-Spezifität) bei verschiedenen Schwellenwerten darstellt. AUC misst die Fähigkeit des Modells, zwischen positiven und negativen Klassen zu unterscheiden.

#### AUC-Wert ist 0,9991412278967556

### 8,3 F1-Score

Der F1-Score ist ein ausgewogenes Maß für die Leistung eines Klassifizierungsmodells. Dies ist besonders nützlich, wenn eine ungleiche Klassenverteilung vorliegt oder wenn falsch positive und falsch negative Ergebnisse unterschiedliche Konsequenzen haben.

| Etikett                                                         | F1     |
|-----------------------------------------------------------------|--------|
| Vorhof-Vorzeitige Kontraktion                                   | 0,9834 |
| Aberrierte atriale vorzeitige Herzschlag                        | 0,9634 |
| Nicht geleitete P-Welle (blockiert)                             | 0,9512 |
| Blockade des linken vorderen Faszikels<br>(häufig)              | 0,9999 |
| Bifaszikulärer Blockschlag                                      | 0,8854 |
| Intraventrikuläre Reizleitungsstörung<br>(unspezifischer Block) | 0,9986 |
| Blockade des linken hinteren Faszikels<br>(selten)              | 0,9995 |
| Junctionaler (Knoten-)Escape-Beat                               | 0,939  |
| Junktionale (knotenförmige) vorzeitige<br>Kontraktion           | 0,7755 |
| Blockschlag des linken Bündelzweigs                             | 0,9808 |
| Unvollständiger Blockschlag des linken<br>Bündelzweigs          | 0,9992 |
| Normaler Beat                                                   | 0,9975 |

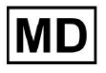

| Rechtsschenkel-Blockschlag                              | 0,8914 |
|---------------------------------------------------------|--------|
| Unvollständiger Blockschlag des rechten<br>Bündelzweigs | 0,9655 |
| Nicht klassifizierbarer Beat                            | 0,9419 |
| Ventrikulärer Escape Beat                               | 0,9143 |
| Ventrikuläre vorzeitige Kontraktion                     | 0,9923 |
| Fusion von ventrikulärem und normalem<br>Schlag         | 0,9189 |
| Rauschen (kein Signal)                                  | 0,9941 |
| Lärm stark                                              | 0,9348 |
| Asystolie                                               | 1,0    |
| Vorhof-ektopischer Rhythmus                             | 0,9948 |
| Vorhofflimmern                                          | 0,9996 |
| Vorhofflattern                                          | 0,9818 |
| Multifokale Vorhoftachykardie                           | 0,959  |
| Paroxsysmale Vorhoftachykardie                          | 0,9504 |
| AV-Dissoziation mit Interferenz                         | 1,0    |
| AV-Block ersten Grades                                  | 0,9941 |
| AV-Block zweiten Grades Typ I                           | 0,9244 |
| AV-Block zweiten Grades Typ II                          | 0,9846 |
| AV-Block dritten Grades                                 | 0,9965 |
| Beschleunigter<br>Av-Junctional-(Knoten-)Rhythmus       | 0,9964 |
| AV-Knoten-Escape-Rhythmus                               | 0,9924 |
| Junktionale Tachykardie                                 | 0,9799 |
| Lown-Ganong-Levine-Syndrom                              | 0,9878 |
| Zweiter Grad SA-Block Typ I                             | 0,9787 |

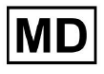

| Zweiter Grad SA-Block Typ II                                   | 0,968  |
|----------------------------------------------------------------|--------|
| SA-Block dritten Grades                                        | 0,9    |
| Sinusarrhythmie                                                | 0,9502 |
| Sinustachykardie                                               | 0,9905 |
| Beschleunigter idioventrikulärer<br>Rhythmus                   | 0,9716 |
| Kammerflimmern                                                 | 0,8571 |
| ldioventrikulärer (ventrikulärer<br>Flucht-)Rhythmus           | 0,9231 |
| Ventrikuläres Couplet                                          | 0,9936 |
| Monomorphe ventrikuläre Tachykardie                            | 0,9958 |
| Polymorphe ventrikuläre Tachykardie                            | 0,9248 |
| Ventrikuläre Tachykardie vom Typ<br>Torsades de Pointes        | 0,7481 |
| Wanderschrittmacher vom Sinusknoten<br>zum (und vom) AV-Knoten | 0,9882 |
| Wolf-Parkinson Typ A                                           | 1,0    |
| Wolf-Parkinson Typ B                                           | 0,9985 |
| Hilfsbeat                                                      | 1,0    |
| Artefakt                                                       | 0,9623 |
| Ventrikulärer interpolierter Schlag                            | 0,9792 |
| Vorhof-Couplet                                                 | 0,9907 |
| Vorhoftriplett                                                 | 0,9871 |
| Verbindungspaar                                                | 0,8889 |
| Junktionales Triplett                                          | 0,9913 |
| Ventrikuläres Triplett                                         | 0,9857 |

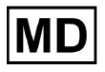

## 8,4 PPV

**Positiver Vorhersagewert (PPV)** stellt den Anteil der wirklich positiven Vorhersagen aller Fälle dar, die das Modell als positiv klassifiziert hat.

| Etikett                                                         | Präzision |
|-----------------------------------------------------------------|-----------|
| Vorhof-Vorzeitige Kontraktion                                   | 0,9754    |
| Aberrierte atriale vorzeitige Herzschlag                        | 0,9527    |
| Nicht geleitete P-Welle (blockiert)                             | 1,0       |
| Blockade des linken vorderen Faszikels<br>(häufig)              | 0,9999    |
| Bifaszikulärer Blockschlag                                      | 0,7946    |
| Intraventrikuläre Reizleitungsstörung<br>(unspezifischer Block) | 0,9982    |
| Blockade des linken hinteren Faszikels<br>(selten)              | 0,999     |
| Junctionaler (Knoten-)Escape-Beat                               | 0,9365    |
| Junktionale (knotenförmige) vorzeitige<br>Kontraktion           | 0,9048    |
| Blockschlag des linken Bündelzweigs                             | 0,9625    |
| Unvollständiger Blockschlag des linken<br>Bündelzweigs          | 0,9996    |
| Normaler Beat                                                   | 0,9981    |
| Rechtsschenkel-Blockschlag                                      | 0,8045    |
| Unvollständiger Blockschlag des rechten<br>Bündelzweigs         | 1,0       |
| Nicht klassifizierbarer Beat                                    | 0,9625    |
| Ventrikulärer Escape Beat                                       | 0,9412    |
| Ventrikuläre vorzeitige Kontraktion                             | 0,9977    |

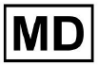

| Fusion von ventrikulärem und normalem             |        |
|---------------------------------------------------|--------|
| Schlag                                            | 0,8947 |
| Rauschen (kein Signal)                            | 0,9912 |
| Lärm stark                                        | 0,9275 |
| Asystolie                                         | 1,0    |
| Vorhof-ektopischer Rhythmus                       | 0,9929 |
| Vorhofflimmern                                    | 0,9996 |
| Vorhofflattern                                    | 0,9646 |
| Multifokale Vorhoftachykardie                     | 0,9915 |
| Paroxsysmale Vorhoftachykardie                    | 0,9989 |
| AV-Dissoziation mit Interferenz                   | 1,0    |
| AV-Block ersten Grades                            | 0,9901 |
| AV-Block zweiten Grades Typ I                     | 0,9554 |
| AV-Block zweiten Grades Typ II                    | 0,9811 |
| AV-Block dritten Grades                           | 1,0    |
| Beschleunigter<br>Av-Junctional-(Knoten-)Rhythmus | 0,9976 |
| AV-Knoten-Escape-Rhythmus                         | 1,0    |
| Junktionale Tachykardie                           | 0,9841 |
| Lown-Ganong-Levine-Syndrom                        | 0,9793 |
| Zweiter Grad SA-Block Typ I                       | 0,9871 |
| Zweiter Grad SA-Block Typ II                      | 1,0    |
| SA-Block dritten Grades                           | 0,9    |
| Sinusarrhythmie                                   | 0,9627 |
| Sinustachykardie                                  | 0,9836 |
| Beschleunigter idioventrikulärer<br>Rhythmus      | 1,0    |

| Kammerflimmern                      | 0,75   |
|-------------------------------------|--------|
| Idioventrikulärer (ventrikulärer    |        |
| Flucht-)Rhythmus                    | 1,0    |
| Ventrikuläres Couplet               | 0,9882 |
| Monomorphe ventrikuläre Tachykardie | 0,9949 |
| Polymorphe ventrikuläre Tachykardie | 0,9295 |
| Ventrikuläre Tachykardie vom Typ    |        |
| Torsades de Pointes                 | 0,6898 |
| Wanderschrittmacher vom Sinusknoten |        |
| zum (und vom) AV-Knoten             | 0,993  |
| Wolf-Parkinson Typ A                | 1,0    |
| Wolf-Parkinson Typ B                | 0,9975 |
| Hilfsbeat                           | 1,0    |
| Artefakt                            | 0,9746 |
| Ventrikulärer interpolierter Schlag | 0,9792 |
| Vorhof-Couplet                      | 0,9938 |
| Vorhoftriplett                      | 0,9894 |
| Verbindungspaar                     | 0,9091 |
| Junktionales Triplett               | 0,9956 |
| Ventrikuläres Triplett              | 0,9942 |

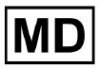

## 8,5 Empfindlichkeit

**Empfindlichkeit** misst den Anteil korrekt identifizierter positiver Instanzen an allen tatsächlich positiven Instanzen.

| Etikett                                                         | Empfindlichkeit |
|-----------------------------------------------------------------|-----------------|
| Vorhof-Vorzeitige Kontraktion                                   | 0,9916          |
| Aberrierte atriale vorzeitige Herzschlag                        | 0,9743          |
| Nicht geleitete P-Welle (blockiert)                             | 0,907           |
| Blockade des linken vorderen Faszikels<br>(häufig)              | 0,9999          |
| Bifaszikulärer Blockschlag                                      | 0,9995          |
| Intraventrikuläre Reizleitungsstörung<br>(unspezifischer Block) | 0,999           |
| Blockade des linken hinteren Faszikels<br>(selten)              | 0,9999          |
| Junctionaler (Knoten-)Escape-Beat                               | 0,9415          |
| Junktionale (knotenförmige) vorzeitige<br>Kontraktion           | 0,6786          |
| Blockschlag des linken Bündelzweigs                             | 0,9998          |
| Unvollständiger Blockschlag des linken<br>Bündelzweigs          | 0,9988          |
| Normaler Beat                                                   | 0,9969          |
| Rechtsschenkel-Blockschlag                                      | 0,9993          |
| Unvollständiger Blockschlag des rechten<br>Bündelzweigs         | 0,9334          |
| Nicht klassifizierbarer Beat                                    | 0,9222          |
| Ventrikulärer Escape Beat                                       | 0,8889          |
| Ventrikuläre vorzeitige Kontraktion                             | 0,9869          |
| Fusion von ventrikulärem und normalem                           | 0,9444          |

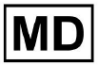

| Schlag                                       |        |
|----------------------------------------------|--------|
| Rauschen (kein Signal)                       | 0,9969 |
| Lärm stark                                   | 0,9422 |
| Asystolie                                    | 1,0    |
| Vorhof-ektopischer Rhythmus                  | 0,9967 |
| Vorhofflimmern                               | 0,9997 |
| Vorhofflattern                               | 0,9996 |
| Multifokale Vorhoftachykardie                | 0,9287 |
| Paroxsysmale Vorhoftachykardie               | 0,9064 |
| AV-Dissoziation mit Interferenz              | 1,0    |
| AV-Block ersten Grades                       | 0,9982 |
| AV-Block zweiten Grades Typ I                | 0,8954 |
| AV-Block zweiten Grades Typ II               | 0,9882 |
| AV-Block dritten Grades                      | 0,993  |
| Beschleunigter                               |        |
| Av-Junctional-(Knoten-)Rhythmus              | 0,9952 |
| AV-Knoten-Escape-Rhythmus                    | 0,9849 |
| Junktionale Tachykardie                      | 0,9757 |
| Lown-Ganong-Levine-Syndrom                   | 0,9965 |
| Zweiter Grad SA-Block Typ I                  | 0,9705 |
| Zweiter Grad SA-Block Typ II                 | 0,9379 |
| SA-Block dritten Grades                      | 0,9    |
| Sinusarrhythmie                              | 0,938  |
| Sinustachykardie                             | 0,9974 |
| Beschleunigter idioventrikulärer<br>Rhythmus | 0,9448 |

| Kammerflimmern                      | 1,0    |
|-------------------------------------|--------|
| Idioventrikulärer (ventrikulärer    |        |
| Flucht-)Rhythmus                    | 0,8571 |
| Ventrikuläres Couplet               | 0,999  |
| Monomorphe ventrikuläre Tachykardie | 0,9967 |
| Polymorphe ventrikuläre Tachykardie | 0,9201 |
| Ventrikuläre Tachykardie vom Typ    |        |
| Torsades de Pointes                 | 0,8172 |
| Wanderschrittmacher vom Sinusknoten |        |
| zum (und vom) AV-Knoten             | 0,9834 |
| Wolf-Parkinson Typ A                | 1,0    |
| Wolf-Parkinson Typ B                | 0,9995 |
| Hilfsbeat                           | 1,0    |
| Artefakt                            | 0,9504 |
| Ventrikulärer interpolierter Schlag | 0,9792 |
| Vorhof-Couplet                      | 0,9876 |
| Vorhoftriplett                      | 0,9848 |
| Verbindungspaar                     | 0,8696 |
| Junktionales Triplett               | 0,987  |
| Ventrikuläres Triplett              | 0,9773 |

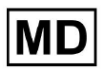

## 8.6 Spezifität

Spezifitätmisst den Anteil korrekt identifizierter negativer Instanzen an allen tatsächlichen negativen Instanzen.

| Etikett                                                         | Spezifität   |
|-----------------------------------------------------------------|--------------|
| Vorhof-Vorzeitige Kontraktion                                   | 0,9991001116 |
| Aberrierte atriale vorzeitige Herzschlag                        | 0,9983477527 |
| Nicht geleitete P-Welle (blockiert)                             | 1            |
| Blockade des linken vorderen Faszikels<br>(häufig)              | 0            |
| Bifaszikulärer Blockschlag                                      | 0,9643853048 |
| Intraventrikuläre Reizleitungsstörung<br>(unspezifischer Block) | 0,9999749555 |
| Blockade des linken hinteren Faszikels<br>(selten)              | 0,9989999498 |
| Junctionaler (Knoten-)Escape-Beat                               | 0,9954999328 |
| Junktionale (knotenförmige) vorzeitige<br>Kontraktion           | 0,9851924438 |
| Blockschlag des linken Bündelzweigs                             | 0,987179429  |
| Unvollständiger Blockschlag des linken<br>Bündelzweigs          | 0            |
| Normaler Beat                                                   | 0,9999965389 |
| Rechtsschenkel-Blockschlag                                      | 0,973708448  |
| Unvollständiger Blockschlag des rechten<br>Bündelzweigs         | 1            |
| Nicht klassifizierbarer Beat                                    | 0,9974093789 |
| Ventrikulärer Escape Beat                                       | 0,9697095446 |
| Ventrikuläre vorzeitige Kontraktion                             | 0,9999814086 |

| Fusion von ventrikulärem und normalem             |              |
|---------------------------------------------------|--------------|
| Schlag                                            | 0,9622490944 |
| Rauschen (kein Signal)                            | 0,998522412  |
| Lärm stark                                        | 0,99957765   |
| Asystolie                                         | N / A        |
| Vorhof-ektopischer Rhythmus                       | 0,9989795001 |
| Vorhofflimmern                                    | 0,9999714194 |
| Vorhofflattern                                    | 0,9909085154 |
| Multifokale Vorhoftachykardie                     | 0,9999840073 |
| Paroxsysmale Vorhoftachykardie                    | 0,9999983947 |
| AV-Dissoziation mit Interferenz                   | N / A        |
| AV-Block ersten Grades                            | 0,9997778571 |
| AV-Block zweiten Grades Typ I                     | 0,9976714034 |
| AV-Block zweiten Grades Typ II                    | 0,9980773673 |
| AV-Block dritten Grades                           | 1            |
| Beschleunigter<br>Av-Junctional-(Knoten-)Rhythmus | 0 9995190759 |
| AV-Knoten-Escape-Rhythmus                         | 1            |
| Junktionale Tachykardie                           | 0.9986553778 |
| Lown-Ganong-Levine-Syndrom                        | 0,9989442653 |
| Zweiter Grad SA-Block Typ I                       | 0,9935083226 |
| Zweiter Grad SA-Block Typ II                      | 1            |
| SA-Block dritten Grades                           | 0,9          |
| Sinusarrhythmie                                   | 0,9993754609 |
| Sinustachykardie                                  | 0,9997862732 |
| Beschleunigter idioventrikulärer<br>Rhythmus      | 1            |

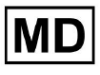

| Kammerflimmern                                                 | 0            |
|----------------------------------------------------------------|--------------|
| ldioventrikulärer (ventrikulärer<br>Flucht-)Rhythmus           | 1            |
| Ventrikuläres Couplet                                          | 0,9881996556 |
| Monomorphe ventrikuläre Tachykardie                            | 0,9994307523 |
| Polymorphe ventrikuläre Tachykardie                            | 0,9916427447 |
| Ventrikuläre Tachykardie vom Typ<br>Torsades de Pointes        | 0,9955232651 |
| Wanderschrittmacher vom Sinusknoten<br>zum (und vom) AV-Knoten | 0,9999280714 |
| Wolf-Parkinson Typ A                                           | N / A        |
| Wolf-Parkinson Typ B                                           | 0,9974999975 |
| Hilfsbeat                                                      | N / A        |
| Artefakt                                                       | 0,9983738563 |
| Ventrikulärer interpolierter Schlag                            | 0,9792       |
| Vorhof-Couplet                                                 | 0,9997030053 |
| Vorhoftriplett                                                 | 0,9988110129 |
| Verbindungspaar                                                | 0,983608538  |
| Junktionales Triplett                                          | 0,9985289908 |
| Ventrikuläres Triplett                                         | 0,9995140722 |

## 8.7 Falsche Negative

**Falsch Negative (FN)** identifiziert Fälle, in denen das Klassifizierungsmodell einen positiven Fall fälschlicherweise als negativ vorhersagt.

| Etikett                                                         | Falsche Negative |
|-----------------------------------------------------------------|------------------|
| Vorhof-Vorzeitige Kontraktion                                   | 0,008471         |
| Aberrierte atriale vorzeitige Herzschlag                        | 0,026378         |
| Nicht geleitete P-Welle (blockiert)                             | 0,102532         |
| Blockade des linken vorderen Faszikels<br>(häufig)              | 0,0001           |
| Bifaszikulärer Blockschlag                                      | 0,0005           |
| Intraventrikuläre Reizleitungsstörung<br>(unspezifischer Block) | 0,001001         |
| Blockade des linken hinteren Faszikels<br>(selten)              | 0,0001           |
| Junctionaler (Knoten-)Escape-Beat                               | 0,062135         |
| Junktionale (knotenförmige) vorzeitige<br>Kontraktion           | 0,473596         |
| Blockschlag des linken Bündelzweigs                             | 0,0002           |
| Unvollständiger Blockschlag des linken<br>Bündelzweigs          | 0,001201         |
| Normaler Beat                                                   | 0,00311          |
| Rechtsschenkel-Blockschlag                                      | 0,000701         |
| Unvollständiger Blockschlag des rechten<br>Bündelzweigs         | 0,071348         |
| Nicht klassifizierbarer Beat                                    | 0,084362         |
| Ventrikulärer Escape Beat                                       | 0,124986         |
| Ventrikuläre vorzeitige Kontraktion                             | 0,013274         |

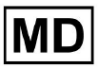

| Fusion von ventrikulärem und normalem             |          |
|---------------------------------------------------|----------|
| Schlag                                            | 0,058875 |
| Rauschen (kein Signal)                            | 0,00311  |
| Lärm stark                                        | 0,061346 |
| Asystolie                                         | 0        |
| Vorhof-ektopischer Rhythmus                       | 0,003311 |
| Vorhofflimmern                                    | 0,0003   |
| Vorhofflattern                                    | 0,0004   |
| Multifokale Vorhoftachykardie                     | 0,076768 |
| Paroxsysmale Vorhoftachykardie                    | 0,103265 |
| AV-Dissoziation mit Interferenz                   | 0        |
| AV-Block ersten Grades                            | 0,001803 |
| AV-Block zweiten Grades Typ I                     | 0,116816 |
| AV-Block zweiten Grades Typ II                    | 0,01194  |
| AV-Block dritten Grades                           | 0,007049 |
| Beschleunigter<br>Av-Junctional-(Knoten-)Rhythmus | 0,004823 |
| AV-Knoten-Escape-Rhythmus                         | 0,015332 |
| Junktionale Tachykardie                           | 0,024906 |
| Lown-Ganong-Levine-Syndrom                        | 0,003512 |
| Zweiter Grad SA-Block Typ I                       | 0,030396 |
| Zweiter Grad SA-Block Typ II                      | 0,066215 |
| SA-Block dritten Grades                           | 0,111111 |
| Sinusarrhythmie                                   | 0,066099 |
| Sinustachykardie                                  | 0,002607 |
| Beschleunigter idioventrikulärer<br>Rhythmus      | 0,058424 |

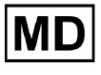

| Kammerflimmern                      | 0        |
|-------------------------------------|----------|
| Idioventrikulärer (ventrikulärer    |          |
| Flucht-)Rhythmus                    | 0,166734 |
| Ventrikuläres Couplet               | 0,001001 |
| Monomorphe ventrikuläre Tachykardie | 0,003311 |
| Polymorphe ventrikuläre Tachykardie | 0,086841 |
| Ventrikuläre Tachykardie vom Typ    |          |
| Torsades de Pointes                 | 0,223686 |
| Wanderschrittmacher vom Sinusknoten |          |
| zum (und vom) AV-Knoten             | 0,016881 |
| Wolf-Parkinson Typ A                | 0        |
| Wolf-Parkinson Typ B                | 0,0005   |
| Hilfsbeat                           | 0        |
| Artefakt                            | 0,052186 |
| Ventrikulärer interpolierter Schlag | 0,021242 |
| Vorhof-Couplet                      | 0,012556 |
| Vorhoftriplett                      | 0,015435 |
| Verbindungspaar                     | 0,149952 |
| Junktionales Triplett               | 0,013171 |
| Ventrikuläres Triplett              | 0,023228 |

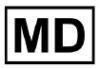

## 8.8 Falsch positive Ergebnisse

**Falsch Positive (FP)** identifiziert Fälle, in denen das Klassifizierungsmodell einen negativen Fall fälschlicherweise als positiv vorhersagt.

| Etikett                                                         | Falsch Positive |  |
|-----------------------------------------------------------------|-----------------|--|
| Vorhof-Vorzeitige Kontraktion                                   | 0,02522         |  |
| Aberrierte atriale vorzeitige Herzschlag                        | 0,049649        |  |
| Nicht geleitete P-Welle (blockiert)                             | 0               |  |
| Blockade des linken vorderen Faszikels<br>(häufig)              | 0,0001          |  |
| Bifaszikulärer Blockschlag                                      | 0,25851         |  |
| Intraventrikuläre Reizleitungsstörung<br>(unspezifischer Block) | 0,001803        |  |
| Blockade des linken hinteren Faszikels<br>(selten)              | 0,001001        |  |
| Junctionaler (Knoten-)Escape-Beat                               | 0,067806        |  |
| Junktionale (knotenförmige) vorzeitige<br>Kontraktion           | 0,105211        |  |
| Blockschlag des linken Bündelzweigs                             | 0,038961        |  |
| Unvollständiger Blockschlag des linken<br>Bündelzweigs          | 0,0004          |  |
| Normaler Beat                                                   | 0,001904        |  |
| Rechtsschenkel-Blockschlag                                      | 0,243013        |  |
| Unvollständiger Blockschlag des rechten<br>Bündelzweigs         | 0               |  |
| Nicht klassifizierbarer Beat                                    | 0,03896         |  |
| Ventrikulärer Escape Beat                                       | 0,062473        |  |
| Ventrikuläre vorzeitige Kontraktion                             | 0,002305        |  |

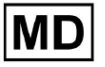

| Fusion von ventrikulärem und normalem<br>Schlag   | 0,117696 |  |
|---------------------------------------------------|----------|--|
| Rauschen (kein Signal)                            | 0,008879 |  |
| Lärm stark                                        | 0,078168 |  |
| Asystolie                                         | 0        |  |
| Vorhof-ektopischer Rhythmus                       | 0,007151 |  |
| Vorhofflimmern                                    | 0,0004   |  |
| Vorhofflattern                                    | 0,0367   |  |
| Multifokale Vorhoftachykardie                     | 0,008572 |  |
| Paroxsysmale Vorhoftachykardie                    | 0,001101 |  |
| AV-Dissoziation mit Interferenz                   | 0        |  |
| AV-Block ersten Grades                            | 0,009999 |  |
| AV-Block zweiten Grades Typ I                     | 0,046681 |  |
| AV-Block zweiten Grades Typ II                    | 0,019263 |  |
| AV-Block dritten Grades                           | 0        |  |
| Beschleunigter<br>Av-Junctional-(Knoten-)Rhythmus | 0,002406 |  |
| AV-Knoten-Escape-Rhythmus                         | 0        |  |
| Junktionale Tachykardie                           | 0,016157 |  |
| Lown-Ganong-Levine-Syndrom                        | 0,021137 |  |
| Zweiter Grad SA-Block Typ I                       | 0,013068 |  |
| Zweiter Grad SA-Block Typ II                      | 0        |  |
| SA-Block dritten Grades                           | 0,111111 |  |
| Sinusarrhythmie                                   | 0,038746 |  |
| Sinustachykardie                                  | 0,016674 |  |
| Beschleunigter idioventrikulärer<br>Rhythmus      | 0        |  |

**CE** 0123

| Kammerflimmern                                                 | 0,33317  |
|----------------------------------------------------------------|----------|
| ldioventrikulärer (ventrikulärer<br>Flucht-)Rhythmus           | 0        |
| Ventrikuläres Couplet                                          | 0,011941 |
| Monomorphe ventrikuläre Tachykardie                            | 0,005126 |
| Polymorphe ventrikuläre Tachykardie                            | 0,075849 |
| Ventrikuläre Tachykardie vom Typ<br>Torsades de Pointes        | 0,449687 |
| Wanderschrittmacher vom Sinusknoten<br>zum (und vom) AV-Knoten | 0,00705  |
| Wolf-Parkinson Typ A                                           | 0        |
| Wolf-Parkinson Typ B                                           | 0,002506 |
| Hilfsbeat                                                      | 0        |
| Artefakt                                                       | 0,026061 |
| Ventrikulärer interpolierter Schlag                            | 0,021242 |
| Vorhof-Couplet                                                 | 0,006239 |
| Vorhoftriplett                                                 | 0,010714 |
| Verbindungspaar                                                | 0,099988 |
| Junktionales Triplett                                          | 0,00442  |
| Ventrikuläres Triplett                                         | 0,005834 |

9. Technische Anforderungen:

Auf XOresearch Cardio.Al<sup>™</sup> kann über einen Webbrowser zugegriffen werden, der auf der Chromium-Browser-Engine basiert: Google Chrome, Microsoft Edge, Opera Browser. Für optimale Kompatibilität und Leistung wird empfohlen, die neueste Version von Google Chrome zu verwenden.

Die Mindestanforderung für die letzte stabile Version von Google Chrome beträgt 116 (zum Zeitpunkt der Erstellung der Gebrauchsanweisung).

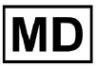

Für die letzte stabile Version von Microsoft Edge ist mindestens 126 erforderlich, für Opera 113.

- Für den Zugriff auf XOresearch Cardio.AI<sup>™</sup> ist eine stabile und schnelle Internetverbindung unerlässlich. Empfohlen wird eine Mindest-Download- und Upload-Geschwindigkeit von 100 Mbit/s.

- Stellen Sie sicher, dass die Netzwerk-Firewall- und Sicherheitseinstellungen den Zugriff auf die XOresearch Cardio.AI<sup>™</sup>-Webanwendung zulassen. Es kann erforderlich sein, die folgenden Domänen auf die Whitelist zu setzen, um einen ungehinderten Zugriff zu gewährleisten: <u>https://web.cardio.ai/</u>

Betriebssystem: XOresearch Cardio.AI<sup>™</sup> ist kompatibel mit Windows 11, 22H2, macOS.

**Mindestanforderungen an die Hardware** zum Ausführen von Google Chrome für den Zugriff auf XOresearch Cardio.AI<sup>™</sup> sind:

**Prozessor**: 1,6 GHz oder schnellerer Prozessor (Intel Pentium 4 oder höher). **RAM**: 2 GB (Minimum) für normale Nutzung, 4 GB oder mehr für bessere Leistung empfohlen.

**Festplatte**: Mindestens 100 MB freier Speicherplatz für die Browserinstallation. **Grafik**: Für die Grafikhardwarebeschleunigung ist eine DirectX 9.0c-fähige Grafikkarte mit WDDM 1.0 oder höher-Treiber erforderlich.

10. Einrichtung:

- Die Möglichkeit, auf XOresearch Cardio.AI™ zuzugreifen, ist unter folgendem Weblink verfügbar: <u>https://web.cardio.ai/</u>

Bei Erfolg zeigt die Software den folgenden Bildschirm an:

|                                           | English 👻 |
|-------------------------------------------|-----------|
| <u>Cardio(Al</u> *                        |           |
| Sign in to get started                    |           |
| Email or phone number                     |           |
| Password                                  |           |
| Keep me signed in                         |           |
| <ol> <li>You must enter e-mail</li> </ol> |           |
| Your e-mail has a bad character or see    |           |

Die Anmeldung bei XOresearch Cardio.Al<sup>™</sup> ist unter dem Ausfüllformular verfügbar **E-Mail** oder Telefonnummer Feld > Passwort Feld > Schaltfläche "Weiter":

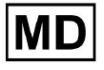

| English <del>v</del>                         |                        | English 👻 |
|----------------------------------------------|------------------------|-----------|
| <u>Cardio(Al</u>                             | Cardio/Al              |           |
| Sign in to get started                       | Sign in to get started |           |
| Email or phone number                        | dz@sapiensapi.com      |           |
| Password                                     | $\rightarrow$          |           |
| Keep me signed in                            | Vaan ma signad in      |           |
| You must enter e-mail                        | warkeep me signed in   |           |
| (i) Your e-mail has a bad character or seems | Continue               |           |

### Notiz: Anmeldedaten werden vom Hersteller bereitgestellt.

XOresearch Cardio.AI™ zeigt bei erfolgreicher Anmeldung den folgenden Bildschirm an:

| <u>Cardio/Aľ</u> |         |            |              |           |                                     |                    | <b>6 2</b> | Auto process | Denys Zakhliebalev |
|------------------|---------|------------|--------------|-----------|-------------------------------------|--------------------|------------|--------------|--------------------|
| Organizations    |         |            |              |           |                                     |                    |            |              |                    |
|                  |         |            |              |           | Load Spendings (55) Filter By Date: | Enter a date range |            | Search       | م                  |
| NAME             | PATH    | STATISTICS | nd Cancollad | SPENDINGS |                                     |                    |            |              |                    |
| ★ Testing        | testing |            | -            | -         |                                     |                    |            |              |                    |
|                  |         | I          | 1            | 1         |                                     |                    |            |              |                    |
|                  |         |            |              |           |                                     |                    |            |              |                    |
|                  |         |            |              |           |                                     |                    |            |              |                    |
|                  |         |            |              |           |                                     |                    |            |              |                    |
|                  |         |            |              |           |                                     |                    |            |              |                    |
|                  |         |            |              |           |                                     |                    |            |              |                    |
|                  |         |            |              |           |                                     |                    |            |              |                    |
|                  |         |            |              |           |                                     |                    |            |              |                    |
|                  |         |            |              |           |                                     |                    |            |              |                    |
|                  |         |            |              |           |                                     |                    |            |              |                    |
|                  |         |            |              |           |                                     |                    |            |              |                    |
|                  |         |            |              |           |                                     |                    |            |              |                    |
|                  |         |            |              |           |                                     |                    |            |              |                    |
|                  |         |            |              |           |                                     |                    |            |              |                    |
|                  |         |            |              |           |                                     |                    |            |              |                    |

Notiz. Der Benutzer wird nach 10 Minuten Inaktivität automatisch abgemeldet.

11. Softwarebetrieb:

#### 11.1 Benutzerprofilverwaltung

Die Option, auf die Benutzerprofilverwaltung zuzugreifen, ist verfügbar, indem Sie auf den Benutzernamen klicken:

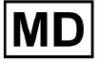

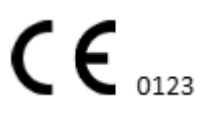

| k l              |                     |
|------------------|---------------------|
| 🚹 🔽 Auto process | 🗶 Deep Zamietaine   |
|                  | Organizations       |
| Y Coarob         | Managed Users       |
| × Search         | My Settings         |
|                  | Messenger Access    |
|                  | Languages 🕨 🕨       |
|                  | I'm in public place |
|                  | Logout              |

#### 11.1.1 Benutzerdaten bearbeiten

Die Option zum Bearbeiten von Benutzerdaten ist im Menü "Benutzerprofilverwaltung" > "Meine Einstellungen" verfügbar:

| 🚹 🔽 Auto process | 👲 Denge Zakhliebailee |
|------------------|-----------------------|
|                  | Organizations         |
| × Search         | Managed Users         |
|                  | My Settings           |
|                  | Messenger Access      |
|                  | Languages >           |
|                  | I'm in public place   |
|                  | Logout                |

XOresearch Cardio.AI™ zeigt bei Erfolg den folgenden Bildschirm an:

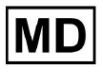

#### Update user data

| First and Last name*  |                       |
|-----------------------|-----------------------|
| Current Password*     |                       |
| New Password*         | Confirm New Password* |
| Ordering Organization | Ordering Phone        |
| Ordering Address      |                       |
| Cancel                | Update                |

#### Delegate control of my account to a user

| Email      | Add manager |
|------------|-------------|
|            |             |
| User token |             |
| C Token    |             |

Die folgenden Abschnitte werden unter vorgestellt Meine Einstellungen:

- Benutzerdaten aktualisieren;
- Die Kontrolle über mein Konto an einen Benutzer delegieren;
- Benutzertoken.

Token does not exist.

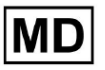

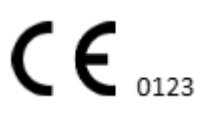
## 11.1.2 Benutzerdaten aktualisieren

Die folgenden Einstellungen können unter aktualisiert werden **Benutzerdaten aktualisieren** Abschnitt (Alle Pflichtfelder sind mit einem Sternchen \*) markiert.:

| Einstellung                | Beschreibung                                                                                                    |  |  |
|----------------------------|----------------------------------------------------------------------------------------------------|--|--|
| Vor- und Nachname*         | Zeigt den sichtbaren Vor- und Nachnamen des Benutzers an.<br>Dieses Feld ist <b>erforderlich</b> .                                                                                                    |  |  |
| Aktuelles Passwort*        | Ermöglicht die Bereitstellung des aktuellen Passworts, um es<br>zu ändern.<br>Dieses Feld ist <b>erforderlich</b> bei Passwortänderung.                                                                                                    |  |  |
| Neues Passwort*            | Igibt das Kennwort des Benutzers an, das während des<br>Anmeldevorgangs verwendet wird.<br>Passwortanforderungen:<br>Mindestens 1 Sondersymbol;<br>Mindestens 1 Kleinbuchstabe;<br>Mindestens 1 Großbuchstabe;<br>Mindestens 1 Ziffer;<br>Die Länge muss mindestens 8 Zeichen betragen.<br>Dieses Feld ist <b>erforderlich</b> bei Passwortänderung. |  |  |
| Neues Passwort bestätigen* | Dieses Feld dupliziert das <b>Passwort</b> Feld und muss<br>identisch ausgefüllt werden.<br>Dieses Feld ist <b>erforderlich</b> bei Passwortänderung.                                                                                                    |  |  |
| Bestellende Organisation   | Dieses Feld gibt die Organisation an, der der Benutzer zugeordnet ist.                                                                                                    |  |  |
| Bestelltelefon             | Dieses Feld gibt die Telefonnummer an, mit der der Benutzer verknüpft ist.                                                                                                    |  |  |
| Bestelladresse             | Dieses Feld gibt die Adresse an, mit der der Benutzer verknüpft ist.                                                                                                    |  |  |

Die Option zum Aktualisieren der Daten ist verfügbar, indem Sie die Daten in das entsprechende Feld eingeben und darauf klicken **Aktualisieren** Taste. Die Option zum Abbrechen von Änderungen und zum Schließen der Fenster ist unter verfügbar **Stornieren** Taste.

Die Option zum Aktualisieren des Passworts ist verfügbar, indem Sie das ausfüllen **Aktuelles Passwort**, **Neues Passwort** Und **Neues Passwort bestätigen** Felder aus und klicken Sie auf **Aktualisieren** Taste.

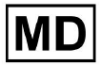

| Current Password*     |                       |               | Current Password*     |                       |
|-----------------------|-----------------------|---------------|-----------------------|-----------------------|
| New Password*         | Confirm New Password* |               | New Password*         | Confirm New Password* |
| Ordering Organization | Ordering Phone        | $\rightarrow$ | Ordering Organization | Ordering Phone        |
| Ordering Address      |                       |               | Ordering Address      |                       |
| Cancel                | Update                |               | Cancel                | Update                |

#### 11.1.3 Delegiere die Kontrolle über mein Konto an einen Benutzer

Durch die Delegierung der Kontrolle über das Konto an einen anderen Benutzer kann ein Benutzer das delegierte Konto verwalten, indem er die Benutzerdaten bearbeitet, die Rollenzuweisung aktualisiert, den Messenger-Zugriff konfiguriert und den delegierten Benutzer löscht.

Die Option, die Kontrolle über das Konto an einen anderen Benutzer zu delegieren, ist verfügbar, indem Sie die E-Mail-Adresse des Drittanbieters des Benutzers eingeben, dem der Zugriff gewährt werden soll, und auf klicken **Manager hinzufügen** Taste:

Die Option zum Durchsuchen der verwalteten Benutzer ist im Menü "Benutzerprofilverwaltung" > verfügbar **Verwaltete Benutzer:** 

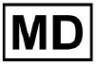

|                   |                    | 0                | ganizations           |                     |       |
|-------------------|--------------------|------------------|-----------------------|---------------------|-------|
|                   |                    | Μ                | anaged Users          |                     |       |
|                   |                    | Μ                | y Settings            |                     |       |
|                   |                    | Μ                | essenger Access       |                     |       |
|                   |                    | L                | inguages 🕨            |                     |       |
|                   |                    | ľr               | n in public place 🛛 🗨 |                     |       |
|                   |                    | L                | ogout                 |                     |       |
| Managed Users     |                    |                  |                       |                     |       |
|                   |                    |                  |                       | Search              | ٩     |
| NAME 🔨            | E-MAIL 🗸           | ORGANIZATIONS    | MANAGED BY            | TOKENCREATED 🛧 MESS | ENGER |
| Deep Zatriistaise | to Brayler squares | MDR_test, Testir | g                     | ✓ Sep 6, 2023, 11   | •     |

Die Option zum Aktualisieren der verwalteten Benutzerpräsenz in den Organisationen ist verfügbar, indem Sie auf die verfügbaren Organisationen klicken und den entsprechenden Organisationsschalter umschalten:

| lanaged L     | lsers    |                   |            |               |          |
|---------------|----------|-------------------|------------|---------------|----------|
|               |          |                   | Search     |               | Q        |
| NAME 个        | e-mail 🗸 | ORGA View all     | MANAGED BY | OKEICREATED M | ESSENGER |
| Derrys 240004 |          | MDR_test, Testing |            | ✓ Sep 6, 202  | • 🖍 🗎    |
|               |          | $\checkmark$      |            |               |          |
|               | Update R | ole Assignment    |            |               |          |
|               |          | test              |            |               |          |
|               | Testir   | ng                |            |               |          |
|               |          | Cancel            |            |               |          |

Die Option zum Abbrechen der Delegierung des Benutzers ist verfügbar, indem Sie auf "Verwaltet durch Benutzer" > "Manager vom Benutzer trennen" > "Bestätigen"-Schaltfläche klicken:

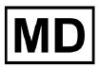

| Managed Users                                           |   |
|---------------------------------------------------------|---|
| Search                                                  | ٦ |
| NAME T E-MAIL VIEW all MANAGED BY OKEICREATED MESSENGER |   |
| MDR_test, Testing 🗸 Sep 6, 202 🛨 🌾                      | Î |
| Managed by                                              |   |
| Do you confirm disconnect the manager                   |   |
| from the user ?                                         |   |
| Cancel Confirm                                          |   |

11.1.4 Sprache der Benutzeroberfläche

Die Option zum Ändern der Sprache der Benutzeroberfläche ist unter Benutzerprofilverwaltung > Sprachen > Sprache auswählen verfügbar:

MD

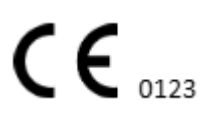

|            | Organizations       |
|------------|---------------------|
| Y Coard    | Managed Users       |
| × Search-  | My Settings         |
|            | Messenger Access    |
| English 🗸  | Languages 🕨         |
| Русский    | I'm in public place |
| Українська | Logout              |

Folgende Sprachen stehen zur Verfügung:

- Englisch;
- Ukrainisch;
- Russisch.

## 11.1.5 Verstecken vertraulicher Informationen

Die Option zum Ausblenden vertraulicher Informationen (die **des Patienten** Und **Uploader-Namen**, **EKG-Dateiname** (im Abschnitt "Aufgaben") ist unter Benutzerprofilverwaltung > verfügbar **Ich bin an einem öffentlichen Ort** schalten:

| Organizations       |  |
|---------------------|--|
| Managed Users       |  |
| My Settings         |  |
| Messenger Access    |  |
| Languages 🕨         |  |
| I'm in public place |  |
| Logout              |  |

Wenn diese Option aktiviert ist, werden alle vertraulichen Informationen während der aktiven Sitzung unkenntlich gemacht.

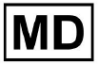

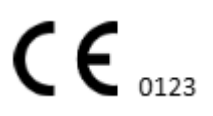

# 11.2 Organisationsübersicht

Der Abschnitt "Organisation" ermöglicht es einem Benutzer, die Organisation einzugeben, um mit der Eingabe und Verarbeitung von Patientendaten zu arbeiten.

Die folgenden Informationen zu den Organisationen finden Sie im Abschnitt "Organisationen":

| Einstellung         | Beschreibung                                                                                                    |
|---------------------|----------------------------------------------------------------------------------------------------|
| Allgemein Abschnitt |                                                                                                    |
| Name                | Gibt den Namen der Organisation an                                                                                           |
| Weg                 | Gibt den Pfad zur Organisation an, der unter der URL der Organisation verfügbar ist.                                         |
| Statistiken         |                                                                                                    |
| Nicht genehmigt     | Gibt die Anzahl der nicht genehmigten (vorab genehmigten) Aufgaben<br>in der Organisation an.                                |
| Verarbeitet         | Gibt die Anzahl der genehmigten Aufgaben unter der Organisation an.                                                          |
| Abgesagt            | Gibt die Anzahl der stornierten Aufgaben im Rahmen der Organisation an.                                                      |
| Ausgaben            |                                                                                                    |
| Gesamt              | Gibt die Anzahl der Kosten an, die der Kunde während der Arbeit mit der Software innerhalb der Organisation aufgewendet hat. |

Die Liste der für den Benutzer verfügbaren Organisationen wird von der Software im Bildschirm "Organisationen" angezeigt.

| <u>Cardio/Al</u> |         |              |           |           |           |                                     |                    | 6 | Auto process | ± |
|------------------|---------|--------------|-----------|-----------|-----------|-------------------------------------|--------------------|---|--------------|---|
| Organizations    |         |              |           |           |           |                                     |                    |   |              |   |
|                  |         |              |           | •         |           | Load Spendings (40) Filter By Date: | Enter a date range | × | Search       | ٩ |
| NAME             | DATH    | STATISTICS   |           |           | SPENDINGS |                                     |                    |   |              |   |
| index.           | 1000    | Not Approved | Processed | Cancelled | Total     |                                     |                    |   |              |   |
| ★ MDR_test       | mdr     | 1            | 1         |           |           |                                     |                    |   |              |   |
| Testing          | testing | 4            | 5         |           |           |                                     |                    |   |              |   |
| L                |         |              |           |           |           |                                     |                    |   |              |   |

Die Option zum Zugriff auf die Organisation wird durch Klicken auf die Organisation aktiviert:

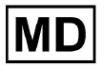

| <u>Cardio</u> Al' |         |              |           |           |           |                                                        | 🚯 🗹 Auto process 💄 |
|-------------------|---------|--------------|-----------|-----------|-----------|--------------------------------------------------------|--------------------|
| Organizations     |         |              |           |           |           |                                                        |                    |
|                   |         |              |           |           |           | Load Spendings (45) Filter By Date: Enter a date range | E Search Q         |
|                   |         | STATISTICS   |           |           | SPENDINGS |                                                        |                    |
| NAME              | PATH    | Not Approved | Processed | Cancelled | Total     |                                                        |                    |
| ★ Testing         | testing | -            |           |           |           | \$ <b>D \$</b> ×                                       |                    |
|                   |         |              |           |           |           |                                                        |                    |
|                   |         |              |           |           |           |                                                        |                    |
|                   |         |              |           |           |           |                                                        |                    |

| <u>Cardio/Al</u>    | · · · · · · · · · · · · · · · · · · ·                                      |                                                     | 🚯 🗹 Auto process 💄    |
|---------------------|----------------------------------------------------------------------------|-----------------------------------------------------|-----------------------|
| < Organizations     | Tasks in Testing                                                           |                                                     | REVIEWING UPLOADING 6 |
| 🛆 Tasks             | Upload File Upload Folder Priority Filters: Priority - Status Filters: Sta | us 👻 Assigned to: Assigned 👻 Enter a date range 🖆 🗙 | Filter ×              |
| Awaiting For Record | ACTION EXPIRES/QUEUE PRIORITY STATUS PATIENT NAME FILE                     | ASSIGNED TO UPLOAD BY TAGS UPDATED $\psi$           | DURATION              |
|                     |                                                                            | Feb 19, 2024                                        |                       |
| Lusers              | - Om 🕥 🗢 In progress Unknown (age 71) A                                    | P S Feb 19, 2024, 15:51                             | 23h 45m 24s           |
| 🖼 Roles             | View PDF 🛃 🔥 Done Unknown (age 55)                                         | S S Feb 19, 2024, 15:44                             | 23h 59m 50s           |
|                     | View PDF 🛃 🔨 Done V A (age 64) 9                                           | P S Feb 19, 2024, 15:43                             | 3d 00h 03m 19s        |
|                     | Review On 🔇 🔨 Open K E (age 36) 4                                          | Unknown S + Feb 19, 2024, 15:41                     | 2d 00h 01m 39s        |
|                     |                                                                            | Jan 29, 2024                                        |                       |
|                     | Review Open T T 7                                                          | Unknown D Mar 25, 2024, 19:41                       | 03h 35m 57s           |
|                     |                                                                            | Jan 23, 2024                                        |                       |
|                     | - Om 🕓 🔨 In progress Unknown M                                             | P S Jan 23, 2024, 17:30                             | 10s                   |
|                     |                                                                            | Jan 22, 2024                                        |                       |
|                     | Review On 🔇 🔨 Open Unknown M                                               | Unknown S Jan 22, 2024, 16:54                       | 10s                   |
|                     | - 0m 🕥 🔨 In progress S S (age 4294967293) 1                                | P S Jan 22, 2024, 16:54                             | 19h 16m 39s           |

# 11.2.1 Organisationsfilter

Unter **Organisationen**, kann der Benutzer die Organisationen nach Datum filtern:

| Load Spendings (35) | Filter By Date: | Enter a date range | i × |
|---------------------|-----------------|--------------------|-----|
| SPENDINGS           |                 |                    |     |

Der Benutzer kann einen Filter einrichten, indem er das Datum manuell im Format TT/MM/JJJJ oder über die Kalenderfunktion eingibt:

| Enter a | a date | range |    |    | Ö  | ×  |
|---------|--------|-------|----|----|----|----|
| JUL 2   | 2024 - | ,     |    |    | <  | >  |
| М       | Т      | W     | Т  | F  | S  | S  |
| JUL     |        |       |    |    |    |    |
| 1       | 2      | 3     | 4  | 5  | 6  | 7  |
| 8       | 9      | 10    | 11 | 12 | 13 | 14 |
| 15      | 16     | 17    | 18 | 19 | 20 | 21 |
| 22      | 23     | 24    | 25 | 26 | 27 | 28 |
| 29      | 30     | 31    |    |    |    |    |

## 11.2.2 Berechnen Sie die Ausgaben der Organisation

Die Option zur Berechnung der Ausgaben der Organisation ist durch Klicken auf verfügbar **Ausgaben berechnen** Taste:

| Organizations |         |              |           |           |                                                        |
|---------------|---------|--------------|-----------|-----------|--------------------------------------------------------|
|               |         |              |           |           | Lood Spendings (16) Filter By Date: Enter a date range |
| NAME          | PATH    | STATISTICS   |           |           | SPENDINGS<br>Calculate spendings                       |
|               |         | Not Approved | Processed | Cancelled | Total                                                  |
| ★ Testing     | testing | 4            | 4         |           | \$ <b>0</b> • ×                                        |

Die Option zur Berechnung der Ausgaben innerhalb aller verfügbaren Organisationen ist unten verfügbar **Ausgaben laden** Taste:

| Organizations                       |                    |                       |            |   |
|-------------------------------------|--------------------|-----------------------|------------|---|
| Load Spendings (30) Filter By Date: | Enter a date range | $\mathbf{E}$ $\times$ | Search     | Q |
|                                     |                    |                       | CTATICTICS |   |

Die Berechnung der Ausgaben hängt vom Datum ab **Filter**. Standardmäßig werden die Ausgaben ab dem ersten Tag des aktuellen Monats berechnet.

## 11.2.3 Ausgaben in CSV exportieren

Die Option zum Exportieren von Ausgaben in das CSV-Format ist verfügbar, indem Sie auf klicken **Ausgaben in CSV exportieren** Taste:

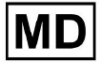

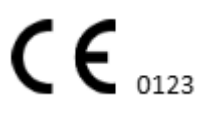

| Organizations |         |              |           |           |                                        |
|---------------|---------|--------------|-----------|-----------|----------------------------------------|
|               |         |              |           |           | Load Spendings (31)                    |
| NAME          | PATH    | STATISTICS   |           |           | SPENDINGS<br>Export spendings into CSV |
|               |         | Not Approved | Processed | Cancelled | Total                                  |
| ★ Testing     | testing | 4            | 4         | -         | s 🖬 🌣 🗙                                |

**Notiz**. Die Option zum Exportieren von Ausgaben wird verfügbar **nur** nach Berechnung der Ausgaben. Die Berechnung der Ausgaben hängt vom Datum ab **Filter**. Standardmäßig werden die Ausgaben ab dem ersten Tag des aktuellen Monats berechnet.

## 11.2.4 Organisation bearbeiten

Die Option zum Aktualisieren der Organisationsdetails ist unter verfügbar **Organisation bearbeiten** Taste:

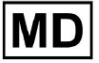

|                     |                |                   | Load Spendings (31) |
|---------------------|----------------|-------------------|---------------------|
| SPEND               | DINGS          | Edit organization |                     |
| Tot                 | al             | Luit organization |                     |
| -                   | \$             |                   |                     |
|                     |                | $\checkmark$      |                     |
| Update or           | ganizatior     | 1                 |                     |
| Name                |                |                   |                     |
| Testing             |                |                   |                     |
|                     |                |                   |                     |
| Path *              |                | Visibility l      | evel                |
| testing             |                | Private           |                     |
| Address             |                |                   |                     |
| Test                |                |                   |                     |
|                     |                |                   |                     |
| Description         |                |                   |                     |
| E-mail: test((      | vxoreserach.co | m                 | 1.                  |
|                     |                |                   |                     |
| Report configu      | ration         |                   |                     |
| Presets List        |                |                   |                     |
| default             |                | ▼ Add             | Edit                |
|                     |                | Delata            |                     |
| - LITC offsat (minu |                | Detete            |                     |
| 0                   | les)           |                   |                     |
|                     |                |                   |                     |
|                     |                | periodes of       |                     |
|                     | -+:1)          | $\bigvee$         | <u>ک</u> ک          |
| Load logo (o        | ptional)       |                   |                     |
|                     |                | resec<br>Cardi    | $n \Delta I$        |
|                     |                |                   |                     |
|                     | Cance          | el Sa             | ive                 |
|                     |                |                   |                     |

Die folgenden Informationen zu den Organisationen können unter der Option "Organisation bearbeiten" aktualisiert werden:

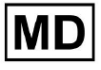

| Einstellung                   | Beschreibung                                                                                                    |  |  |
|-------------------------------|----------------------------------------------------------------------------------------------------|--|--|
| Allgemein Abschnitt           |                                                                                                    |  |  |
| Name                          | Gibt den Namen der Organisation an                                                                                                    |  |  |
| Weg                           | Gibt den Pfad zur Organisation an, der unter der URL der Organisation verfügbar ist.                                                                                                    |  |  |
| Sichtbarkeitsstufe            | <ul> <li>Zeigt den Sichtbarkeitsstatus der Organisation für die Benutzer<br/>innerhalb der Software an. Die folgenden Sichtbarkeitsstufen sind<br/>verfügbar: <ul> <li>Öffentlich: Richtet den Pfad zu "pub_*Pfadname*" ein und<br/>macht die Organisation ohne Benutzerberechtigung für den<br/>Betrieb verfügbar.</li> <li>Privat: Stellt die Organisation nur für den Betrieb mit den ihr<br/>zugewiesenen Benutzern zur Verfügung.</li> </ul> </li> </ul>                                                                                                    |  |  |
| Adresse                       | Gibt die physische Adresse der Organisation an.                                                                                                    |  |  |
| Beschreibung                  | Gibt die Beschreibung der Organisation an.                                                                                                    |  |  |
| Berichtskonfiguration         |                                                                                                    |  |  |
| Liste der<br>Voreinstellungen | Zeigt die voreingestellte Konfiguration des Berichts an, der während<br>der Überprüfung der EKG-Aufgabe erstellt wird. Der Standardwert der<br>Voreinstellung ist <b>Standard</b> .<br>Der Benutzer hat die Möglichkeit, Voreinstellungen hinzuzufügen, zu<br>bearbeiten und zu löschen.                                                                                                    |  |  |
| UTC-Offset (Minuten)          | Gibt die Zeitzone der Organisation an. Die Option zum Festlegen der<br>Zeitzone ist verfügbar, indem Sie die Zeitzone aus der Liste auswählen:<br>EET   +03:00 Eastern European Time - Chisinau, Tiraspot, Balu, Bender<br>EET   +03:00 Eastern European Time - East Jerusalem, Gaza, Khān Yūni<br>EET   +03:00 Eastern European Time - Helsinki, Espoo, Tampere, Oulu<br>EET   +03:00 Eastern European Time - Kyiv, Kharkiv, Odesa, Dnipro<br>EET   +03:00 Eastern European Time - Mariehamn<br>EET   +03:00 Eastern European Time - Nicosia, Limassol, Larnaca, Stróv<br>FFT   +03:00 Eastern European Time - Rina Daugavnils   ienāia lelgava<br>Standardmäßig ist die Zeitzone der Organisation EET   +03:00 |  |  |

|      | Osteuropäische Zeit                                                                                                    |
|------|----------------------------------------------------------------------------------------------------|
| Logo |                                                                                                    |
| Logo | Zeigt das Logo der Organisation an. Ermöglicht einem Benutzer, ein<br>Logo zu laden, sofern verfügbar, und das vorhandene Logo der<br>Organisation bei Bedarf zu ändern und zu entfernen. Folgende<br>Bildformate sind anwendbar: .svg, .png, jpeg, .jpg. |

11.2.5 Voreingestellte Konfiguration des Organisationsberichts

Die Option, auf die voreingestellten Einstellungen für Organisationsberichte zuzugreifen, ist unter verfügbar **Organisation bearbeiten > Berichtskonfiguration** Abschnitt:

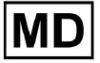

|                      |                |                   | Load Spendings (31) |
|----------------------|----------------|-------------------|---------------------|
| SPENDI               | NGS            | Edit organization |                     |
| -                    | \$             |                   |                     |
|                      |                | $\checkmark$      |                     |
| Indate or            | anization      |                   |                     |
|                      | amzation       |                   |                     |
| Testing              |                |                   |                     |
| Path *               |                | C Visibility IP   | vel                 |
| testing              |                | Private           | •                   |
| Address              |                |                   |                     |
| Test                 |                |                   |                     |
|                      |                |                   |                     |
| Description          | vorosorach com |                   |                     |
| E-mail. lest@.       | coreserach.com |                   | 4                   |
|                      |                |                   |                     |
| Report configura     | ation          |                   |                     |
| Presets List         |                | ► Add             | Edit                |
| default              |                | Add               |                     |
| - UTC offset (minute | c) .           | Delete            |                     |
| 0                    | 2)             |                   |                     |
|                      |                |                   |                     |
|                      |                |                   |                     |
|                      |                |                   |                     |
| Load logo (opt       | ional)         |                   |                     |
| Load logo (opt       | ional)         | resear            | rch                 |
| Load logo (opt       | concol         | reseal            | rch                 |

Die aktivierte Voreinstellung für die Organisation wird unter eingestellt Liste der Voreinstellungen runterfallen:

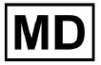

| Presets List         |   |        |      |  |
|----------------------|---|--------|------|--|
| default              | * | Add    | Edit |  |
|                      |   | Delete |      |  |
| UTC offset (minutes) |   |        |      |  |

Der Standardwert ist Standard.

Create Report Preset

Die Option zum Hinzufügen einer Voreinstellung ist unter verfügbar **Hinzufügen** Taste. XOresearch Cardio.AI™ zeigt bei Erfolg den folgenden Bildschirm an:

| Name *      |          |                                |
|-------------|----------|--------------------------------|
| Title       |          |                                |
| Language    |          | Ordered sections:              |
| English     | *        | Condensed summary              |
| Time format |          | Summary table                  |
| HH:mm:ss    | 20:03:05 | Here a Narrative summary       |
| Date format |          | Comments                       |
| dd MMM      | 09 Nov   | 🗄 💭 Daily BPM                  |
|             |          | Here Days                      |
|             | Severity | Heart Rate Variability (sinus) |
|             | PQ data  | ST-segment                     |
|             |          | Patient's Diary Index          |
|             |          | Patient's Diary                |
|             |          | Strip Index                    |
|             |          | :: Strips                      |
|             |          |                                |
|             | Cancel   | Confirm                        |

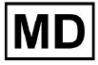

Die folgenden Einstellungen sind unter vorhanden **Hinzufügen** voreingestellt und **Bearbeiten** voreingestellte Abschnitte:

| Einstellung         | Beschreibung                                                                                                    |  |  |  |  |  |
|---------------------|----------------------------------------------------------------------------------------------------|--|--|--|--|--|
| Allgemein Abschnitt | •                                                                                                    |  |  |  |  |  |
| Name                | Gibt den Namen der Voreinstellung an.                                                                                                    |  |  |  |  |  |
| Titel               | Gibt den Titel der Berichtsvoreinstellung an. Wenn der Titel festgelegt ist, erscheint er auf der ersten Seite des Aufgabenberichts:                                                                                                    |  |  |  |  |  |
|                     | Test title       O         Date of Birth       Gender         01 Jan 1970       Unknown         (0 yrs)       See the entire ECG         Ordering Organization       Device ID         Nnknown       3h 26m       01 Jan 1970 05:00:00 EET         01 Jan 1970 08:26:39 EET       NS |  |  |  |  |  |
| Sprache             | <ul> <li>Gibt die Sprache der Voreinstellung an, in der erstellt wird. Folgende<br/>Sprachen stehen zur Verfügung:</li> <li>Englisch;</li> <li>Ukrainisch;</li> <li>Russisch.</li> </ul>                                                                                             |  |  |  |  |  |
| Zeitformat          | <ul> <li>Gibt das Zeitformat der Voreinstellung an. Folgende Formate stehen zur Verfügung:</li> <li>HH:MM:SS;</li> <li>H:MM:SS vormittags / nachmittags</li> </ul>                                                                                                    |  |  |  |  |  |
| Datumsformat        | <ul> <li>Gibt das Datumsformat der Voreinstellung an. Folgende Formate stehen zur Verfügung:</li> <li>TT MMM (z. B. 06. Nov.);</li> <li>MMM-DD (z. B. Nov. 06);</li> <li>TT MMMM (z. B. 06. November).</li> </ul>                                                                    |  |  |  |  |  |
| Priorität           | Gibt die Priorität des Status an. Folgende Prioritäten stehen zur<br>Verfügung:                                                                                                    |  |  |  |  |  |
| PQ-Daten            | Ermöglicht die Anzeige der PQ-Intervalldaten mit der Zeit zwischen dem Beginn der P-Welle und dem Beginn des QRS-Komplexes                                                                                                    |  |  |  |  |  |

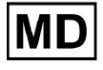

| QRS-Daten                           | Ermöglicht die Anzeige der QRS-Komplexdaten mit der Dauer und<br>Morphologie jedes QRS-Komplexes.                                                                                                    |
|-------------------------------------|----------------------------------------------------------------------------------------------------|
| QT(c)-Daten                         | Ermöglicht die Anzeige der QT(c)-Daten (korrigiertes QT-Intervall) mit<br>der an die Herzfrequenzvariabilität angepassten Dauer des<br>QT-Intervalls.                                                                                                    |
| Geordnete Abschnitte                | Gibt die Teile des Berichts an. Die Reihenfolge der geordneten<br>Abschnitte kann geändert werden.                                                                                                    |
| Kurzzusammenfassung                 | Aktiviert den Abschnitt, der die Gesamtergebnisse und wichtigsten<br>Messungen der EKG-Überwachung anzeigt, einschließlich<br>Herzfrequenzdaten, das Vorhandensein einer atrialen oder<br>ventrikulären Tachykardie und die Belastung durch ektopische Schläge.                                                             |
| Übersichtstabelle                   | Aktiviert den Abschnitt, der einen umfassenden Überblick über<br>wichtige EKG-Metriken wie Herzfrequenzvariabilität, PQ-Intervalle und<br>Dauer des QRS-Komplexes bietet, zusammengefasst in Tabellenform.                                                                                                    |
| Erzählerische<br>Zusammenfassung    | Aktiviert den Abschnitt, der einen detaillierten narrativen Bericht über<br>den Überwachungszeitraum präsentiert und wichtige Ereignisse,<br>Rhythmusanalysen und etwaige Episoden von Bradykardie oder<br>Tachykardie hervorhebt.                                                                                          |
| Kommentare                          | Aktiviert den Abschnitt, der spezifische Beobachtungen und<br>Erkenntnisse des analysierenden Arztes zu ektopischen Ereignissen,<br>Leitungsblockaden und anderen bemerkenswerten Erkenntnissen aus<br>den EKG-Daten bietet. In diesem Abschnitt können Sie während der<br>Überprüfung der EKG-Analyse Kommentare eingeben. |
| Täglicher BPM                       | Aktiviert den Abschnitt, der die täglichen Schwankungen der Schläge<br>pro Minute aufzeichnet, einschließlich maximaler, durchschnittlicher<br>und minimaler Herzfrequenzen sowie des Auftretens von<br>Vorhofflimmern oder ventrikulären Blockaden.                                                                        |
| Tage                                | Aktiviert den Abschnitt, der die EKG-Daten auf Tagesbasis aufschlüsselt<br>und so eine detaillierte Untersuchung von Herzfrequenzmustern und<br>dem Auftreten von Eileiterschlägen über verschiedene Zeiträume<br>hinweg ermöglicht.                                                                                        |
| Herzfrequenzvariabilität<br>(Sinus) | Aktiviert den Abschnitt, der Messungen der Herzfrequenzvariabilität<br>anzeigt und Einblicke in die autonome Regulierung der Herzfrequenz<br>während des Überwachungszeitraums bietet.                                                                                                    |
| ST-Segment                          | Aktiviert den Abschnitt, der ST-Segment-Abweichungen visualisiert und<br>eine Analyse potenzieller ischämischer Ereignisse oder Anomalien<br>bietet, die während der Überwachungsdauer erkannt wurden.                                                                                                    |

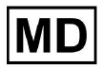

| Index des<br>Patiententagebuchs | Aktiviert den Abschnitt, der vom Patienten im Tagebuch gemeldete<br>wichtige Ereignisse oder Symptome indiziert und sie zur<br>kontextbezogenen Analyse mit EKG-Befunden korreliert                                                 |
|---------------------------------|----------------------------------------------------------------------------------------------------|
| Patiententagebuch               | Aktiviert den Abschnitt, der Einträge des Patienten zu Symptomen,<br>Aktivitäten oder anderen bemerkenswerten Ereignissen enthält, die<br>möglicherweise mit der EKG-Datenanalyse korrelieren.                                      |
| Streifenindex                   | Aktiviert den Abschnitt, der die EKG-Streifenaufzeichnungen nach Zeit<br>und Art des Ereignisses organisiert und so den schnellen Zugriff auf<br>bestimmte Segmente von Interesse für eine detaillierte Überprüfung<br>erleichtert. |
| Streifen                        | Aktiviert den Abschnitt, in dem die tatsächlichen EKG-Streifen<br>angezeigt werden, die während des Überwachungszeitraums<br>identifizierte signifikante Herzereignisse oder interessierende<br>Intervalle hervorheben.             |

Die Option zum Hinzufügen einer Voreinstellung ist verfügbar, indem Sie das ausfüllen **Name** Feld und klicken Sie auf **Bestätigen** Taste.

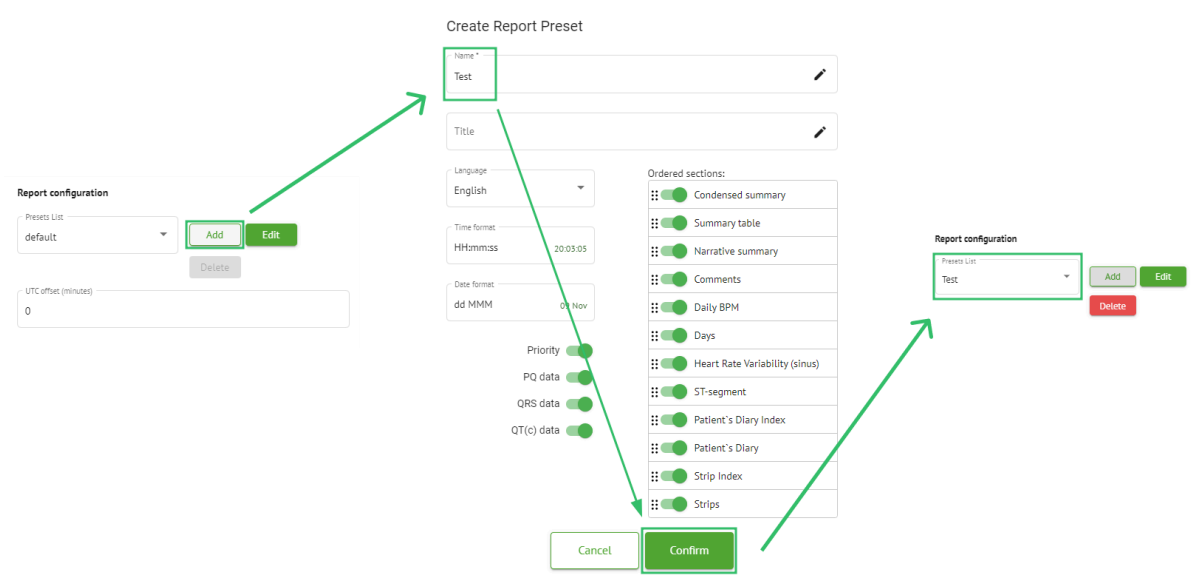

Die Option zum Bearbeiten der Voreinstellung ist verfügbar, indem Sie die Voreinstellung im Dropdown-Menü auswählen und auf klicken **Bearbeiten** Klicken Sie auf die Schaltfläche, fügen Sie die erforderlichen Änderungen hinzu und klicken Sie auf die Schaltfläche **Bestätigen** Taste.

Die Option zum Entfernen der Voreinstellung ist verfügbar, indem Sie die Voreinstellung im Dropdown-Menü auswählen und auf klicken Löschen Klicken Sie auf die Schaltfläche und klicken Sie auf die Schaltfläche Bestätigen Taste.

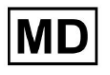

Notiz. Standard Die Voreinstellung kann nicht gelöscht werden.

#### 11.2.6 Organisation entfernen

Die Option zum Entfernen der Organisation ist unter verfügbar **Organisation entfernen > Bestätigen** Taste:

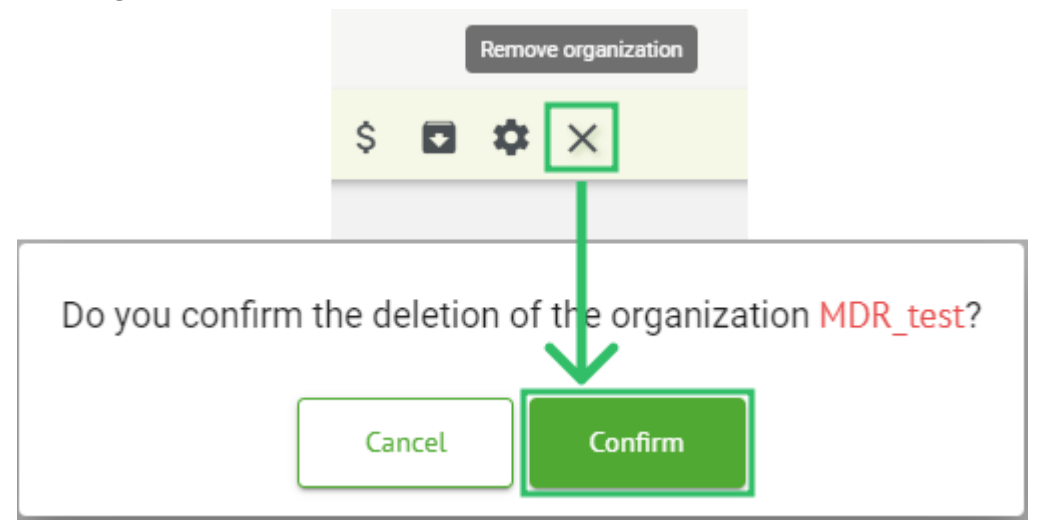

11.3 Übersicht über den Abschnitt "Aufgaben".

Der Abschnitt "Aufgaben" ermöglicht es einem Benutzer, Aufgaben, Benutzer und Rollen innerhalb der Organisation zu beobachten, zu bearbeiten, hinzuzufügen und zu löschen.

Der Abschnitt "Aufgaben" besteht aus den folgenden Unterabschnitten:

- Überprüfen ermöglicht dem Benutzer die Ausführung verfügbarer Aufgaben;
- Hochladen ermöglicht dem Benutzer den Zugriff auf die erweiterten Optionen zum Hochladen von EKGs.

| Tasks in M  | 1DR_test      |          |        |                   |            |                 |                    |              |              |   |                  |                    | REVIEWING   | UPLOAD | DING |
|-------------|---------------|----------|--------|-------------------|------------|-----------------|--------------------|--------------|--------------|---|------------------|--------------------|-------------|--------|------|
| Upload File | Upload Folder |          |        | Priority Filters: | Priority * | Status Filters: | Status 👻           | Assigned to: | Assigned     | * | Enter a date rar | nge 🖻 🗙            | Filter      |        | ×    |
| ACTION      | EXPIRES/QUEUE | PRIORITY | STATUS | PATIENT NAME      | FILE       |                 | ASSIGNED TO        | UPLO         | ND BY        |   | TAGS             | UPDATED 🗸          | DURATION    |        |      |
|             |               |          |        |                   |            |                 | Apr 8, 202         | 24           |              |   |                  |                    |             |        |      |
| View        | PDF 🛨         | ^        | Done   | Unknown (age 55)  | AAOPÇ      | 1ECZK.ZHR       | Denys Zakhliebaiev | Denis        | Test         |   |                  | Apr 8, 2024, 17:10 | 23h 59m 50s | E      | ¢ E  |
| Review      | Om 🕓          | ^        | Open   | Unknown (age 55)  | AAOPÇ      | 1ECZK.ZHR       | Unknown            | Deny         | Zakhliebaiev |   |                  | Apr 8, 2024, 14:10 | 23h 59m 50s |        |      |

11.3.1 Übersicht über die Unterabschnitte

Unter Überprüfungstehen dem Benutzer folgende Informationen zur Verfügung:

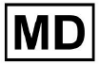

- die verfügbare Aktion zum Arbeiten mit Aufgaben. Folgende Aktionen sind:
  - - weist darauf hin, dass eine Aufgabe aufgrund technischer Schwierigkeiten nicht ausgeführt werden kann.
  - **Rezension** Ermöglicht einem Benutzer, die EKG-Aufgabe zu bearbeiten.
  - **Sicht** ermöglicht es einem Benutzer, die EKG-Aufgabe zu beobachten.
  - **PDF** Ermöglicht einem Benutzer das Herunterladen des Berichts der EKG-Aufgabe.

| ACTION | EXPIRES/QUEUE | PRIORITY | STATUS | PATIENT NAME | TAGS         | UPDATED 🗸           | DURATION       |
|--------|---------------|----------|--------|--------------|--------------|---------------------|----------------|
|        |               |          |        |              | Aug 23, 2024 |                     |                |
| Review | 0m 🕓          | ~        | Open   | Arfus        |              | Aug 23, 2024, 23:07 | 1d 00h 00m 00s |

 die Ablaufzeit der Aufgabe – gibt an, wie viele Geschäftsstunden noch verbleiben, bis die Aufgabe abläuft. Standardmäßig sind für die Bearbeitung der Aufgabe durch den Benutzer 7 Geschäftsstunden festgelegt.

| ACTION | EXPIRES/QUEUE | PRIORITY | STATUS | PATIENT NAME | TAGS         | UPDATED 🗸           | DURATION       |
|--------|---------------|----------|--------|--------------|--------------|---------------------|----------------|
|        |               |          |        |              | Aug 23, 2024 |                     |                |
| Review | Om 🕓          | ~        | Open   | Arfus        | ٠            | Aug 23, 2024, 23:07 | 1d 00h 00m 00s |

• Aufgabenpriorität. Die Aufgabenpriorität dient als Hinweis für einen Arzt, der über die Priorisierung der EKG-Verarbeitung nachdenkt. Falls die Software-Intelligenz wichtige Auffälligkeiten erkennt, setzt sie die höhere Priorität. Folgende Prioritäten sind verfügbar: Höchste, Hoch, Mittel, Niedrig, Niedrigste, Unbekanntю

| ACTION | EXPIRES/QUEUE | PRIORITY | STATUS | PATIENT NAME | TAGS         | UPDATED 🔸           | DURATION       |
|--------|---------------|----------|--------|--------------|--------------|---------------------|----------------|
|        |               |          |        |              | Aug 23, 2024 |                     |                |
| Review | 0m 🕓          | $\sim$   | Open   | A            |              | Aug 23, 2024, 23:07 | 1d 00h 00m 00s |

• Aufgabenstatus. Folgende Status sind verfügbar:

**Offen** – zeigt an, dass die Aufgabe zur Bearbeitung verfügbar ist und keine Bearbeitungsaktionen angewendet wurden.

**Im Gange** – zeigt an, dass sich die Aufgabe derzeit im Bearbeitungsprozess befindet. Der Status erscheint nach dem Speichern von Änderungen an der Aufgabenbearbeitung.

**Vorab genehmigt** – zeigt an, dass die EKG-Aufgabe vorab genehmigt wurde und zur weiteren Bearbeitung verfügbar ist.

**Erledigt** – zeigt an, dass der EKG-Bericht der Aufgabe zum Herunterladen verfügbar ist und erscheint nach der Genehmigung der Aufgabe.

**Abgesagt** – zeigt an, dass die EKG-Aufgabe abgebrochen wurde und nicht zur Verarbeitung verfügbar ist.

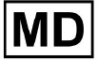

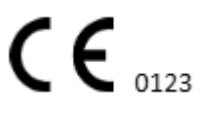

**Fehler** – weist darauf hin, dass der Fehler während der Verarbeitung der EKG-Aufgabe nach dem Hochladen aufgetreten ist.

| ACTION | EXPIRES/QUEUE | PRIORITY | STATUS | PATIENT NAME | TAGS         | UPDATED 🗸           | DURATION       |
|--------|---------------|----------|--------|--------------|--------------|---------------------|----------------|
|        |               |          |        |              | Aug 23, 2024 |                     |                |
| Review | 0m 🕓          | ~        | Open   | A            | ٠            | Aug 23, 2024, 23:07 | 1d 00h 00m 00s |

• Name des Patienten,

| ACTION | EXPIRES/QUEUE | PRIORITY | STATUS | PATIENT NAME | TAGS         | UPDATED         | ↓ DUR       | ATION   |
|--------|---------------|----------|--------|--------------|--------------|-----------------|-------------|---------|
|        |               |          |        |              | Aug 23, 2024 |                 |             |         |
| Review | 0m 🕓          | ~        | Open   | A            | +            | Aug 23, 2024, 2 | 3:07 1d 00h | 00m 00s |

• Aufgaben-Tags – gibt die Tags der Aufgabe (z. B. Test) an, die vom Aufgaben-Tag-Filter gefunden werden können.

| ACTION | EXPIRES/QUEUE | PRIORITY | STATUS | PATIENT NAME | TAGS        | UPDATED 🗸           | DURATION       |
|--------|---------------|----------|--------|--------------|-------------|---------------------|----------------|
|        |               |          |        | Au           | ug 23, 2024 |                     |                |
| Review | 0m 🕓          | ~        | Open   | A            | another tes | Aug 23, 2024, 23:07 | 1d 00h 00m 00s |

• das Datum der letzten Aufgabenaktualisierung

|        |               |          |        |              |                   |                     | 1              |
|--------|---------------|----------|--------|--------------|-------------------|---------------------|----------------|
| ACTION | EXPIRES/QUEUE | PRIORITY | STATUS | PATIENT NAME | TAGS              | UPDATED 🗸           | DURATION       |
|        |               |          |        |              | Aug 23, 2024      |                     |                |
|        |               |          |        |              | , (3 = 5, = 0 = 1 |                     |                |
| Review | 0m 🕓          | ~        | Open   | A            | another tes       | Aug 23, 2024, 23:07 | 1d 00h 00m 00s |

• die Dauer des Datensatzes innerhalb der Aufgabe im Zeitformat.

| ACTION | EXPIRES/QUEUE | PRIORITY | STATUS | PATIENT NAME | TAGS         | UPDATED 🗸           | DURATION       |  |
|--------|---------------|----------|--------|--------------|--------------|---------------------|----------------|--|
|        |               |          |        |              | Aug 23, 2024 |                     |                |  |
| Review | 0m 🕓          | ~        | Open   | A            | another tes  | Aug 23, 2024, 23:07 | 1d 00h 00m 00s |  |

Der Benutzer kann die Aufgaben darunter filtern **Überprüfung**. Die Filter stehen oberhalb der Aufgaben zur Verfügung:

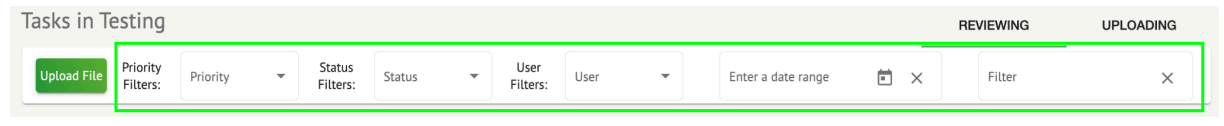

Folgende Filter stehen zur Verfügung:

• Prioritätsfilter: verfügbar unter **Priorität** Dropdown-Liste mit den folgenden verfügbaren Prioritätsfiltern: Höchste, Hoch, Mittel, Niedrig, Niedrigste, Unbekannt.

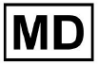

- Statusfilter: verfügbar unter **Status** Dropdown-Liste mit den folgenden verfügbaren Statusfiltern: Offen, In Bearbeitung, Vorab genehmigt, Fertig, Abgebrochen, Fehler.
- Zugewiesen an: verfügbar unter **Zugewiesen** Dropdown-Liste mit den verfügbaren Benutzern über die Organisation.
- Zeitraum: verfügbar unter **Geben Sie den Datumsbereich ein** Kalender-Eingabefeld, mit der Möglichkeit, Daten manuell oder über das Kalendermenü einzugeben:
- Vor-/Zweiter Name verfügbar unter **Filter** Eingabefeld, mit der Möglichkeit, den Vor-/Zweitnamen des Benutzers in das Feld einzugeben.
- Veranstaltung verfügbar unter **Filter** Eingabefeld mit der Option, das Ereignis in das Feld einzugeben, beginnend mit dem @-Symbol.
- Tag verfügbar unter **Filter** Eingabefeld, mit der Möglichkeit, das Ereignis in das Feld einzugeben, beginnend mit dem #-Symbol;
- Kanal verfügbar unter **Filter** Eingabefeld, mit der Möglichkeit, das Ereignis in das Feld einzugeben, beginnend mit dem \$-Symbol;

## 11.3.2 Überprüfung der Bearbeitung von Unterabschnitten

#### 11.3.2.1 Bearbeiten von Patientendaten

Der Benutzer hat die Möglichkeit, die mit der Aufgabe unter angelegten persönlichen Daten des Patienten zu bearbeiten **Persönliche Daten bearbeiten** Taste:

|                            | Mar 26, 202       | 4                      | •                                 | Edit personal data |
|----------------------------|-------------------|------------------------|-----------------------------------|--------------------|
| Review Sh 🕥 🔷 Open Unknown | K Unknown         | D                      | Mar 26, 2024, 15:10               | 03h 26m 39s 🔳 🕸 ᠄  |
| Editing: KHLQTJGTFIAG8Y7.  | edf               | Id: 4294               | 1968455, Id (HEX): 00000001000004 | 187                |
| Update user data           |                   | Advanced settings      |                                   |                    |
| First name                 | Last name         | UTC offset (minutes)   | Patient Id                        |                    |
| Birthday                   | Age<br>0 Gender ▼ | Ordering Organization  | Ordering Physician<br>Denis Test  |                    |
| Indications                |                   | Ordering Phone         | Ordering Address                  |                    |
| Device Id                  | Recording start   | Report Region -        | Device Manufacturer               | •                  |
| Duration<br>Unbound        | -                 | Device Name            | Service Name                      |                    |
| Preess Uix<br>default •    | Show/Edit         | Hide Advanced Settings |                                   |                    |
| Assigned to -              | Open •            |                        |                                   |                    |
|                            | Cancel            | Save                   |                                   |                    |
|                            |                   |                        |                                   |                    |

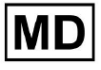

Das Bearbeitungsmenü besteht aus **Benutzerdaten aktualisieren** Abschnitt und **Erweiterte Einstellungen** Abschnitt.

Die folgenden Einstellungen können unter bearbeitet werden **Bearbeitung** Speisekarte:

| Einstellung                   | Beschreibung                                                                                                    |  |  |  |
|-------------------------------|----------------------------------------------------------------------------------------------------|--|--|--|
| Allgemein Abschnitt           |                                                                                                    |  |  |  |
| Vorname                       | Gibt den Vornamen des Patienten an.                                                                                                    |  |  |  |
| Nachname                      | Gibt den Nachnamen des Patienten an.                                                                                                    |  |  |  |
| Geburtstag                    | Gibt das Geburtstagsdatum des Patienten im Format TT MMM JJJJ an.<br>Der Benutzer kann das Geburtstagsdatum in der Kalenderansicht<br>Buswählen                                                           |  |  |  |
| Alter                         | Gibt das Alter des Patienten an. Dieses Feld wird vom System entsprechend den Änderungen mit geändert <b>Geburtstag</b> Daten.                                                                            |  |  |  |
| Geschlecht                    | <ul> <li>Gibt das Geschlecht des Patienten an. Folgende Geschlechter sind verfügbar:</li> <li>weiblich;</li> <li>männlich;</li> <li>undifferenziert.</li> </ul>                                           |  |  |  |
| Hinweise                      | Bietet die Hinweise des Patienten.                                                                                                    |  |  |  |
| Geräte-ID                     | Gibt die Geräte-ID des Patienten an, von dem die EKG-Daten erhalten wurden.                                                                                                    |  |  |  |
| Aufnahmestart                 | Zeigt Datum und Uhrzeit des Beginns der EKG-Aufzeichnung an.                                                                                                    |  |  |  |
| Dauer                         | <ul> <li>Zeigt die Dauer der EKG-Aufzeichnung an. Folgende Werte stehen zur<br/>Verfügung:</li> <li>Ungebunden;</li> <li>1d;</li> <li>2d;</li> <li>3d;</li> <li>5d;</li> <li>7d;</li> <li>14d.</li> </ul> |  |  |  |
| Liste der<br>Voreinstellungen | Zeigt die voreingestellte Konfiguration des Berichts der Aufgabe an, der<br>während der Überprüfung der EKG-Aufgabe erstellt wird. Der<br>Standardwert der Voreinstellung ist <b>Standard</b> .           |  |  |  |

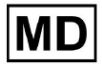

|                          | Der Benutzer hat die Möglichkeit, die Voreinstellungen zu bearbeiten.                                                                                                    |
|--------------------------|----------------------------------------------------------------------------------------------------|
| Erweiterte Einstellungen |                                                                                                    |
| Zugewiesen an            | Gibt den Benutzer an, dem der Patient zugewiesen ist. Die verfügbaren<br>Benutzer entsprechen den Benutzern innerhalb der Organisation.                                                                                                    |
| Status                   | <ul> <li>Zeigt den Status der Aufgabe an. Folgende Status sind verfügbar:</li> <li>Offen;</li> <li>Im Gange;</li> <li>Abgesagt;</li> <li>Erledigt.</li> </ul>                                                                                                    |
| UTC-Offset (Minuten)     | Gibt die Zeitzone der Aufgabe an. Die Option zum Festlegen der<br>Zeitzone ist verfügbar, indem Sie das Feld mit der Zeit einer anderen<br>Zeitzone als Greenwich in Minuten ausfüllen. Für eine Zeitzone<br>westlich von Greenwich sollte der Zahl ein Minus vorangestellt<br>werden. Beispiel: MEZ - 120. |
| Patienten-ID             | Gibt die ID des Patienten an.                                                                                                    |
| Bestellende Organisation | Gibt den Namen der bestellenden Organisation des Patienten an.                                                                                                    |
| Bestellender Arzt        | Gibt den Namen des verordnenden Arztes des Patienten an.                                                                                                    |
| Bestelltelefon           | Gibt den Namen der Bestelltelefonnummer des Patienten an.                                                                                                    |
| Bestelladresse           | Gibt die Adresse der bestellenden Organisation des Patienten an.                                                                                                    |
| Berichtsregion           | <ul> <li>Gibt den Bereich des Berichts der Aufgabe an. Folgende Regionen verfügbar:</li> <li>UNS;</li> <li>Kanada;</li> <li>EU;</li> <li>Ukraine;</li> <li>Unbekannte Region.</li> </ul>                                                                                                    |
| Gerätehersteller         | <ul> <li>Gibt den Hersteller des Geräts an, von dem die EKG-Daten bezogen<br/>wurden. Folgende Hersteller verfügbar: <ul> <li>Lebenssignale;</li> <li>Myant;</li> <li>Kortrium;</li> <li>Unbekannter Hersteller.</li> </ul> </li> </ul>                                                                     |
| Gerätename               | Gibt den Namen des Geräts an, von dem die EKG-Daten abgerufen wurden.                                                                                                    |
| Dienstname               | Gibt den Namen der Dienstleistung des Patienten an.                                                                                                    |

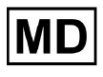

## 11.3.2.2 Kanäle bearbeiten

Die Option zum Bearbeiten von Kanälen ist unter verfügbar Kanäle bearbeiten Taste:

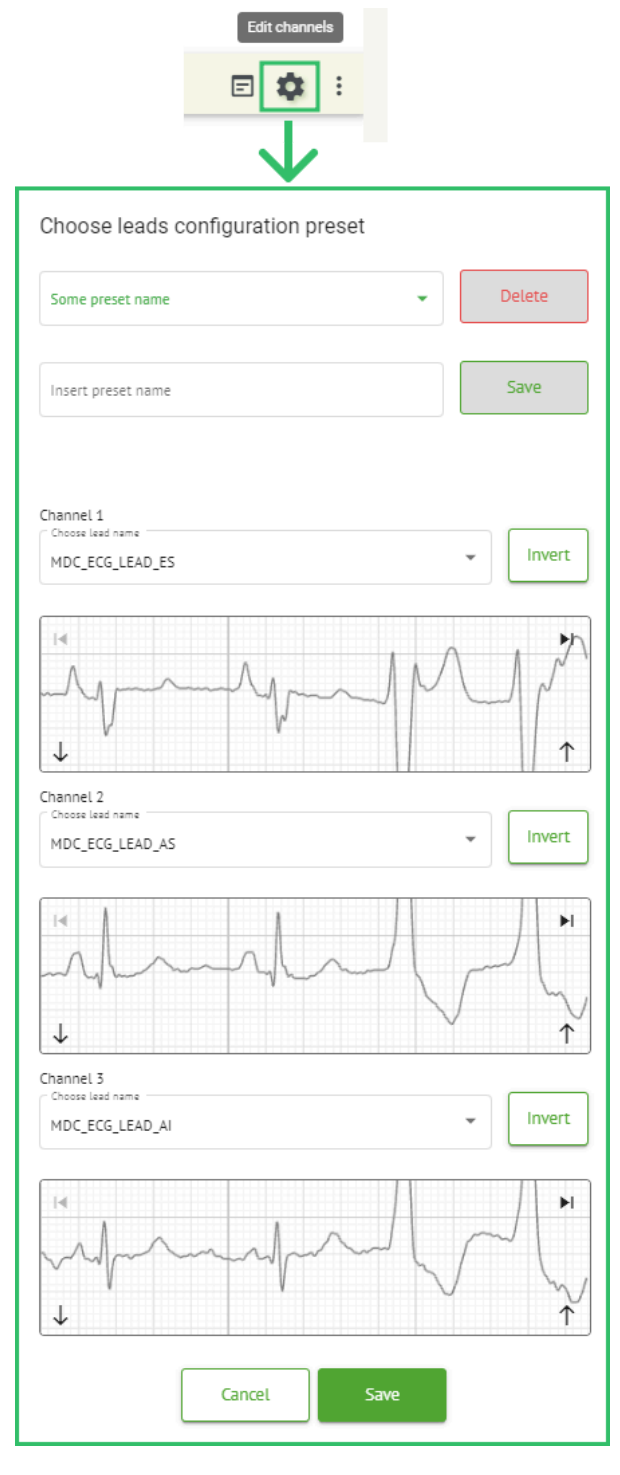

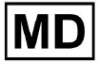

Die Sichtbarkeit der verfügbaren Kanäle hängt von der Methode der EKG-Aufzeichnung und der Signaleinstellung ab.

Die folgenden Informationen können unter geändert werden Kanäle bearbeiten Speisekarte:

• Voreingestellter Name der Lead-Konfiguration:

| Some preset name | Delete |
|------------------|--------|
|------------------|--------|

• Vorgeschlagenes voreingestelltes Namensfeld;

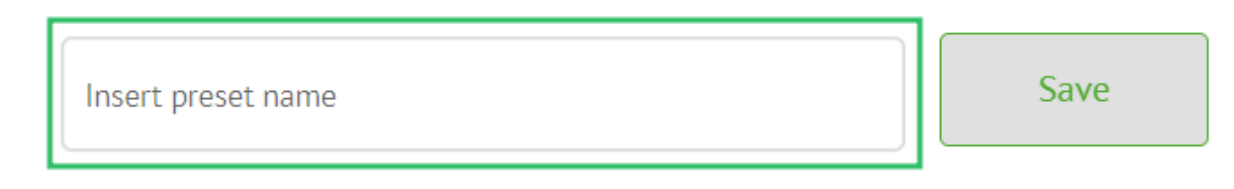

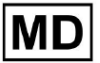

• Name des Kanals/der Kanäle:

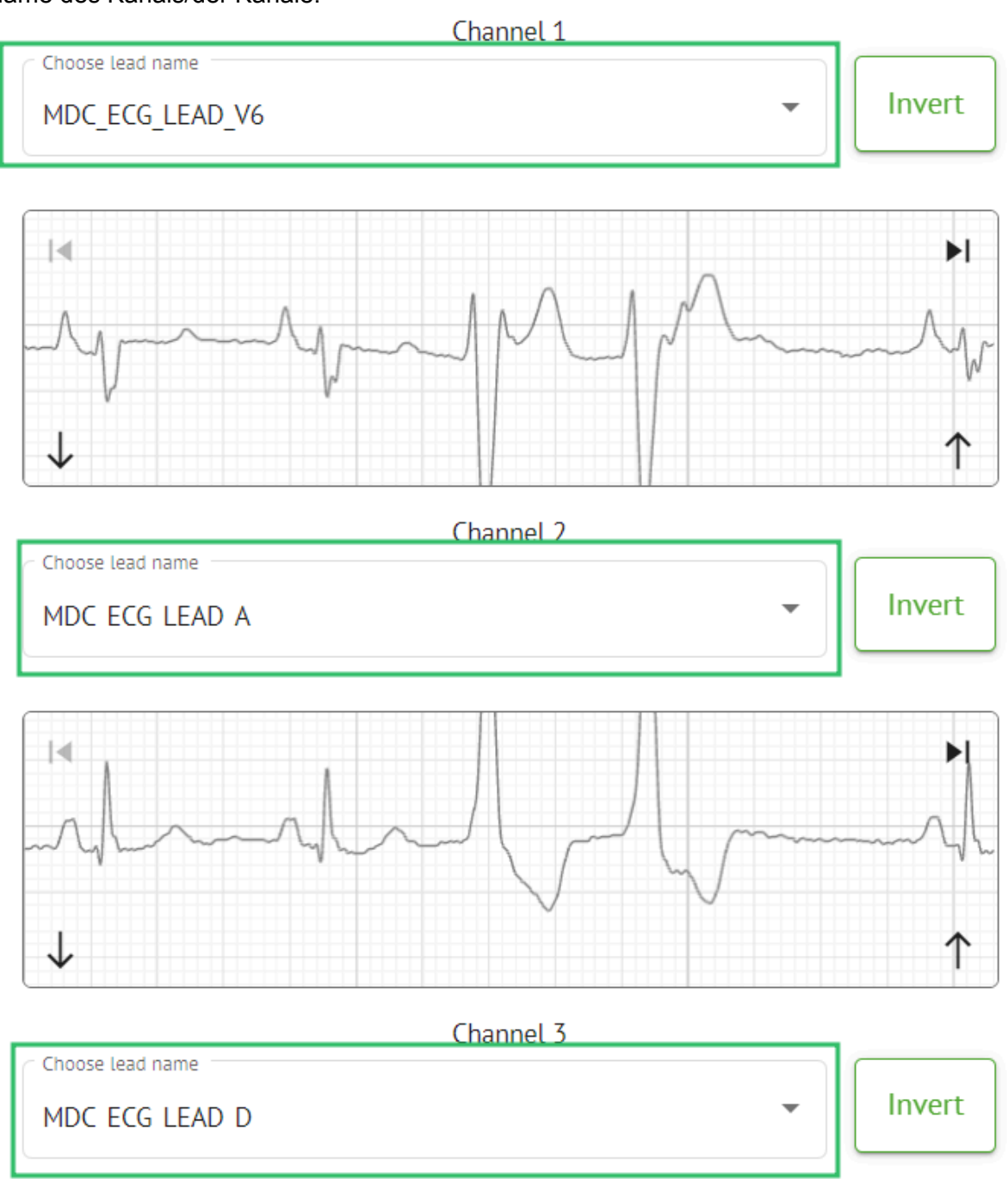

MD

**CE** 0123

## • Signal des Kanals invertieren:

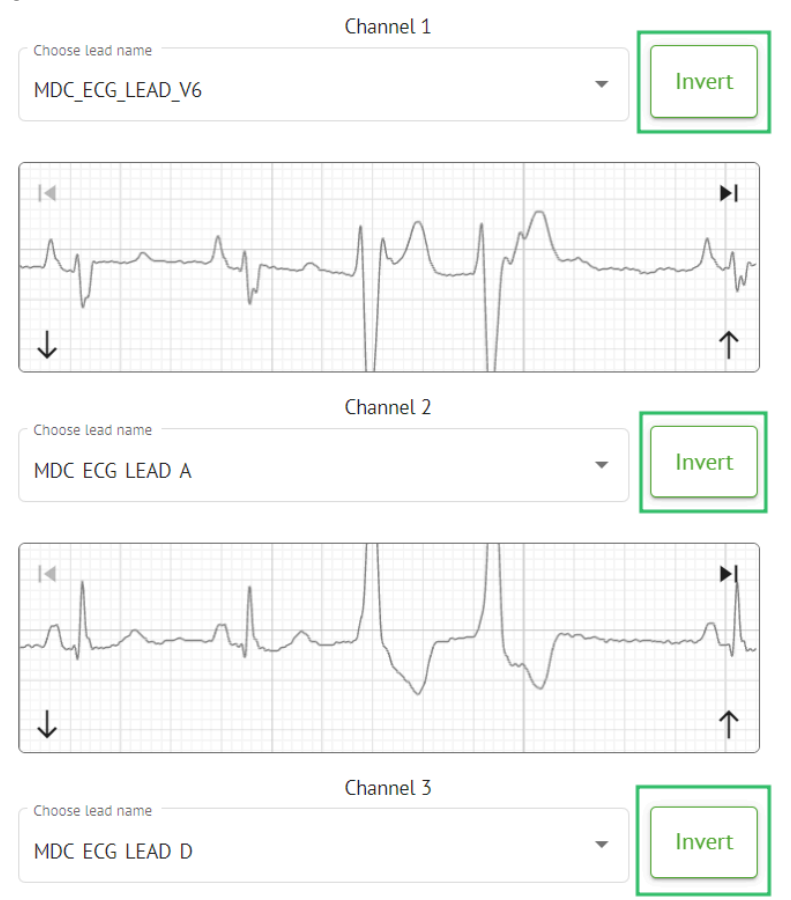

Die folgenden Lead-(Kanal-)Namen sind verfügbar:

- MDC\_ECG\_LEAD\_I;
- MDC\_ECG\_LEAD\_II;
- MDC\_ECG\_LEAD\_III;
- MDC\_ECG\_LEAD\_AVR;
- MDC\_ECG\_LEAD\_AVL;
- MDC\_ECG\_LEAD\_AVF;
- MDC\_ECG\_LEAD\_V1;
- MDC\_ECG\_LEAD\_V2;
- MDC\_ECG\_LEAD\_V3;
- MDC\_ECG\_LEAD\_V4;
- MDC\_ECG\_LEAD\_V5;
- MDC\_ECG\_LEAD\_V6;
- MDC\_ECG\_LEAD\_ES;
- MDC\_ECG\_LEAD\_AS;
- MDC\_ECG\_LEAD\_AI;
- MDC\_ECG\_LEAD\_A;
- MDC\_ECG\_LEAD\_D.

MD

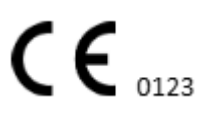

Die Option zum Speichern der Voreinstellung ist verfügbar, indem Sie das ausfüllen **Voreingestellter Name** Feld, nehmen Sie Änderungen vor und klicken Sie auf das obere Feld **Speichern** Taste:

# Choose leads configuration preset

| Some preset name   | Delete |      |
|--------------------|--------|------|
| Insert preset name |        | Save |

Die Option zum Anwenden von Änderungen auf die Aufgabe ist verfügbar, nachdem Sie unten geklickt haben **Speichern** Taste:

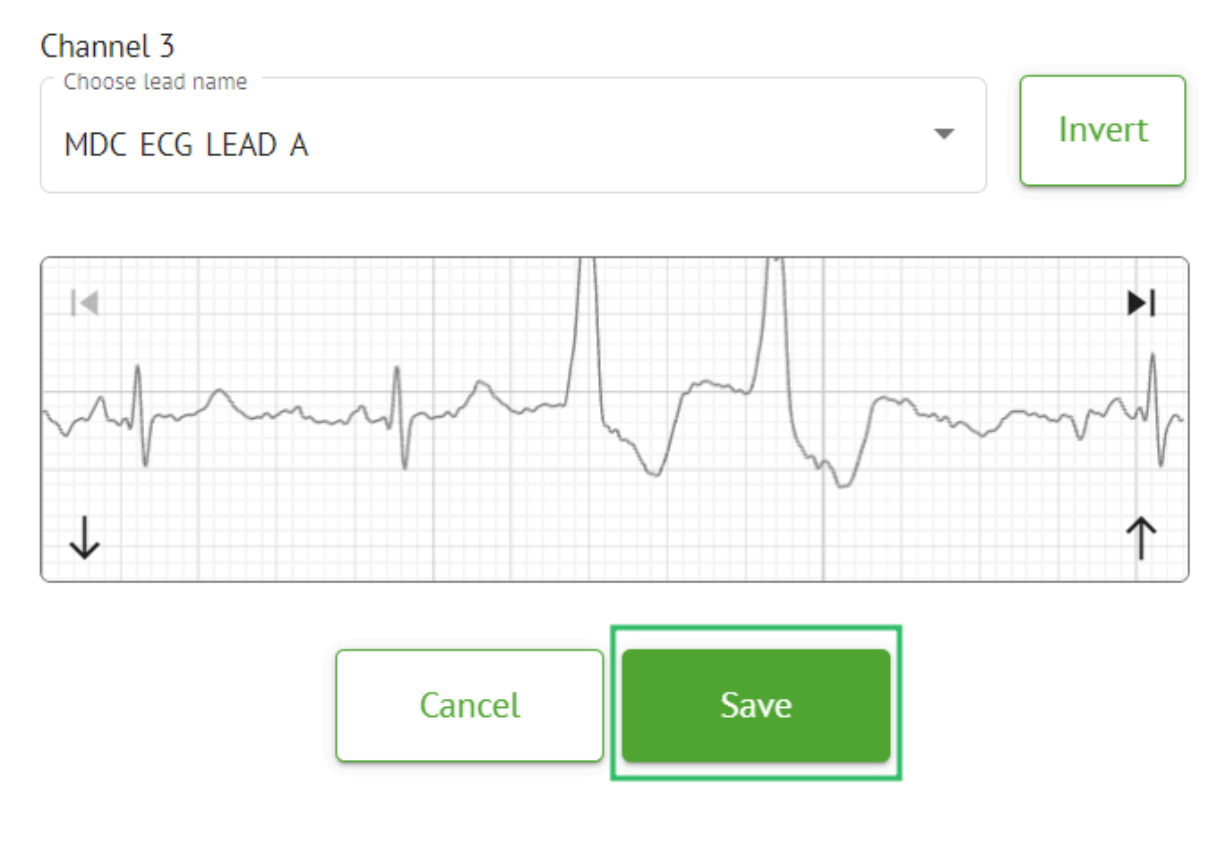

**CE** 0123

#### 11.3.2.3 Neuklassifizierung von Aufgaben

Die Option zur Neuklassifizierung einer Aufgabe ist unter Aufgabe verfügbar **Optionen** > **Klassifizierung wiederholen (Daten überschreiben!)** Schaltfläche > **Bestätigen** Taste:

|       | ţ1       | Redo classification (overwrites data!) |        |  |  |  |  |  |  |
|-------|----------|----------------------------------------|--------|--|--|--|--|--|--|
|       | <u>+</u> | Replace task data (overwrites data!    | )      |  |  |  |  |  |  |
|       | •        | Cancel task                            |        |  |  |  |  |  |  |
|       | ×        | Delete task                            |        |  |  |  |  |  |  |
|       |          |                                        |        |  |  |  |  |  |  |
| Do yo | ou co    | onfirm the reclassify of th            | e task |  |  |  |  |  |  |
|       |          | AAOPQ1ECZK.ZHR?                        |        |  |  |  |  |  |  |
|       |          | Cancel Confirm                         |        |  |  |  |  |  |  |

**Notiz.** Durch den Neuklassifizierungsprozess werden die vorhandenen Daten der Aufgabe (z. B. gesetzte Anmerkungen) überschrieben.

## 11.3.2.3 Auftragsdaten ersetzen

Die Option zur Neuklassifizierung einer Aufgabe ist unter Aufgabe verfügbar **Optionen** > **Aufgabendaten ersetzen (Daten überschreiben!)** Schaltfläche > EKG-Datei auswählen:

MD

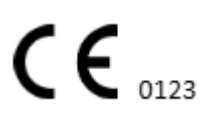

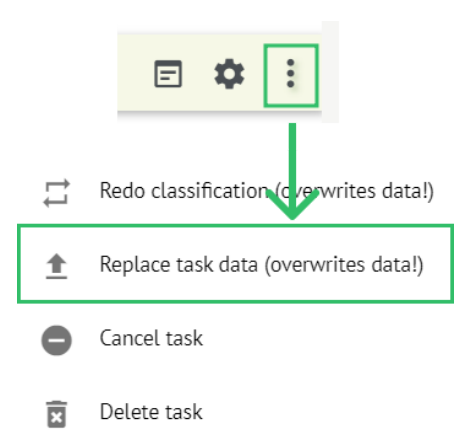

**Notiz.** Der Ersetzungsprozess überschreibt die vorhandenen Daten der Aufgabe (z. B. gesetzte Anmerkungen).

#### 11.3.2.4 Aufgabenabbruch

Die Option zum Abbrechen einer Aufgabe ist unter Aufgabe verfügbar **Optionen > Aufgabe abbrechen** Schaltfläche > **Bestätigen** Taste:

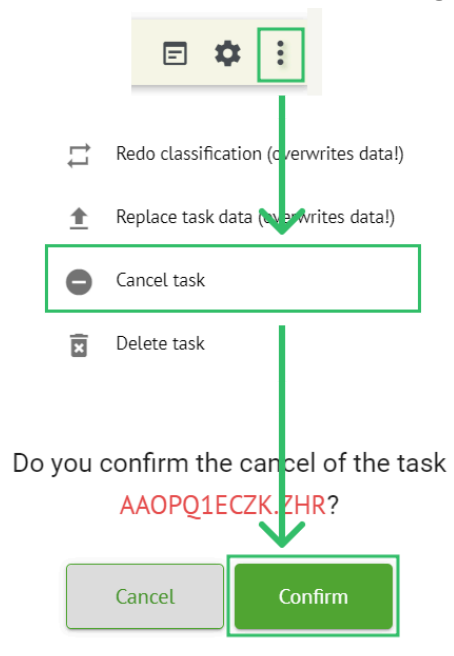

**Notiz**. Die Aufgabe kann nach dem Abbruch nicht mehr bearbeitet werden. Die Option, die Stornierung rückgängig zu machen, ist verfügbar bei **Neuklassifizierung** die Aufgabe.

#### 11.3.2.5 Aufgabenlöschung

Die Option zum Löschen einer Aufgabe ist unter Aufgabe verfügbar **Optionen > Aufgabe Iöschen** Schaltfläche **> Bestätigen** Taste:

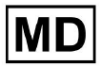

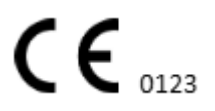

|    |          | E 🌣 :                                  |
|----|----------|----------------------------------------|
|    | ţl       | Redo classification (cverwrites data!) |
|    | <u>+</u> | Replace task data (ov erwrites data!)  |
|    | •        | Cancel task                            |
|    | X        | Delete task                            |
| Do | you (    | confirm the deletion of the task       |
|    |          | Cancel Confirm                         |

11.3.1 Unterabschnittsübersicht hochladen

Der Unterabschnitt "Hochladen" zeigt die Uploads der EKG-Daten nur dann an, wenn dies der Fall ist **Automatischer Prozess** Funktion ist ausgeschaltet:

| <u>Cardio</u> A | ľ                 |   |             |              | ۵ 🗆  | Auto process |   |
|-----------------|-------------------|---|-------------|--------------|------|--------------|---|
| Tasks in MD     | R_test            |   |             |              | REVI | EWING        |   |
| Upload File     | Some preset name: | • | Confirm All | Auto process |      | Search       | ٩ |

Unter Hochladen Dem Benutzer stehen folgende Informationen zur Verfügung:

• Der Name der EKG-Datei:

FILE NA

KHLQTJGTFIAG8Y7.edf

Confirm

|   | FILE NAME                  | FIRST NAME   | LAST NAME | ASSIGNED TO   | AGE      | WEIGHT      | HEIGHT      |
|---|----------------------------|--------------|-----------|---------------|----------|-------------|-------------|
|   | Confirm KHLQTJGTFIAG8Y7.ed | f First name | Last name | Assigned to 👻 | Age<br>O | Weight<br>0 | Height<br>O |
| • | Der Vorname des            | Patienten:   |           |               |          |             |             |

Assigned to

Diese Einstellung kann vor dem Bestätigungsschritt geändert werden.

Last nam

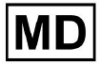

• Der Nachname des EKG-Patienten:

|         | FILE NAME           | FIRST NAME | LAST NAME | ASSIGNED TO |   | AGE      | WEIGHT      | HEIGHT   |
|---------|---------------------|------------|-----------|-------------|---|----------|-------------|----------|
| Confirm | KHLQTJGTFIAG8Y7.edf | First name | Last name | Assigned to | * | Age<br>O | Weight<br>0 | Height 0 |

Diese Einstellung kann vor dem Bestätigungsschritt geändert werden.

• Zugewiesen an Daten:

|         | FILE NAME           | FIRST NAME | LAST NAME | ASSIGNED TO   | AGE      | WEIGHT   | HEIGHT      |
|---------|---------------------|------------|-----------|---------------|----------|----------|-------------|
| Confirm | KHLQTJGTFIAG8Y7.edf | First name | Last name | Assigned to 💌 | Age<br>0 | Weight 0 | Height<br>0 |

Diese Einstellung kann vor dem Bestätigungsschritt geändert werden.

• Altersangaben:

Diese Einstellung kann vor dem Bestätigungsschritt geändert werden.

• Gewicht:

Diese Einstellung kann vor dem Bestätigungsschritt geändert werden.

## 11.4 Benutzerbereich

11.4.1 Übersicht über den Abschnitt "Benutzer".

Im Abschnitt "Benutzer" kann ein Benutzer einen Benutzer innerhalb der Organisation erstellen, einladen, verwalten und löschen.

Die Option zum Zugriff auf Benutzer ist unter verfügbar **Benutzer** Registerkarte innerhalb der Organisation:

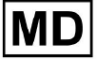

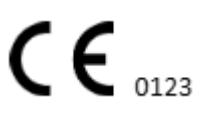

| < Organizations        | Users in MDR_test       |                    |                                                                                                    |          |                     |   |
|------------------------|-------------------------|--------------------|----------------------------------------------------------------------------------------------------|----------|---------------------|---|
| 🖄 Tasks                | Create user Invite user |                    |                                                                                                    |          | Filter groups       | • |
| GD Awaiting For Record | ACTIVE                  | USER NAME          | E-MAIL                                                                                                    | ROLE     | CREATED             |   |
| Lusers                 | -                       | Denis Test         |                                                                                                    | Uploader | Mar 26, 2024, 14:48 |   |
| 🖽 Roles                | -                       | Denys Zakhliebaiev |                                                                                                    | admin    | Mar 26, 2024, 14:48 |   |
|                        | -                       | Superuser          | principal de la companya de la companya de la companya de la companya de la companya de la companya de la compa | admin    | Mar 26, 2024, 14:47 |   |
|                        |                         |                    |                                                                                                    |          |                     |   |
|                        |                         |                    |                                                                                                    |          |                     |   |
|                        |                         |                    |                                                                                                    |          |                     |   |
|                        |                         |                    |                                                                                                    |          |                     |   |
|                        |                         |                    |                                                                                                    |          |                     |   |
|                        |                         |                    |                                                                                                    |          |                     |   |

Die folgenden Einstellungen sind unter verfügbar Benutzer:

| Einstellung  | Beschreibung                                                                                                    |
|--------------|----------------------------------------------------------------------------------------------------|
| Aktiv        | Zeigt den Aktivierungsstatusschalter des Benutzers an. Wenn er aktiv ist, ist der Benutzer in der Organisation tätig.                                                                                                    |
| Benutzername | Gibt den Namen des Benutzers an.                                                                                                    |
| E-Mail       | Gibt die E-Mail-Adresse des Benutzers an.                                                                                                    |
| Rolle        | <ul> <li>Gibt die Rolle des Benutzers an. Die verfügbaren Rollen der</li> <li>Organisation entsprechen den Rollen unter Rollen Abschnitt.</li> <li>Die standardmäßig verfügbaren Rollen sind: <ul> <li>Uploader;</li> <li>Editor;</li> <li>Admin.</li> </ul> </li> </ul> |
| Erstellt     | Gibt das Datum und die Uhrzeit der Erstellung des Benutzers an.                                                                                                    |

Der Benutzer hat die Möglichkeit, die Benutzerdaten unter zu filtern **Benutzer** Abschnitt nach den Rollen, unter dem **Gruppen filtern** runterfallen:

| Users in MDR_test       |           |        |      |                 |  |
|-------------------------|-----------|--------|------|-----------------|--|
| Create user Invite user |           |        |      | Filter groups 🗸 |  |
| ACTIVE                  | USER NAME | E-MAIL | ROLE | CREATED         |  |

Die verfügbaren Filteroptionen entsprechen den Rollen, denen Benutzer zugewiesen sind.

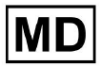

# 11.4.2 Benutzererstellung

Die Option zum Erstellen eines Benutzers innerhalb der Organisation ist unter verfügbar **Benutzer erstellen** Taste:

| Users in MDR_test       |           |        |      |               |   |
|-------------------------|-----------|--------|------|---------------|---|
| Create user Invite user |           |        |      | Filter groups | • |
| ACTIVE                  | USER NAME | E-MAIL | ROLE | CREATED       |   |

XOresearch Cardio.AI<sup>™</sup> zeigt bei erfolgreichem Zugriff den folgenden Bildschirm an:

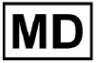

## Create user

| First and Last name* * |        |  |  |  |
|------------------------|--------|--|--|--|
| Required field         |        |  |  |  |
| Email *                |        |  |  |  |
| Password *             | 0      |  |  |  |
| Select role *          | •      |  |  |  |
| Company name           |        |  |  |  |
| Contact phone          |        |  |  |  |
|                        |        |  |  |  |
| Contact address        |        |  |  |  |
| Managed by             |        |  |  |  |
| Active                 |        |  |  |  |
| Cancel                 | Create |  |  |  |

| Einstellung       | Beschreibung                                                                                             |
|-------------------|----------------------------------------------------------------------------------------------------|
| Vor- und Nachname | Ermöglicht das Festlegen des Vor- und Nachnamens des Benutzers.<br>Dieses Feld ist <b>erforderlich</b> . |

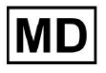

| E-Mail          | Ermöglicht das Festlegen der E-Mail-Adresse des Benutzers.<br>Dieses Feld ist <b>erforderlich</b> .                                                                                                    |
|-----------------|----------------------------------------------------------------------------------------------------|
| Passwort        | Ermöglicht das Festlegen des Passworts des Benutzers.<br>Das Passwort muss mindestens 8 Zeichen lang sein und aus<br>Sonderzeichen, Zahlen, Großbuchstaben und Kleinbuchstaben<br>bestehen.<br>Dieses Feld ist <b>erforderlich</b> .                         |
| Rolle auswählen | Ermöglicht das Festlegen der Rolle des Benutzers. Die verfügbaren<br>Rollen entsprechen den Rollen unter <b>Rollen</b> Abschnitt. Die<br>Standardrollen sind die folgenden:<br>• Uploader;<br>• Editor;<br>• Admin.<br>Dieses Feld ist <b>erforderlich</b> . |
| Name der Firma  | Ermöglicht die Festlegung des Firmennamens des Benutzers.                                                                                                    |
| Kontakttelefon  | Ermöglicht das Festlegen der Nummer des Kontakttelefons des<br>Benutzers.                                                                                                    |
| Kontaktadresse  | Ermöglicht das Festlegen der Adresse des Benutzers.                                                                                                    |
| Verwaltet von   | Ermöglicht die Festlegung des Managers des Benutzers. Die<br>verfügbaren Manager entsprechen den Benutzern innerhalb der<br>Organisation.                                                                                                    |
| Aktiv           | Ermöglicht die Aktivierung oder Deaktivierung des Benutzers.                                                                                                    |

Die Option zum Erstellen von Benutzern ist verfügbar, indem Sie die erforderlichen Felder ausfüllen und auf klicken **Erstellen** Taste:

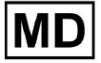
#### Create user

| First and Last name* * |   |
|------------------------|---|
| Test                   |   |
|                        |   |
|                        |   |
| Email*                 |   |
| test@cardio.ai         |   |
|                        |   |
|                        |   |
| Password *             | - |
| •••••                  | 0 |
|                        |   |
|                        |   |
| Select fole            |   |
| Uploader               | • |
|                        |   |
|                        |   |
|                        |   |
| Company name           |   |
|                        |   |
|                        |   |
|                        |   |
| Contact phone          |   |
|                        |   |
|                        |   |
|                        |   |
| Contact address        |   |
|                        |   |
|                        |   |
|                        | _ |
| Managed by             | Ð |
|                        |   |
| Active                 |   |
|                        |   |
|                        |   |
| Cancel Create          |   |
|                        |   |

# 11.4.2 Benutzereinladung

XOresearch Cardio.AI<sup>™</sup> ermöglicht es dem Benutzer, den zuvor im System erstellten Benutzer zur aktuellen Organisation einzuladen. Der Benutzer kann den Benutzer einladen, indem er auf klickt **Benutzer einladen** Klicken Sie auf die Schaltfläche > geben Sie die E-Mail-Adresse des Benutzers ein und wählen Sie die Rolle aus > **Einladen** Taste:

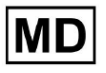

| Users in Te         | sting        |
|---------------------|--------------|
| Create user         | Invite user  |
|                     |              |
| Invite user         | $\checkmark$ |
| <pre>c Email*</pre> |              |
| test@xoresearch.co  | n            |
|                     |              |
| - Select role *     |              |
| admin               | •            |
|                     |              |
| Cancel              | Invite       |

#### 11.4.3 Benutzerbearbeitung

#### Die Option zum Bearbeiten des Benutzers ist unter verfügbar Benutzer bearbeiten Taste:

| Users in MDR_test       |            |        |          |                     |           |
|-------------------------|------------|--------|----------|---------------------|-----------|
| Create user Invite user |            |        |          | Filter groups       | •         |
| ACTIVE                  | USER NAME  | E-MAIL | ROLE     | CREATED             | Edit user |
| -                       | Denis Test |        | Uploader | Mar 26, 2024, 14:48 | ×         |

Die Einstellungen für die Benutzerbearbeitung entsprechen den Einstellungen für die Benutzererstellung.

**Notiz**. Die Option zum Einrichten der Benutzerverwaltung durch einen anderen Benutzer ist beim Bearbeiten des Benutzers nicht verfügbar.

#### 11.4.4 Löschen der Benutzerrollenzuweisung

Die Option zum Entfernen des Benutzers aus der Organisation ist verfügbar, indem die Rollenzuweisung des Benutzers aus der Organisation entfernt wird. Die Option zum Löschen der Rollenzuweisung finden Sie unter **Rollenzuordnung löschen > Bestätigen** Taste:

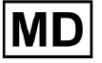

| Users in MDR_test       |            |                                            |                                      |                     |                        |
|-------------------------|------------|--------------------------------------------|--------------------------------------|---------------------|------------------------|
| Create user Invite user |            |                                            |                                      | Filter groups       | •                      |
| ACTIVE                  | USER NAME  | E-MAIL                                     | ROLE                                 | CREATED             | Delete Role Assignment |
|                         | Denis Test | 2010-01-0202-01-01                         | ECG Editor                           | Apr 19, 2024, 16:00 | ×                      |
|                         | D          | o you confirm the deletion c<br>Denis Test | f the role assignmen<br>?<br>Confirm | nt of               |                        |

11.5 Abschnitt "Rollen".

11.5.1 Übersicht über den Abschnitt "Rollen".

Im Abschnitt "Benutzer" kann ein Benutzer eine Rolle innerhalb der Organisation erstellen, verwalten und löschen.

Die Option, auf den Abschnitt "Rollen" zuzugreifen, ist unter verfügbar **Rollen** Registerkarte innerhalb der Organisation:

| < Organizations       | Roles in    | MDR_test |                  |              |              |              |              |              |                   |              |              |                 |              |       |         |  |
|-----------------------|-------------|----------|------------------|--------------|--------------|--------------|--------------|--------------|-------------------|--------------|--------------|-----------------|--------------|-------|---------|--|
| 🖄 Tasks               | Create role | 2        |                  |              |              |              |              |              |                   |              |              |                 |              |       |         |  |
| ⇔ Awaiting For Record | Role Name   | Members  | Dashbo<br>View O | View Al      | Upload       | Edit Ta      | Change       | Change       | Dashbo<br>ECG Vie | ECG Re       | Report       | Manag<br>Organi | Users        | Roles | Billing |  |
| Lusers                | admin       | 2        | ✓                | $\checkmark$ | $\checkmark$ | ~            | $\checkmark$ | $\checkmark$ | ✓                 | $\checkmark$ | $\checkmark$ | $\checkmark$    | $\checkmark$ | ~     |         |  |
| 🖼 Roles               | ECG Editor  | 1        | $\checkmark$     | $\checkmark$ | $\checkmark$ | $\checkmark$ | $\checkmark$ | $\checkmark$ | $\checkmark$      | $\checkmark$ | $\checkmark$ |                 |              |       |         |  |
|                       | Uploader    | 0        | $\checkmark$     |              | $\checkmark$ | $\checkmark$ |              |              |                   |              |              |                 |              |       |         |  |

XOresearch Cardio.AI<sup>™</sup> erstellt beim Erstellen der Organisation einen vordefinierten Satz von Rollen. Die standardmäßig erstellten Rollen sind: Admin, EKG-Editor und Uploader.

Das Dashboard im Abschnitt "Rollen" enthält die folgenden Komponenten:

| Einstellung    | Beschreibung                                                  |
|----------------|---------------------------------------------------------------|
| Rollenname     | Gibt den Namen der Rolle an.                                  |
| Mitglieder     | Gibt die Anzahl der Benutzer mit der entsprechenden Rolle an. |
| Armaturenbrett |                                                               |

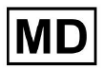

| Eigene Aufgaben anzeigen | Ermöglicht einem Benutzer, die Aufgaben anzuzeigen, deren<br>EKG der Benutzer im Unterabschnitt "Überprüfen" von<br>Aufgaben hochgeladen hat.<br>Cardio Alf<br>Tasks in MDR test<br>Nordy Status Filter: Status Aufgred to Aufgred to Auf |  |  |  |  |  |
|--------------------------|----------------------------------------------------------------------------------------------------|--|--|--|--|--|
| Alle Aufgaben anzeigen   | Tasks in MDR_test       NEWEXWARE       UPLOADING IN         Prodry Filter:       Priority       Seture Filter:       Sature of the rest of the range       X       Filter       X         Action       Environment       Filter       National filter       Filter       X       Filter       X         Action       Environment       Filter       Additional filter       Filter       X       Filter       X         -       One (O       Open       University       No.       D       A Art 16, 2024, 1274       Distant 50       Distant 50                                                                                                    |  |  |  |  |  |
| Aufgabenliste bearbeiten | Ermöglicht es einem Benutzer <b>Persönliche Daten bearbeiten</b><br>des Patienten, <b>Umklassifizieren</b> Und <b>Erneut hochladen</b> die<br>Aufgabendaten.                                                                                                    |  |  |  |  |  |
| Änderungsprüfer          | Ermöglicht einem Benutzer die Änderung <b>Zugewiesen an</b><br>Benutzer der Aufgabe. unter dem <b>Persönliche Daten</b><br><b>bearbeiten</b> des Patienten.                                                                                                    |  |  |  |  |  |

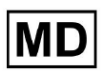

|                       | Update user data                                                                                                    |                                |              |  |  |  |
|-----------------------|----------------------------------------------------------------------------------------------------|--------------------------------|--------------|--|--|--|
|                       | First name                                                                                                    | Last name                      |              |  |  |  |
|                       | Birthday                                                                                                    | Age<br>O                       | Gender 💌     |  |  |  |
|                       | Indications                                                                                                    |                                |              |  |  |  |
|                       | Device Id                                                                                                    | Recording start<br>1 Jan 1970, | 00:00:00 🗰 🗙 |  |  |  |
|                       | Unbound                                                                                                    |                                | -            |  |  |  |
|                       | default                                                                                                    | Show/Edit                      | 1            |  |  |  |
|                       | Assigned to Denys Zakhliebaiev                                                                                                | Status<br>Open                 | •            |  |  |  |
| Aufgabenstatus ändern | Ermöglicht einem Benutzer die Änderung <b>Status</b> der Aufgabe unter der <b>Persönliche Daten bearbeiten</b> des Patienten. |                                |              |  |  |  |

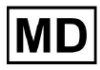

|                             | Update user data                                                                                                    |                                                                 |                                                                |
|-----------------------------|----------------------------------------------------------------------------------------------------|-----------------------------------------------------------------|----------------------------------------------------------------|
|                             | First name                                                                                                    | Last name                                                       |                                                                |
|                             | Birthday                                                                                                    | Age 0                                                           | Gender -                                                       |
|                             | Indications                                                                                                    |                                                                 |                                                                |
|                             | Device Id                                                                                                    | Recording start                                                 | 00:00 🛅 🗙                                                      |
|                             | Duration<br>Unbound                                                                                                    |                                                                 | •                                                              |
|                             | Presets List default                                                                                                    | Show/Edit                                                       |                                                                |
|                             | Assigned to Denys Zakhliebaiev                                                                                                    | Status<br>Open                                                  | •                                                              |
| Armaturenbrett              |                                                                                                    |                                                                 |                                                                |
| Zugriff auf die EKG-Ansicht | Ermöglicht einem Benutzer de<br>Beobachten der von der KI erst                                                                                                    | n Zugriff auf I<br>tellten Anmei                                | EKG-Aufgaben, das<br>rkungen und das                           |
|                             | ACTION EXPIRES/QUEUE F                                                                                                    | PRIORITY STAT                                                   | US PATIENT NAME                                                |
|                             | View Om ()                                                                                                    |                                                                 | en Unknown                                                     |
|                             | View 0m 🕓                                                                                                    | V Ope                                                           | en Unknown                                                     |
| Zugang zur EKG-Überprüfung  | Ermöglicht einem Benutzer, die<br>bearbeiten, die Anmerkungen<br>bearbeiten, Änderungen der A<br>Aufgabe vorab zu genehmigen<br><b>Notiz</b> . Die Vorabgenehmigung | e EKG-Aufgab<br>zu ändern, de<br>ufgabe zu spe<br>der Aufgabe i | endaten zu<br>en Bericht zu<br>eichern und die<br>ist nach dem |

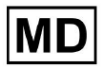

|                                  | Speichern der Änderungen verfügbar.                                                                                  |  |  |  |  |  |  |
|----------------------------------|----------------------------------------------------------------------------------------------------|--|--|--|--|--|--|
| Endgültige Genehmigung<br>melden | Ermöglicht einem Benutzer, die Aufgabe zu genehmigen, wodurch der Bericht herunterladbar wird.                       |  |  |  |  |  |  |
|                                  | Pre-approve Approve Save                                                                                             |  |  |  |  |  |  |
| Management                       | •                                                                                                    |  |  |  |  |  |  |
| Organisationsmanagement          | Ermöglicht einem Benutzer das Bearbeiten und Entfernen der Organisation.                                             |  |  |  |  |  |  |
| Benutzerverwaltung               | Ermöglicht einem Benutzer das Erstellen, Einladen, Verwalten und Entfernen von Benutzern innerhalb der Organisation. |  |  |  |  |  |  |
| Rollenmanagement                 | Ermöglicht einem Benutzer das Erstellen, Verwalten und<br>Entfernen von Rollen innerhalb der Organisation.           |  |  |  |  |  |  |
| Abrechnungsmanagement            | Ermöglicht einem Benutzer, Ausgaben innerhalb der<br>Organisation zu berechnen.                                      |  |  |  |  |  |  |

# 11.5.1 Rollenmanagement

Die Option zum Erstellen einer Rolle ist unter verfügbar **Rollen** Abschnitt > **Rolle erstellen** Taste:

| < Organizations       | Roles in MDR_test |         |               |              |              |              |  |  |
|-----------------------|-------------------|---------|---------------|--------------|--------------|--------------|--|--|
| 🖄 Tasks               | Create rol        | e       |               |              |              |              |  |  |
| ← Awaiting For Record | Role Name         | Members | Dashb<br>View | View         | Uploa        | Edit T       |  |  |
| 🛎 Users               | admin             | 2       | $\checkmark$  | $\checkmark$ | $\checkmark$ | $\checkmark$ |  |  |
| 🖼 Roles               | ECG Editor        | 1       | $\checkmark$  | $\checkmark$ | $\checkmark$ | $\checkmark$ |  |  |
|                       | Uploader          | 0       | $\checkmark$  |              | $\checkmark$ | $\checkmark$ |  |  |
|                       | test role         | 0       | $\checkmark$  | $\checkmark$ | $\checkmark$ | $\checkmark$ |  |  |

XOresearch Cardio.AI™ zeigt bei Erfolg den folgenden Bildschirm an:

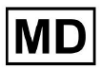

Create role

| Role name *               |             |          |                      |
|---------------------------|-------------|----------|----------------------|
| Permissions:              |             |          |                      |
| View Own Tasks            | View All Ta | sks      | Upload ECG           |
| Edit Tasks List           | Change Re   | eviewer  | Change Task Status   |
| ECG View Access           | ECG Revie   | w Access | Report Final Approve |
| Organization's Management | Users Man   | agement  | Roles Management     |
| Billing Management        |             |          |                      |
|                           | Cancel      | Save     |                      |

Die Rolle wird erstellt, wenn Sie den Rollennamen festlegen, die erforderlichen Berechtigungen ändern und auf klicken **Speichern** Taste.

Die Option zum Bearbeiten der Rolle ist unter verfügbar **Rollen >** Wählen Sie Rolle **> Rolle bearbeiten** Taste:

| Roles in   | MDR_tes | t            |              |              |              |              |              |              |              |              |              |              |              |              |           |
|------------|---------|--------------|--------------|--------------|--------------|--------------|--------------|--------------|--------------|--------------|--------------|--------------|--------------|--------------|-----------|
| Create rol | e       |              |              |              |              |              |              |              |              |              |              |              |              |              |           |
|            |         | Dashb        |              |              |              |              |              | Dashb        |              |              | Mana         |              |              |              |           |
| Role Name  | Members | View         | View         | Uploa        | Edit T       | Chang        | Chang        | ECG Vi       | ECG R        | Repor        | Organ        | Users        | Roles        | Billing      |           |
| admin      | 2       | $\checkmark$ | $\checkmark$ | $\checkmark$ | $\checkmark$ | $\checkmark$ | $\checkmark$ | $\checkmark$ | $\checkmark$ | $\checkmark$ | $\checkmark$ | $\checkmark$ | $\checkmark$ | $\checkmark$ | Edit role |
| ECG Editor | 1       | $\checkmark$ | $\checkmark$ | $\checkmark$ | $\checkmark$ | $\checkmark$ | $\checkmark$ | $\checkmark$ |              |              |              |              |              |              | ×         |
| Uploader   | 0       | $\checkmark$ |              | $\checkmark$ | $\checkmark$ |              |              |              |              |              |              |              |              |              |           |
| test role  | 0       | $\checkmark$ | $\checkmark$ | $\checkmark$ | $\checkmark$ |              | $\checkmark$ | $\checkmark$ | $\checkmark$ | $\checkmark$ |              |              |              |              |           |
|            |         |              |              |              |              |              |              |              |              |              |              |              |              |              |           |

Die Option zum Entfernen der Rolle ist unter verfügbar **Rollen** > Wählen Sie Rolle > **Rolle entfernen** Schaltfläche > Schaltfläche "Bestätigen":

| Roles in<br>Create rol | MDR_tes | t             |              |              |              |              |              |                 |              |              |               |              |              |              |             |
|------------------------|---------|---------------|--------------|--------------|--------------|--------------|--------------|-----------------|--------------|--------------|---------------|--------------|--------------|--------------|-------------|
| Role Name              | Members | Dashb<br>View | View         | Uploa        | Edit T       | Chang        | Chang        | Dashb<br>ECG Vi | ECG R        | Repor        | Mana<br>Organ | Users        | Roles        | Billing      |             |
| admin                  | 2       | $\checkmark$  | $\checkmark$ | $\checkmark$ | $\checkmark$ | $\checkmark$ | $\checkmark$ | $\checkmark$    | $\checkmark$ | $\checkmark$ | $\checkmark$  | $\checkmark$ | $\checkmark$ | $\checkmark$ | Remove role |
| ECG Editor             | 1       |               |              |              |              |              |              |                 |              |              |               |              |              |              | ×           |
| Uploader               | 0       | $\checkmark$  |              | $\checkmark$ | $\checkmark$ |              |              |                 |              |              |               |              |              |              |             |
| test role              | 0       | $\checkmark$  | $\checkmark$ | $\checkmark$ | $\checkmark$ |              | $\checkmark$ | $\checkmark$    | $\checkmark$ | $\checkmark$ |               |              |              |              |             |
| Do yo                  | ou conf | irm th        | e del        | etion        | of th        | e role       | e ECG        | Edito           | r?           |              |               |              |              |              |             |

# 11.4 EKG-Dateneingabe

Die Option zum Hochladen vorab aufgezeichneter EKGs finden Sie unter **Datei hochladen** Klicken Sie auf die Schaltfläche oder ziehen Sie sie per Drag-and-Drop. Die Option zum Hochladen mehrerer vorab aufgezeichneter EKGs, die in einem Ordner abgelegt sind, ist unter verfügbar **Ordner hochladen** Taste:

| < Organizations        | Tasks in T  | esting        | _        |        |                   |          |   |
|------------------------|-------------|---------------|----------|--------|-------------------|----------|---|
| 🖄 Tasks                | Upload File | Upload Folder |          |        | Priority Filters: | Priority | - |
| GD Awaiting For Record | ACTION      | EXPIRES/QUEUE | PRIORITY | STATUS | PATIENT NAME      |          |   |
| -                      |             |               |          |        |                   |          |   |

XOresearch Cardio.AI™ zeigt bei Erfolg den folgenden Bildschirm an:

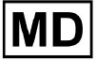

| <u>Cardio (Al</u>   |                                                | 6                                                                               | Auto process | ±                  |
|---------------------|------------------------------------------------|---------------------------------------------------------------------------------|--------------|--------------------|
| < Organizations     | Tasks in MDR_test                              | File Upload:                                                                    | REVIEWING    | UPLOADING          |
|                     | Upload File Upload Folder Priority Priority •  | S<br>Fi Supported file types:<br>EDF, BDF, SCP, ZHR, ZIP, RAR, 7Z, GZ, XZ, BZ2, | igned 🔻      | Enter a date range |
| Awaiting For Record | ACTION EXPIRES/QUEUE PRIORITY STATUS PATIENT N | TAR, TGZ, TXZ, TBZ2, CMPECG, ISON<br>Folder Upload:                             | UPLOAD BY    | TAGS               |
| Lusers              | لم الم الم الم الم الم الم الم الم الم ا       | (a) Supports above formats and folder structures:                               | D            | + Apr              |
| 🖾 Roles             | View PDF 🛃 🔨 Done Unknown                      | 12 Medical<br>AAOPQ1ECZK.ZHR<br>Dete: 08/04/2024                                |              | test Mar           |
| €                   |                                                |                                                                                 |              |                    |

# 11.5 EKG-Datenanalyse

Die Option zur Überprüfung hochgeladener EKGs ist unter verfügbar Rezension Taste.

| Tasks in To | esting        |          |        |                   |          |   |                 |        |          |              |           |   |                    |               |       | REVIEWING   |   |
|-------------|---------------|----------|--------|-------------------|----------|---|-----------------|--------|----------|--------------|-----------|---|--------------------|---------------|-------|-------------|---|
| Upload File | Upload Folder |          |        | Priority Filters: | Priority | • | Status Filters: | Status | -        | Assigned to: | Assigned  | • | Enter a date range | ÷             | ×     | Filter      | × |
| ACTION      | EXPIRES/QUEUE | PRIORITY | STATUS | PATIENT NAME      |          |   | FILE            | ,      | ASSIGNED | то           | UPLOAD BY |   | TAGS               | UPDATE        | D 🗸   | DURATION    |   |
| •           |               |          |        |                   |          |   |                 |        | Jan 2    | 29, 2024     |           |   |                    |               |       |             |   |
| Review      | Om 🕓          | *        | Open   | ТТ                |          |   | 7               | ι      | Jnknown  |              | D         |   | adada<br>asdas     | 1ar 25, 2024, | 19:41 | 03h 35m 57s |   |
|             |               |          |        |                   |          |   |                 |        | Jan 2    | 23.2024      |           |   |                    |               |       |             |   |

XOresearch Cardio.AI™ zeigt bei Erfolg den folgenden Bildschirm an:

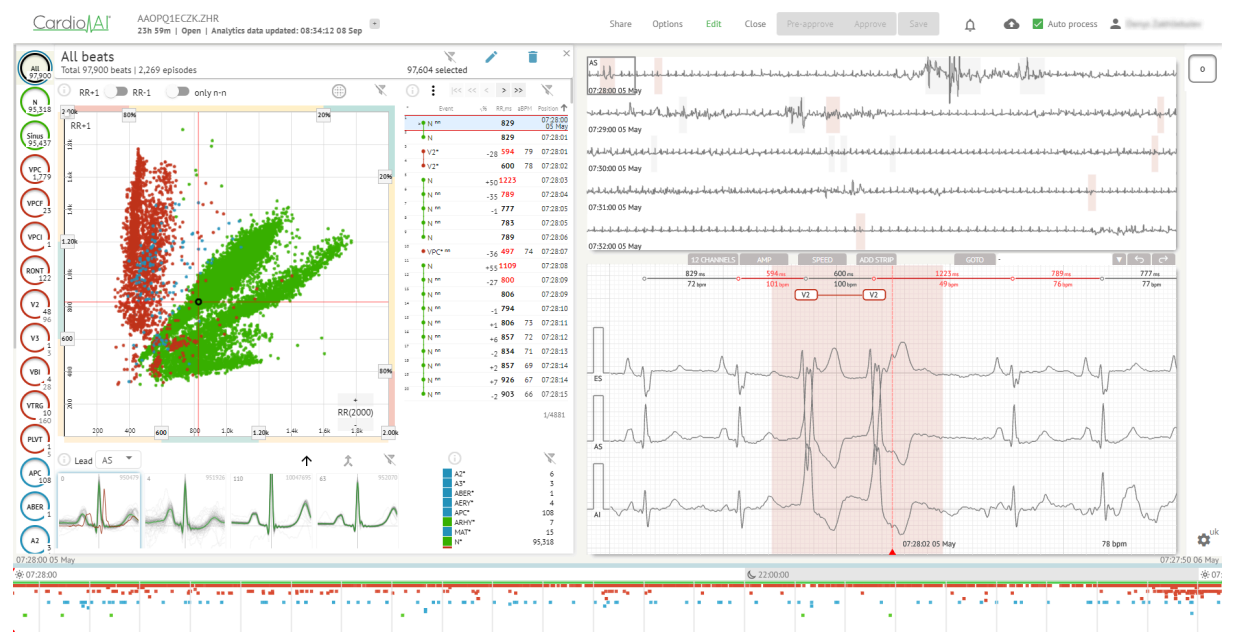

Der EKG-Viewer ist in die folgenden Abschnitte unterteilt:

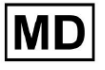

- 1. Kopfzeilenbereich ermöglicht es einem Benutzer, EKG-Viewer-Optionen zu verwalten, das EKG zu speichern und zu genehmigen.
- 2. Seitliche Bearbeitungsleiste ermöglicht dem Benutzer die Auswahl der EKG-Zeiträume;
- Abschnitt mit detaillierten EKG-Daten ermöglicht dem Benutzer das Anzeigen und Bearbeiten von EKGs;
- 4. Ein Berichtsabschnitt ermöglicht es einem Benutzer, den EKG-Bericht zu beobachten, zu bearbeiten und zu exportieren.

11.5.1 Kopfzeile des EKG-Viewers

Der Kopfbereich des EKG-Viewers enthält die folgenden Informationen:

| Einstellung                | Beschreibung                                                                                                    |
|----------------------------|----------------------------------------------------------------------------------------------------|
| Logo                       | Zeigt das Logo der Organisation an:                                                                                                    |
| EKG-Dateiname              | Gibt den Namen der EKG-Datei an.                                                                                                    |
| Dauer der EKG-Aufzeichnung | Zeigt die Dauer der EKG-Aufzeichnung in Tagen, Stunden und<br>Minuten an, falls zutreffend.<br>KHLQTJGTFIAG8Y7.edf<br>3h 26m Pre-approved   Analytics data updated: 14:47:29 16 Apr                                                                                    |
| Status der Aufgabe         | Zeigt den Status der Aufgabe an:         Cardio       KHLQTJGTFIAG8Y7.edf         3h 26m       Pre-approved                                                                                                    |
| Aktualisierungsdatum       | Gibt die Uhrzeit und das Datum der letzten Aktualisierung der<br>Aufgabendaten an:<br>Cardio∬Al <sup>°</sup> KHLQTJGTFIAG8Y7.edf<br>3h 26m   Pre-approved   Analytics data updated: 14:47:29 16 Apr                                                                    |
| Aufgaben-Tags              | Gibt die Tags der Aufgabe an:<br>Cardio AI <sup>®</sup> KHLQTJGTFIAG8Y7.edf<br>3h 26m   Pre-approved   Analytics data updated: 14:47:29 16 Ap test<br>r<br>Die Option zum Hinzufügen eines Tags ist verfügbar, indem Sie<br>unten klicken <b>Tag hinzufügen</b> Taste: |

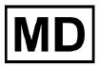

**CE** 0123

| KHLQTJGTFIAG8Y7.edf<br><b>3h 26m   Pre-approved   Analytics data updated: 14:47:29 16 Apr</b><br>Oder indem Sie auf das vorhandene Tag klicken.<br>Cardio AI zeigt bei Erfolg den folgenden Bildschirm an:<br><b>Edit tags</b>                                                                                                    |
|----------------------------------------------------------------------------------------------------|
| New tag<br>Cancel Confirm<br>Die Option zum Hinzufügen eines neuen Tags ist verfügbar, indem<br>Sie unten den Namen des Tags eingeben Neuer Tag Feld und<br>klicken Sie auf Bestätigen Taste.<br>Die Option zum Entfernen eines vorhandenen Tags ist verfügbar,<br>indem Sie unter dem vorhandenen Tag auf die Schaltfläche<br>"Entfernen" klicken: |
| Edit tags                                                                                                    |
| test 🛞 New tag                                                                                                    |
| Cancel Confirm                                                                                                    |

# 11.5.1.1 EKG-Aufgabe teilen

Die Option zum Teilen von Aufgaben ist unten verfügbar Aktie Taste:

| KHLQTJGTFIAG8Y7.edf       test       Share         3h 26m   Pre-approved   Analytics data updated: 14:47:29 16 Apr       Share       Optio | ions Edit C | Close | Pre-approve | Approve | Save |
|----------------------------------------------------------------------------------------------------|-------------|-------|-------------|---------|------|
|----------------------------------------------------------------------------------------------------|-------------|-------|-------------|---------|------|

Der teilbare Link wird in die Zwischenablage kopiert.

11.5.1.2 EKG-Aufgabenoptionen

Die EKG-Aufgabenoptionen sind unter verfügbar **Optionen** Taste:

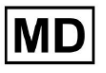

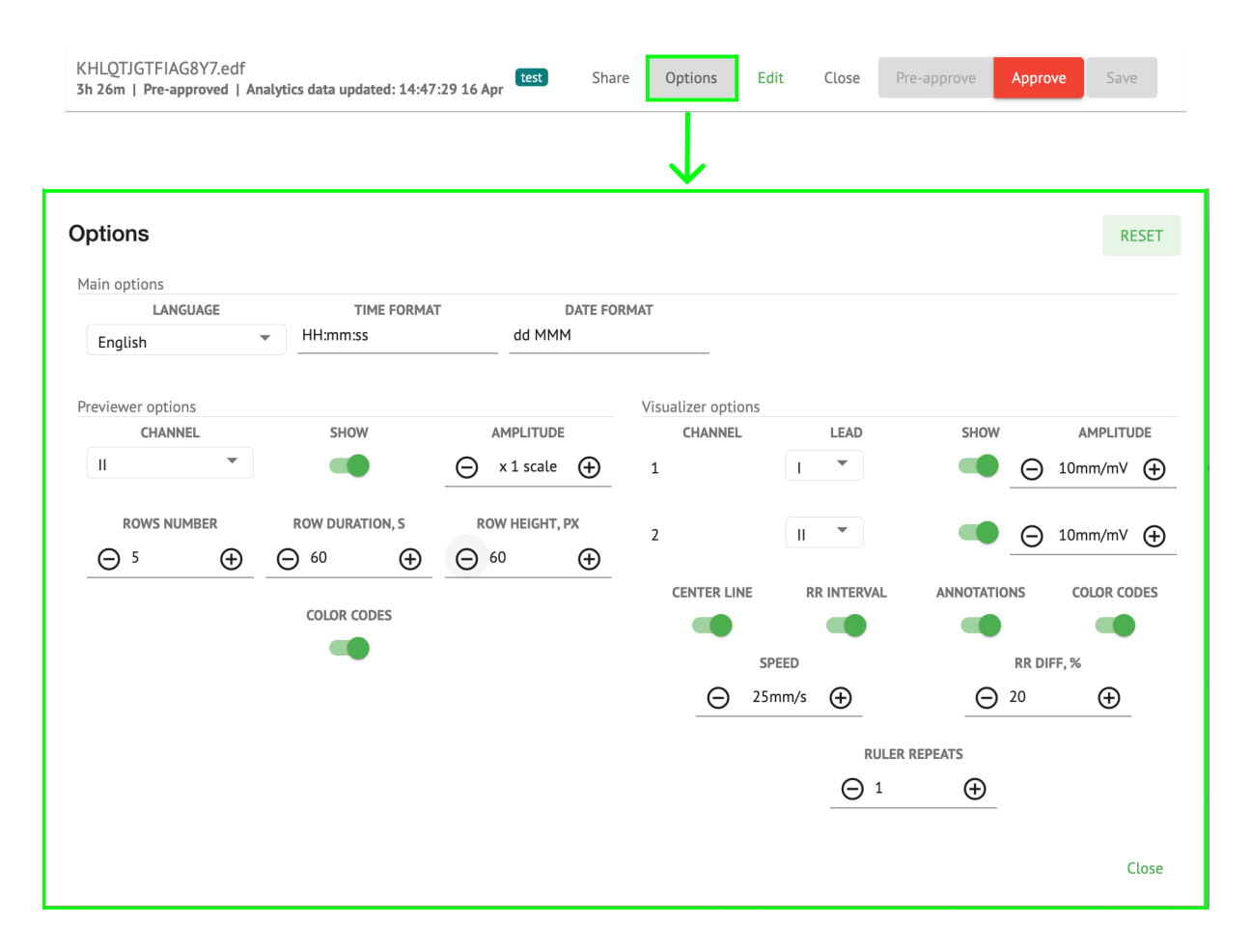

| Einstellung      | Beschreibung                                                                                                    |
|------------------|----------------------------------------------------------------------------------------------------|
| Hauptoptionen    |                                                                                                    |
| Sprache          | Ermöglicht das Festlegen der Sprache der Aufgabenanzeige. Folgende<br>Sprachen verfügbar:<br>• Englisch;<br>• Russisch;<br>• Ukrainisch. |
| Zeitformat       | Ermöglicht das Festlegen des Zeitformats der Aufgabendaten.                                                                              |
| Datumsformat     | Ermöglicht das Festlegen des Datumsformats der Aufgabendaten.                                                                            |
| Vorschauoptionen |                                                                                                    |
| Kanal            | Ermöglicht die Auswahl des Kanals für die Konfiguration. Die verfügbaren Kanäle entsprechen dem EKG-Aufzeichnungsgerät.                  |
| Zeigen           | Ermöglicht das Ein- oder Ausblenden des Kanals.                                                                                          |

**CE** 0123

| Amplitude           | <ul> <li>Ermöglicht die Konfiguration der Skalierung der Amplitude. Die verfügbaren Skalen sind:</li> <li>x1-Maßstab;</li> <li>x2-Maßstab;</li> <li>x3-Maßstab;</li> <li>x4-Maßstab.</li> <li>Die Option zum Ändern der Skalierung finden Sie unter Plus Und Minus Tasten.</li> </ul>                                                                                                    |
|---------------------|----------------------------------------------------------------------------------------------------|
| Zeilennummer        | Ermöglicht das Festlegen der Anzahl der Zeilen darunter Vorschau. Die<br>Anzahl der verfügbaren Zeilen 1 Zu 20.<br>Der Standardwert ist 5.<br>Previewer options<br>GKANNEL<br>SHOW<br>COLOR CODES<br>ROW DURATION, S<br>COLOR CODES<br>022220 012222<br>022220 012222 $022220 012222022220 012222 022220 012222022200 012222 022220 012222022200 012222 022220 012222022200 012222 022220 012222022200 012222 022200 012222022200 012222 022200 012222022200 012222022200 012222 022200 012222022200 012222 022200 012222022200 012222 022200 012222022200 012222022200 012222022200 012222022200 012222022200 012222022200 012222022200 012222022200 012222022200 01222202200 01222202200 01222202200 01222202200 01222202200 0122220200 0122220200 0122220200 0122220200 0122220200 0122220200 0122220200 0122220200 0122220200 0122220200 012222$ |
| Zeilendauer, s      | <ul> <li>Ermöglicht das Festlegen der Zeilendauer in Sekunden. Folgende Werte stehen zur Verfügung:</li> <li>30;</li> <li>60;</li> <li>90;</li> <li>120.</li> </ul>                                                                                                    |
| Zeilenhöhe, px      | Ermöglicht das Festlegen der Zeilenhöhe in Pixel. Folgende Werte<br>stehen zur Verfügung:                                                                                                    |
| Farbcodes           | Ermöglicht das Festlegen der Farbcodes der Verfügbarkeit von Anmerkungen unter <b>Vorschau.</b>                                                                                                    |
| Visualizer-Optionen |                                                                                                    |

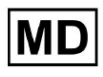

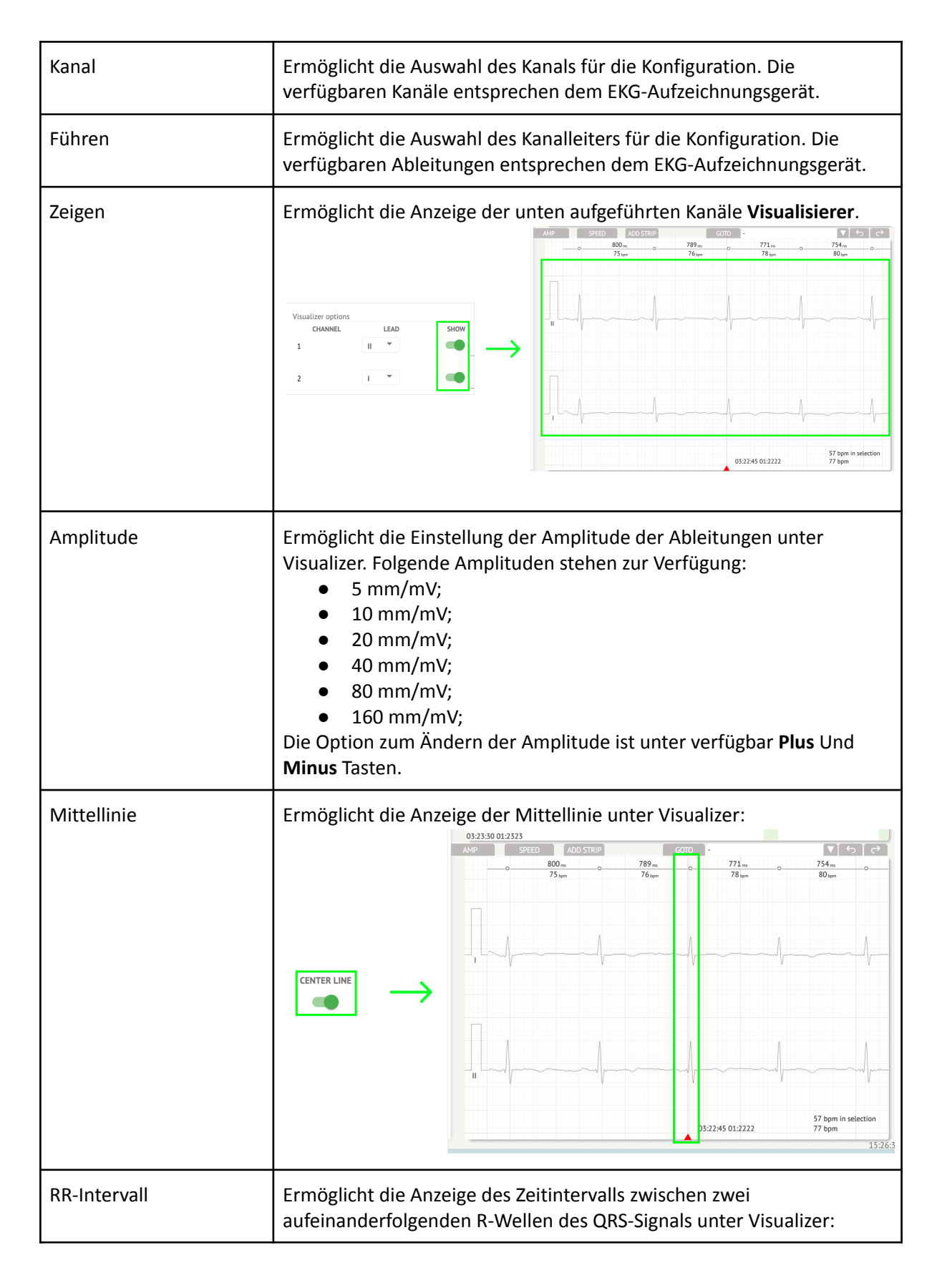

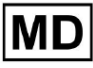

|                   |                                                                                                    | ADD STRIP<br>954 <sub>ms</sub><br>63 <sub>bpm</sub><br>1<br>1<br>1<br>1<br>11 | COTO -<br>954 ms<br>63 tom             |                                        |
|-------------------|----------------------------------------------------------------------------------------------------|-------------------------------------------------------------------------------|----------------------------------------|----------------------------------------|
| Anmerkungen       | Ermöglicht die Anze<br><b>Visualisierer.</b>                                                                           | eige der Textcoo                                                              | des der Anmerku                        | ngen darunter                          |
| Farbcodes         | Ermöglicht die Anze<br>Visualisierer.                                                                                  | eige der Farbco                                                               | des der Anmerku                        | ingen darunter                         |
| Geschwindigkeit   | Ermöglicht die Einst<br>Visualisierer. Folger<br>Verfügung:<br>• 12,5 mm/s;<br>• 25 mm/s;<br>• 50 mm/s;<br>• 100 mm/s. | tellung der Ges<br>nde Geschwind                                              | chwindigkeit der<br>igkeitsoptionen s  | Aufzeichnung unter<br>stehen zur       |
| RR-Differenz, %   | Ermöglicht die Einst<br>aufeinanderfolgend<br>bis 100 verfügbar                                                        | tellung des proz<br>len R-R-Interval                                          | zentualen Unters<br>llen. Die folgende | chieds zwischen<br>en Werte sind von 0 |
| Lineal wiederholt |                                                                                                    |                                                                               |                                        |                                        |

Die Option zum Zurücksetzen von Änderungen finden Sie unter **Zurücksetzen** Taste. Die Option zum Speichern von Änderungen finden Sie unter **Speichern** Taste.

## 11.5.1.3 EKG-Aufgabe bearbeiten

Die Option, den Datensatz bearbeitbar zu machen, ist unter verfügbar Bearbeiten Taste:

MD

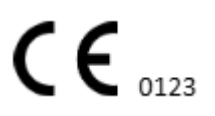

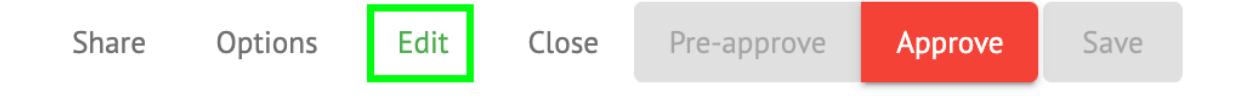

### 11.5.1.4 EKG-Aufgabe schließen

Die Option zum Schließen der EKG-Aufgabe und zum Zurückkehren **Aufgaben** Der Abschnitt ist unter verfügbar **Schließen** Taste:

|  | Share | Options | Edit | Close | Pre-approve | Approve | Save |
|--|-------|---------|------|-------|-------------|---------|------|
|--|-------|---------|------|-------|-------------|---------|------|

#### 11.5.1.5 EKG-Aufgabe vorab genehmigen

Die Option zur Vorabgenehmigung von Aufgaben ist unter verfügbar **Vorab genehmigen** Taste:

| Share | Options | Edit | Close    | Pre-approve | Approve | Save |
|-------|---------|------|----------|-------------|---------|------|
|       |         |      | <b>_</b> |             |         |      |

Notiz. Die Vorabgenehmigung von Aufgaben ist erst danach verfügbar Sparen die Aufgabe.

#### 11.5.1.6 EKG-Aufgabe genehmigen

Die Option, die EKG-Aufgabe zu genehmigen und den Bericht im PDF-Format herunterzuladen, ist unter verfügbar **Genehmigen** Taste:

| Close | Pre-approve | Approve | Save |
|-------|-------------|---------|------|
|       |             |         |      |

Notiz. Die Aufgabengenehmigung ist erst danach verfügbar Sparen die Aufgabe.

#### 11.5.1.7 EKG-Aufgabe speichern

Die Option zum Speichern von Änderungen nach der Bearbeitung der EKG-Aufgabe ist unter verfügbar **Speichern** Taste:

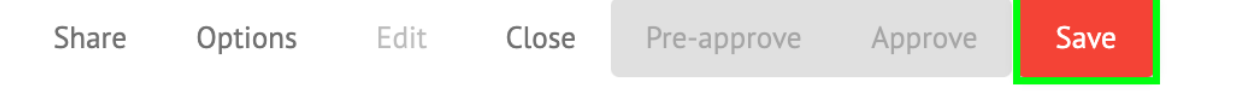

XOresearch Cardio.AI<sup>™</sup> zeigt bei Erfolg die folgende Benachrichtigung an:

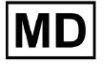

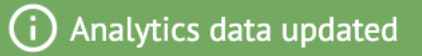

#### 11.5.2 EKG-Viewer-Editor

Der EKG-Viewer-Masseneditor besteht aus den folgenden Elementen:

- 1. Seitliche Bearbeitungsleiste enthält alle und nach Anmerkungen klassifizierten Beats;
- 2. Poincare-Plot ermöglicht die Navigation und Auswahl von Beats;
- 3. Beats-Liste ermöglicht die Massenauswahl und Bearbeitung von Beats
- 4. Beats-Cluster-Panel ermöglicht den Vergleich von Beats über Cluster;
- 5. Liste mit übergreifenden Anmerkungen zu Beats ermöglicht die Beobachtung und Verwaltung von Beats mit mehreren Anmerkungen.

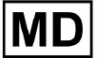

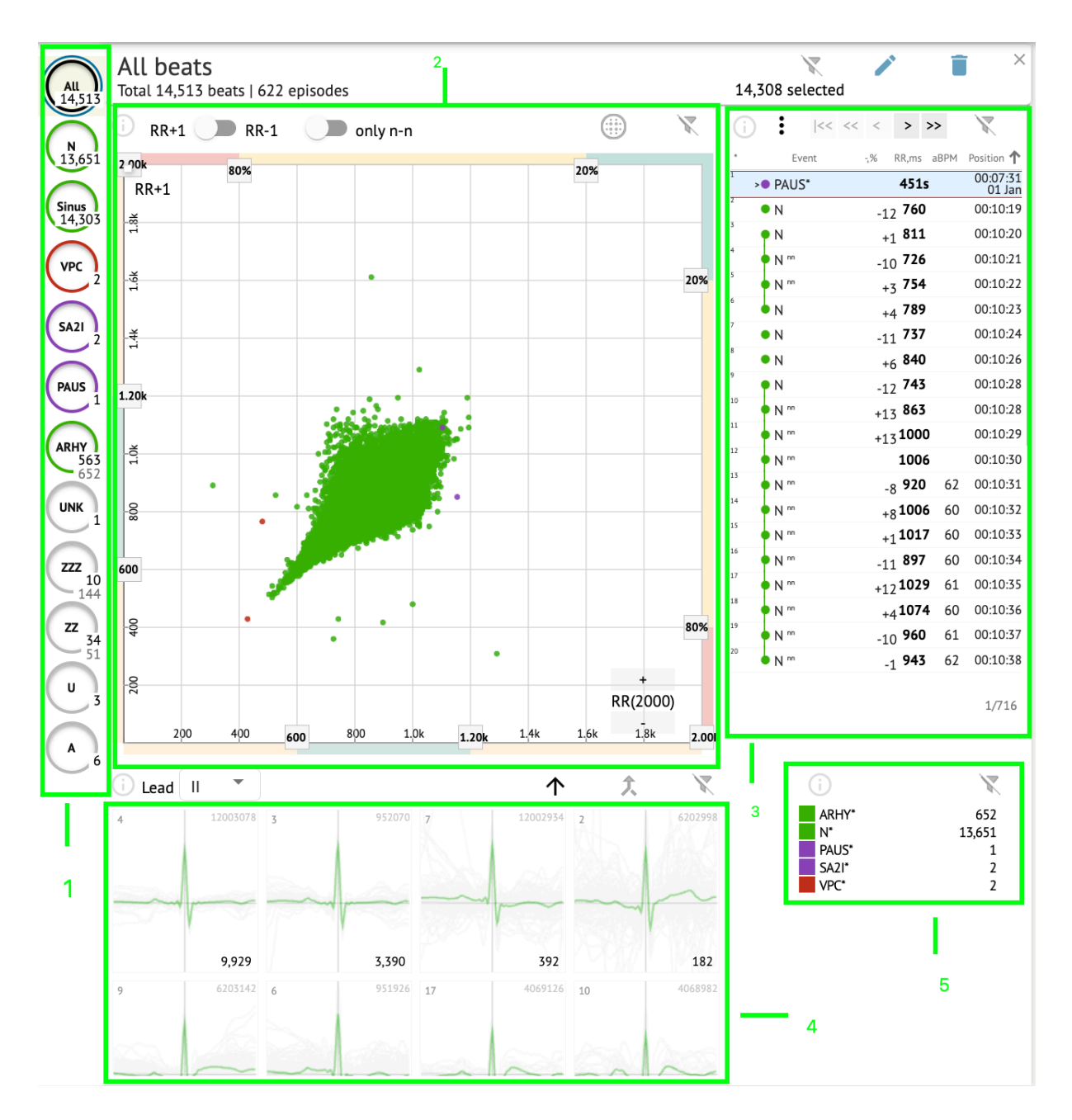

## 11.5.2.1 Seitliche Bearbeitungsleiste

Unter der seitlichen Bearbeitungsleiste sammelt und zeigt XOresearch Cardio.AI<sup>™</sup> alle Herzschläge, normale Herzschläge und gefundene Anmerkungen an. Alle Beats mit hervorgehoben **Schwarz**, Normal- und Sinusschläge hervorgehoben mit **Grün**, Anmerkungen mit anderen Farben hervorgehoben.

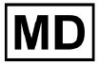

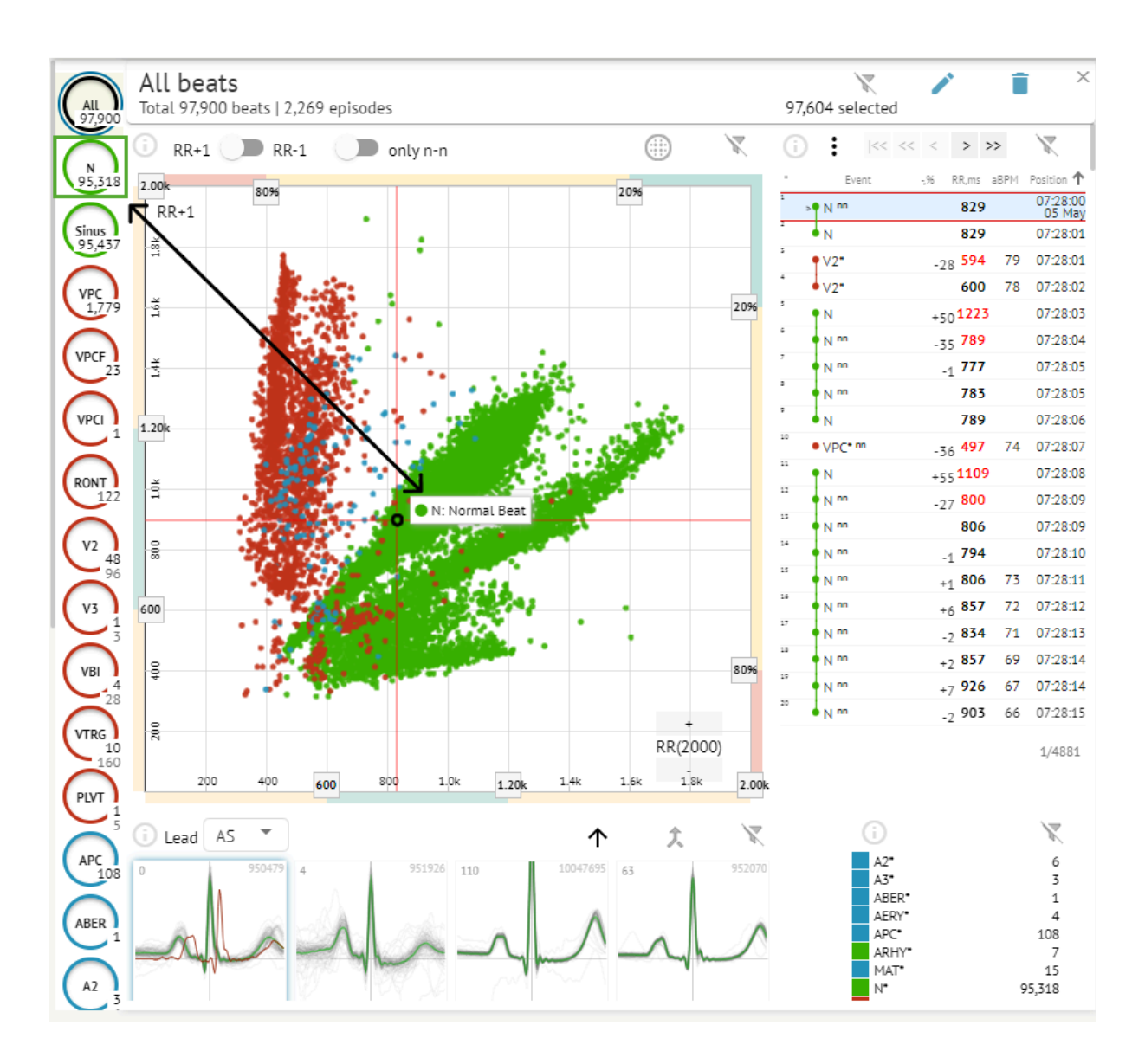

Der Benutzer kann auf die hervorgehobenen Segmente klicken, und die Software konzentriert sich auf das ausgewählte Segment, einschließlich einer detaillierten Ansicht des ausgewählten Segments:

MD

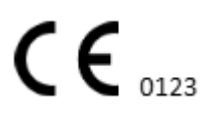

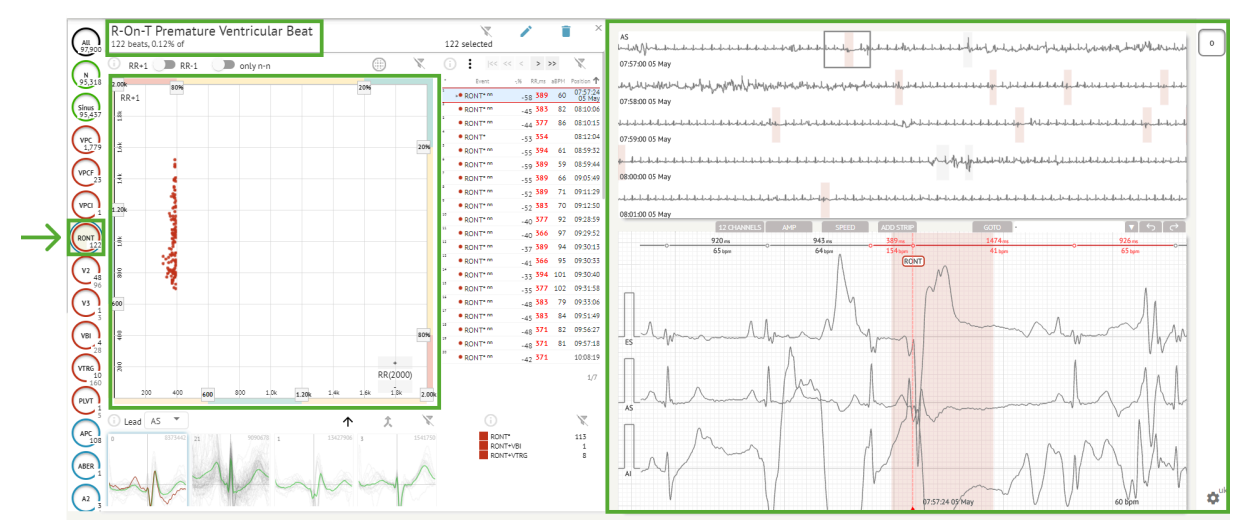

Die Mehrfachauswahl von Episoden ist über die Tasten UMSCHALT oder STRG möglich.

## 11.5.2.2 Punktplot

Das Poincaré-Diagramm ermöglicht es dem Benutzer, alle aufgezeichneten Schläge, einschließlich normaler Schläge und Anmerkungen (Abnormalitäten), zu überprüfen, anzuzeigen und zu navigieren.

Die Option zum Navigieren zum Beat wird durch Klicken auf den Beat aktiviert:

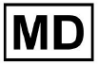

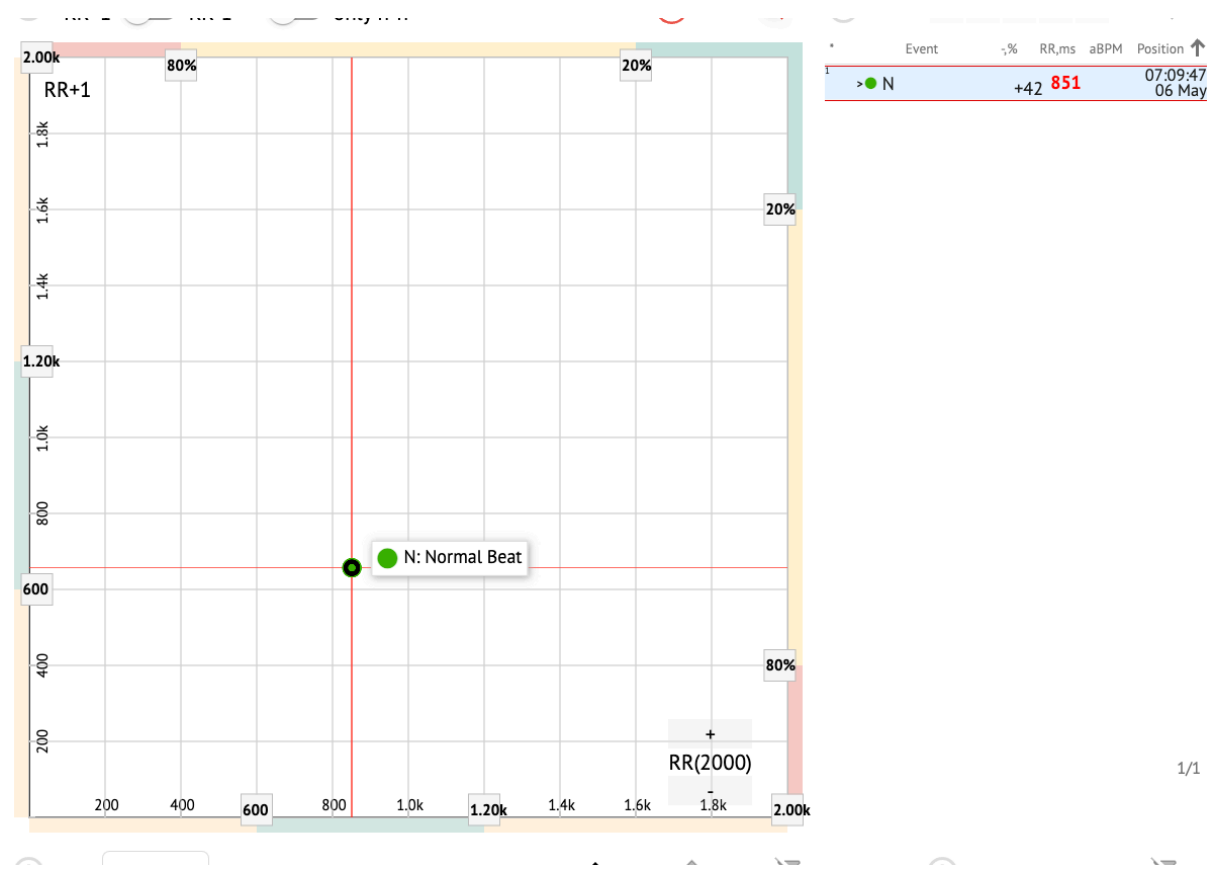

Der Benutzer hat die Möglichkeit, mehrere Bits auszuwählen, indem er einen Bereich auf dem Poincaré-Diagramm zeichnet, indem er mit der linken Maustaste klickt und den Cursor über das Diagramm bewegt:

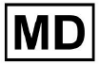

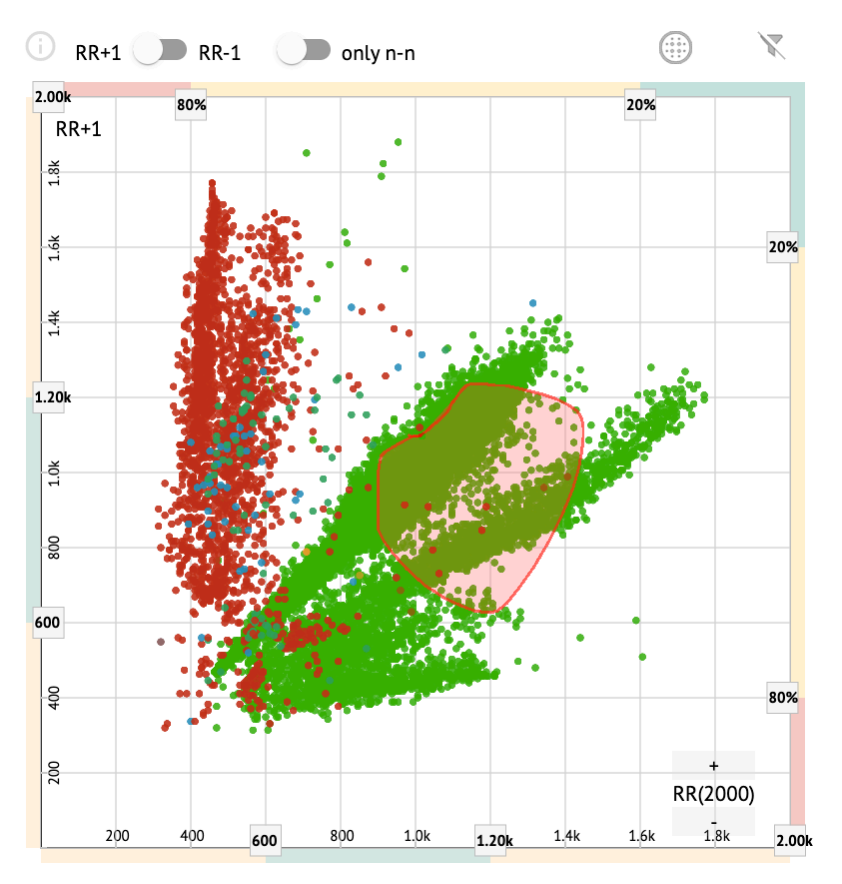

Standardmäßig wird das Poincare-Diagramm im Modus RR +1 angezeigt. Die Möglichkeit, in den RR-1-Modus zu wechseln, ist unter dem entsprechenden Schalter verfügbar:

# All beats Total 97,900 beats | 4,715 episodes RR+ RR-1 Only n-n

Die Option, links und rechts nur normale Schläge anzuzeigen, ist unter verfügbar **nur n-n** schalten:

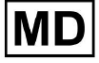

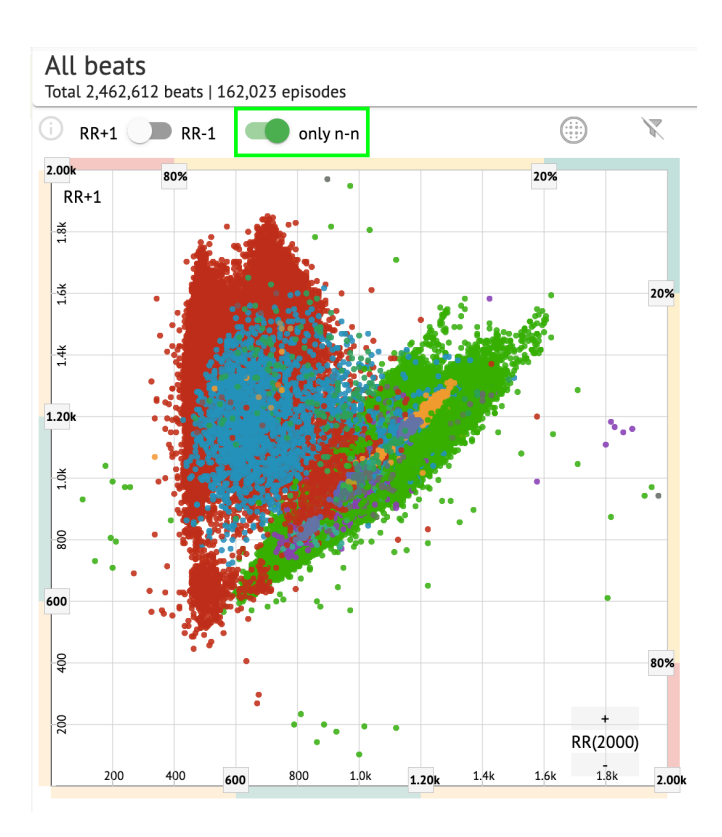

Die Option zum Filtern von Schlägen unter dem Poincare-Diagramm ist verfügbar, indem Sie auf die folgenden Filterelemente klicken:

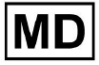

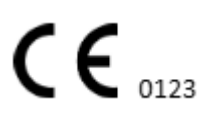

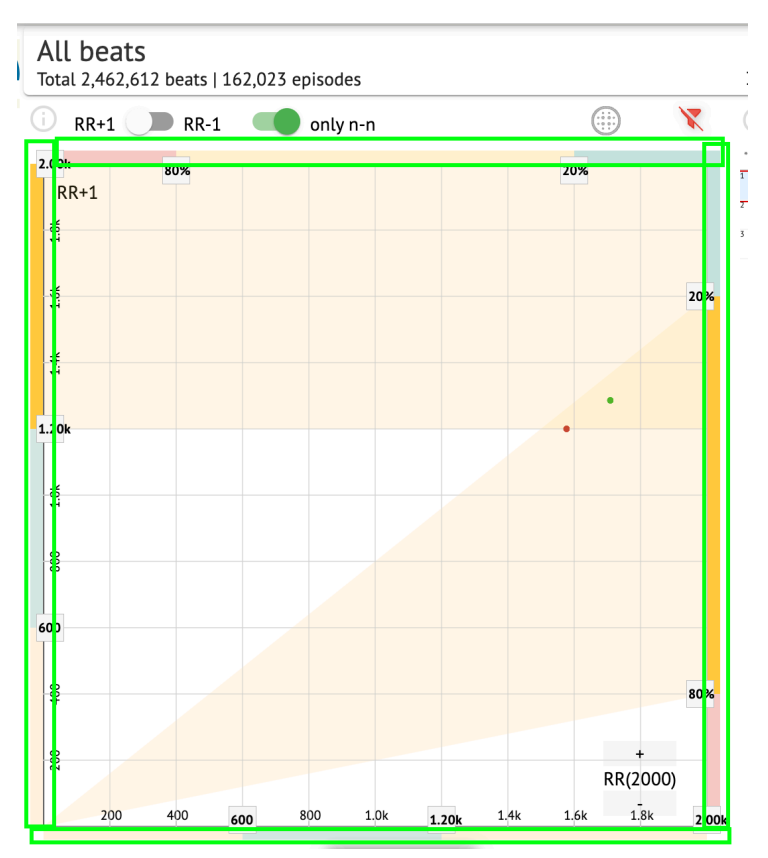

Der Benutzer kann die Länge des Filterelements ändern, indem er die Ränder der Filterelemente verschiebt, indem er darauf klickt und den Cursor bewegt:

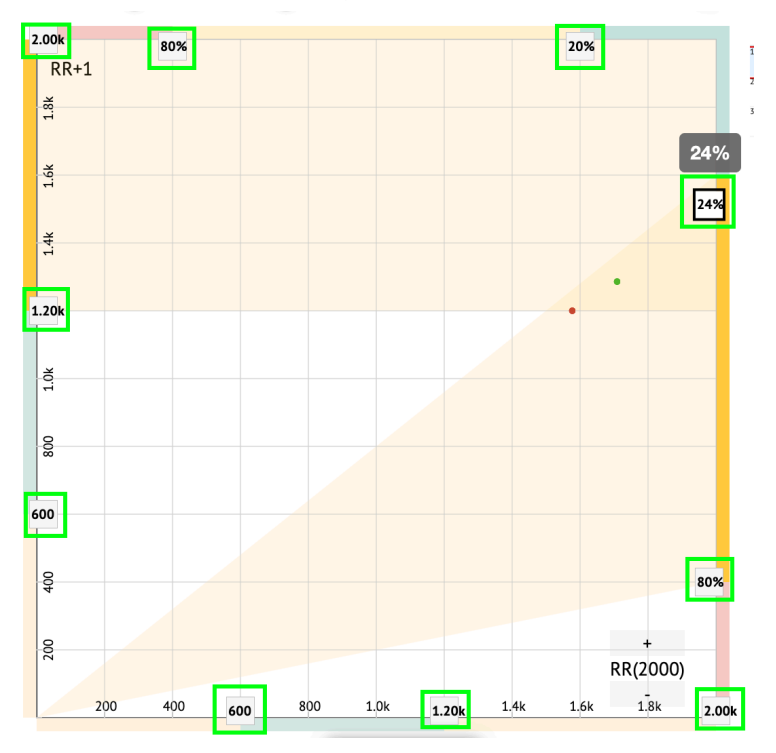

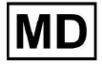

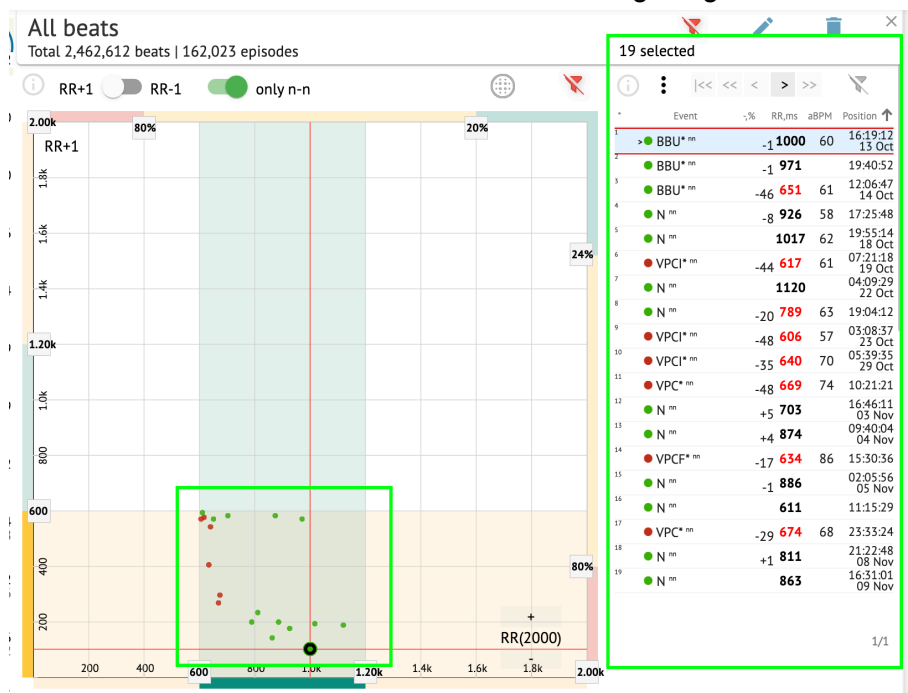

#### Gefilterte Beats werden unter der Beats-Liste angezeigt:

Die Option zum Zurücksetzen des Filters ist unter verfügbar Filter zurücksetzen Taste:

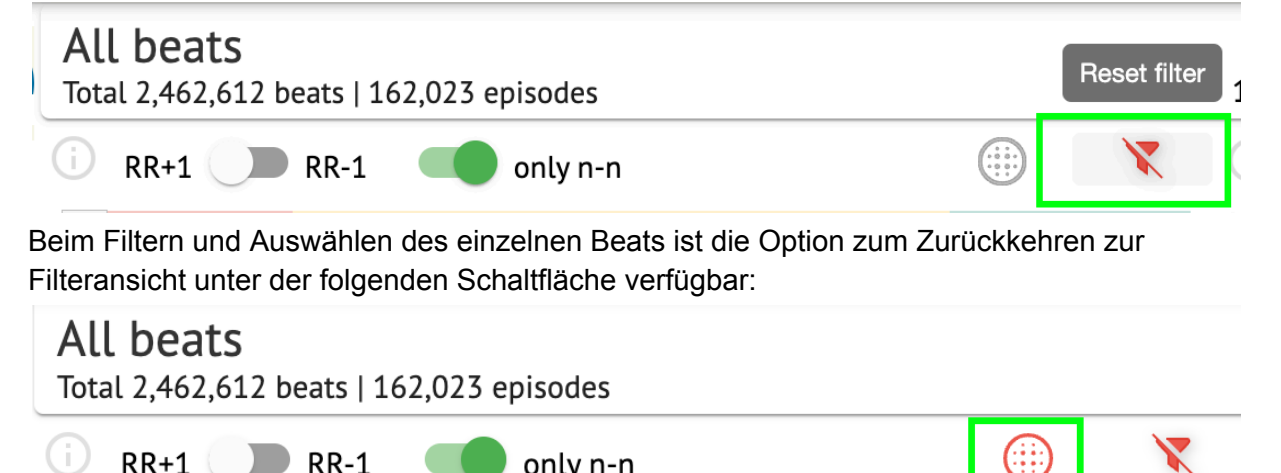

#### 11.5.2.3 Beats-Liste

RR+1 RR-1

Beats, ausgewählt unter dem Seitliche Bearbeitungsleiste oder Weisen Sie auf die Handlung hin werden unter der Beats-Liste angezeigt:

only n-n

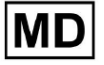

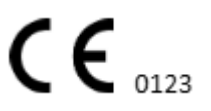

| All beat<br>otal 2,462, | : <b>S</b><br>612 beats   1 | 62,023 | episode | 5   |   |      |              |     | 19 selected   |                    |      | j )               |
|-------------------------|-----------------------------|--------|---------|-----|---|------|--------------|-----|---------------|--------------------|------|-------------------|
| RR+1                    | <b>RR-1</b>                 |        | only n  | i-n |   |      | .)           | X   | (j : K<       | << > >             | >    | $\mathbf{X}$      |
| 00k                     | 202                         |        |         |     |   | 20%  |              |     | * Event       | -,% RR,ms a        | IBPM | Position <b>1</b> |
| RR+1                    | 0078                        |        |         |     |   | 2078 |              |     | 1 BBU* nn     | <sub>-1</sub> 1000 | 60   | 16:19:12<br>13 Oc |
| ž                       |                             |        |         |     |   |      |              |     | 2 BBU* nn     | <sub>-1</sub> 971  |      | 19:40:52          |
| 1                       |                             |        |         |     |   |      |              |     | 3 • BBU* nn   | -46 <b>651</b>     | 61   | 12:06:4<br>14 Oc  |
|                         |                             |        |         |     |   |      |              |     | 4 • N m       | <sub>-8</sub> 926  | 58   | 17:25:4           |
| 1.6                     |                             |        |         |     |   |      |              |     | 5 • N m       | 1017               | 62   | 19:55:14<br>18 Oc |
|                         |                             |        |         |     |   |      |              | 24% | 6 • VPCI* nn  | <sub>-44</sub> 617 | 61   | 07:21:11<br>19 Oc |
| <del>4</del>            |                             |        |         |     |   |      |              |     | 7 >• N m      | 1120               |      | 04:09:29<br>22 Oc |
|                         |                             |        |         |     |   |      |              |     | 8 • N m       | -20 <b>789</b>     | 63   | 19:04:1           |
| 204                     |                             |        |         |     |   |      |              |     | 9 • VPCI* nn  | -48 <b>606</b>     | 57   | 03:08:3<br>23 Oc  |
| ZUK                     |                             |        |         |     |   |      |              |     | 10 • VPCI* nn | -35 640            | 70   | 05:39:3           |
|                         |                             |        |         |     |   |      |              |     | 11 • VPC* nn  | -48 669            | 74   | 10:21:2           |
| 10                      |                             |        |         |     |   |      |              |     | 12 • N m      | +5 703             |      | 16:46:1           |
|                         |                             |        |         |     |   |      |              |     | 13 • N m      | +4 874             |      | 09:40:0           |
| 000                     |                             |        |         |     |   |      |              |     | 14 • VPCF* m  | -17 634            | 86   | 15:30:3           |
|                         |                             |        |         |     |   |      |              |     | 15 • N m      | -1 886             |      | 02:05:5           |
| 0                       |                             |        |         |     |   |      |              |     | 16 • N m      | 611                |      | 11:15:2           |
|                         |                             |        | •       | •   |   |      |              |     | 17 • VPC* nn  | -79 <b>674</b>     | 68   | 23:33:24          |
| 0                       |                             |        |         |     |   |      |              |     | 18 • N m      | +1 811             |      | 21:22:4           |
| 40                      |                             | •      |         |     |   |      |              | 80% | 19 • N m      | 863                |      | 16:31:0           |
|                         |                             | :      |         |     |   |      |              |     |               |                    |      | 07 110            |
| 200                     |                             |        | ÷.,     | •   | • | R    | +<br>R(2000) |     |               |                    |      | 1.44              |
|                         |                             |        |         | •   |   |      |              |     |               |                    |      | 1/1               |

| Einstellung | Beschreibung                                                                                |
|-------------|---------------------------------------------------------------------------------------------|
| *           | Gibt die Nummer des Schlags innerhalb der Schläge unter dem<br>Poincaré-Diagramm an.        |
| Ereignis    | Gibt den Namen der Anmerkung an, die dem Beat entspricht.                                   |
| -,%         | Gibt die Differenz in % zwischen dem Schlag und dem Schlag an, der<br>dem Schlag verbleibt. |
| RR, Frau    | Gibt den Abstand in ms zwischen dem Schlag und dem Schlag an, der dem Schlag verbleibt.     |
| aBPM        | Zeigt den durchschnittlichen BPM des Beats an (berechnet für die 6<br>Sekunden).            |
| Position    | Zeigt die Position (Zeit) der Schlagstelle in der EKG-Aufzeichnung an                       |

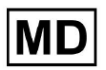

Der Benutzer hat die Möglichkeit, die Einstellungen in aufsteigender und absteigender Reihenfolge zu filtern, indem er auf die Einstellung in der Spalte klickt:

| * | Event 🔶         | % RR        | ,ms | aBPM | Position           |
|---|-----------------|-------------|-----|------|--------------------|
| 1 | N               | +1 8        | 886 |      | 07:47:18<br>11 Nov |
| 2 | N <sup>nn</sup> | +2 <b>8</b> | 869 |      | 07:47:17           |
| 3 | N ""            | 8           | 346 |      | 07:47:17           |

Die Option zur Auswahl des Beats ist verfügbar, indem Sie auf den Beat klicken. Für die Navigation innerhalb von Beats stehen folgende Optionen zur Verfügung:

- (Leertaste) ermöglicht die Auswahl des nächsten Schlags;
- (STRG + Leertaste) ermöglicht die Auswahl des vorherigen Takts;
- ermöglicht die Auswahl des nächsten zwanzigsten Schlags;
- ermöglicht die Auswahl des vorherigen zwanzigsten Schlags;
- I<</li>
   ermöglicht die Auswahl des ersten Schlags.

Die Option zum Zugriff auf das Bearbeitungsmenü der Beats unten **Beats-Liste** ist verfügbar, indem Sie beim Auswählen der Beats auf die rechte Schaltfläche klicken oder über **Bearbeiten** Taste:

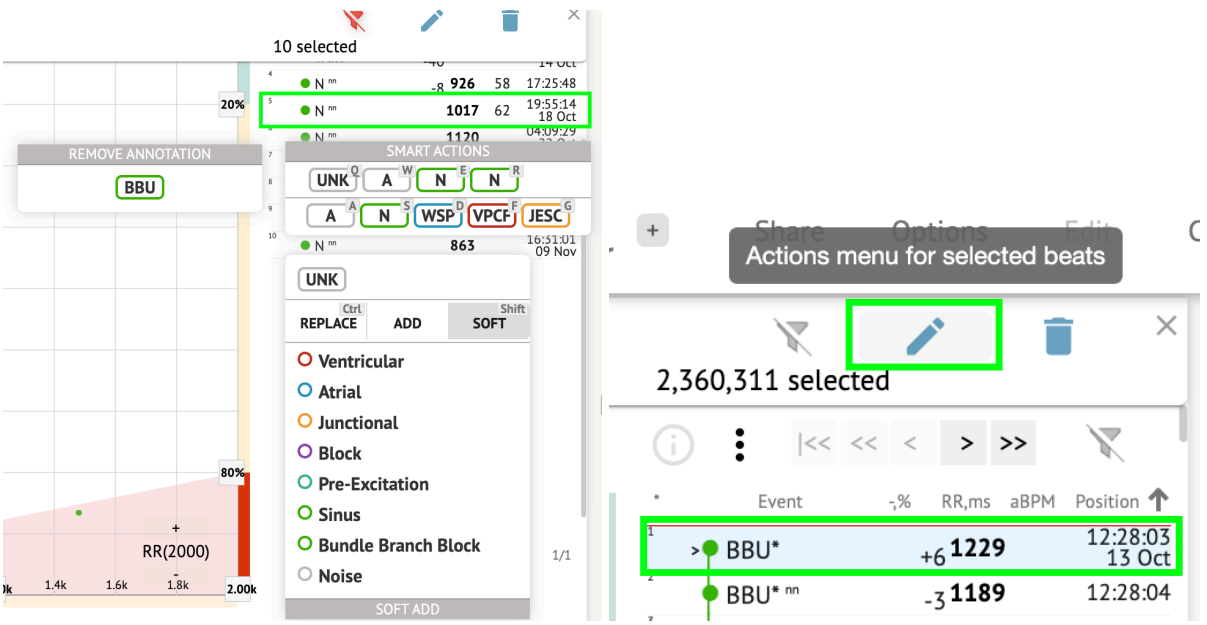

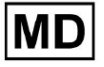

#### 11.5.2.4 Intelligente Aktionen

Smart Actions – das Bearbeitungsmenü ermöglicht es einem Benutzer, Beats innerhalb des zu verwalten **Zuschauer** Und **Visualisierer** Abschnitte von **EKG** Aufgabe.

Die folgenden Abschnitte sind unter verfügbar Intelligente Aktionen Speisekarte:

- Anmerkung entfernen zeigt die vorhandene Anmerkung an, die auf den Beat angewendet wurde. Beim Klicken auf wird die Anmerkung entfernt und der Beat als normal klassifiziert. Nur verfügbar für **abnormal** schlägt.
- Geschichte von Intelligente Aktionen, mit den kürzlich angewendeten

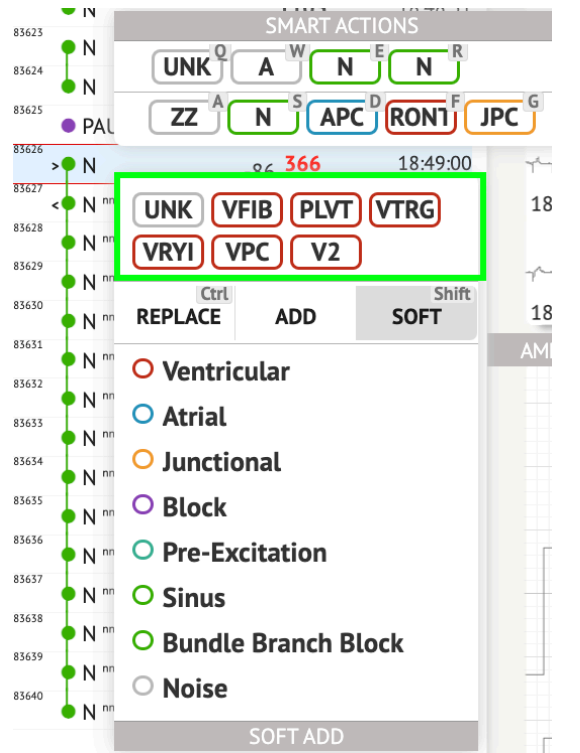

#### Anmerkungen:

**Notiz.**Der Verlauf intelligenter Aktionen variiert je nach Anzahl der ausgewählten Schläge (1-3, 4+).

- **Ersetzen** Wenn diese Option aktiviert ist, können Sie den Takt durch eine andere Anmerkung ersetzen.
- **Hinzufügen** Wenn diese Option aktiviert ist, können Sie dem Beat eine Anmerkung hinzufügen. Bei der Verwendung **Hinzufügen** Option ersetzt die hinzugefügte Anmerkung ggf. die vorherige Anmerkung. ;
- Weich Wenn aktiviert, ist dies möglich weich hinzufügen die Anmerkung zum Takt. Wann sanftes Hinzufügen, die hinzugefügte Anmerkung ersetzt ggf. nicht die vorherige Anmerkung;

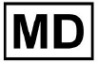

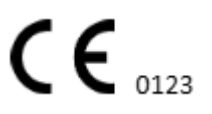

Die folgenden Anmerkungen finden Sie unter Intelligente Aktionen:

- **Ventrikel** enthält folgende Anmerkungen: VPC - Ventricular Premature Contraction;
  - VPCF Fusion of Ventricular And Normal Beat;
  - VPCI Ventricular Interpolated Beat:
  - RONT R-On-T Premature Ventricular Beat;
  - VESC Ventricular Escape Beat;
  - V2 Ventricular Couplet;
  - V3 Ventriculat Triplet;
  - VBL Ventricular Bigeminy;
  - VTRG Ventricular Trigeminy;
  - VFIB Ventricular Fibrillation;
  - VFLU Ventricular Flutter;
  - VTDP Torsades De Pointes Ventricular Tachycardia;
  - MOVT Monomorphic Ventricular Tachycardia;
  - PLVT Polymorphic Ventricular Tachycardia;
  - VRYI Idioventricular (Ventricular Escape) Rhythm;
  - VAIR Accelerated Idioventricular Rhythm;
- Vorhof enthält folgende Anmerkungen:
  - APC Atrial Premature Contraction;
  - ABER Aberrated Beat;
  - NPW Non-Conducted P-Wave (Blocked);
  - AESC Atrial Escape Beat;
  - A2 Atrial Couplet;
  - A3 Atrial Triplet;
  - ABI Atrial Bigeminy;
  - ATRG Atrial Trigeminy;
  - AFIB Atrial Fibrillation;
  - AFLU Atrial Flutter;
  - PAT Paroxsysmal Atrial Tachycardia;
  - MAT Multifocal Atrial Tachycardia;
  - AAT Automatic Atrial Tachycardia;
  - AERY Atrial Ectopic Rhythm;
  - WSP Wandering Sinus Pacemaker Within The Sinus Node;
  - ARYU Upper Atrial Rhythm;
  - ARYM Middle Atrial Rhythm;
  - ARYL Lower Atrial Rhythm;
- Junctional enthält folgende Anmerkungen: JPC - Junctional (Nodal) Premature Contraction JESC - Junctional (Nodal) Escape Beat
  - J2 Junctional Couplet;
  - J3 Junctional Triplet;

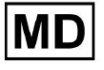

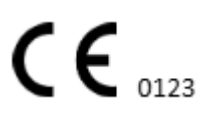

JBI - Junctional Bigeminy; JTRG - Junctional Trigeminy; JT - Junctional Tachycardia; RECP - AV Reciprocating Tachycardia; RNTR - Reentrant AV Nodal Tachycardia; WAP - Wandering Pacemaker From The Sinus Node To (And From) The A-V Node; IRYE - AV Junctional (Nodal) Escape Rhythm; IRYA - Accelerated Av Junctional (Nodal) Rhythm; Block - enthält folgende Anmerkungen: AV1 - First Degree AV Block; AV2I - Second Degree AV Block Type I; AV2II - Second Degree AV Block Type II; AV3 - Third Degree AV Block; AVDI - AV Dissociation With Interference; AVDS Isorhythmic AV Dissociation; AVDC - Complete AV Dissociation; SA2I - Second Degree SA Block Type I; SA2II - Second Degree SA Block Type II; SA3 - Third Degree SA Block; PAUS - Pause; AV2 - Second Degree Av Block; Vorerregung - enthält folgende Anmerkungen: WPWA - Wolf-Parkinson Type A; WPWB - Wolf-Parkinson Type B; LGL - Lown-Ganong-Levine Syndrome.. • Sinus - enthält die Anmerkung ARHY - Sinus Arythmia; Bündelzweigblock - enthält folgende Anmerkungen: BBB - Bundle Branch Block Beat (Unspecified); LBB - Left Bundle Branch Block Beat; LBBI - Incomplete Left Bundle Branch Block Beat; RBB - Right Bundle Branch Block Beat; RBBI - Incomplete Right Bundle Branch Block Beat; BBLA - Left Anterior Fascicular Block Beat (Common); BBLP - Left Posterior Fascicular Block Beat (Rare); **BBBI - Bifascicular Block Beat: BBTI - Trifascicular Block Beat BBBL - Bilateral Bundle-Branch Block Beat** BBU - Intraventricular Conduction Disturbance (Non-Specific Block) Lärm - enthält folgende Anmerkungen: UNK - Unclassifiable Beat; ZZZ - Noise (No Signal);

- Z Noise Moderate;
- ZZ Noise Severe;

## A - Artifact.

**Visualisierer**: Die Option zum Entfernen von Anmerkungen ist verfügbar, indem Sie den Takt > auswählen **Ausgewählte Anmerkungen für ausgewählte Beats löschen** Taste:

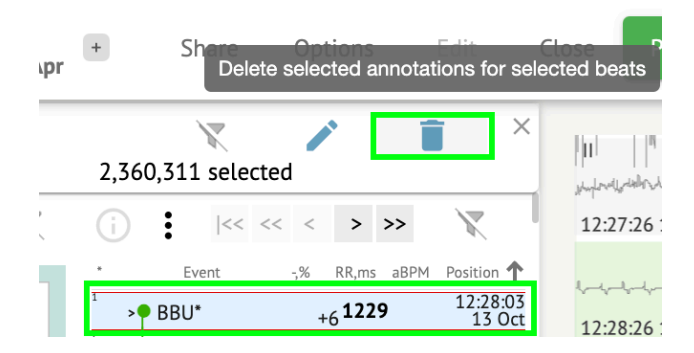

#### 11.5.2.5 Beats-Clusters-Panel

Im Clusterbereich kann der Benutzer Cluster der anzuzeigenden Kanäle auswählen **Weisen** Sie auf die Handlung hin.

Die Option zur Kanalauswahl ist unter verfügbar Führen runterfallen:

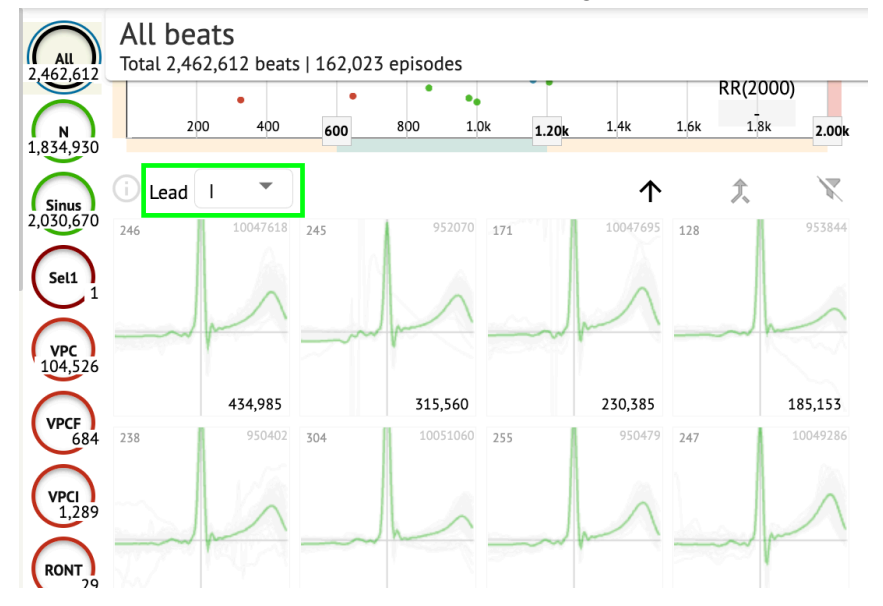

Die Option zur Clusterauswahl ist verfügbar, indem Sie auf den verfügbaren Cluster klicken:

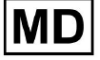

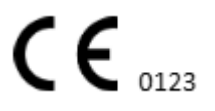

Seite 104

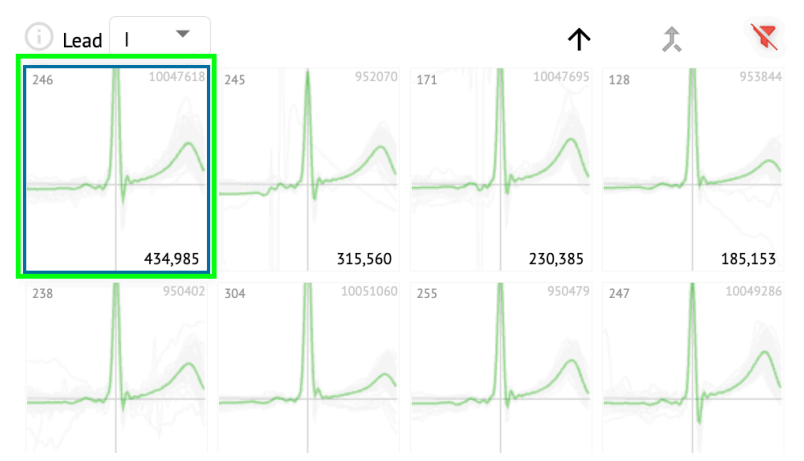

Die Zahl auf dem Cluster gibt die Anzahl der Schläge innerhalb des Clusters an. Dem Benutzer wird ermöglicht, Cluster nach der Beat-Nummer zu filtern, indem er auf die folgende Schaltfläche klickt:

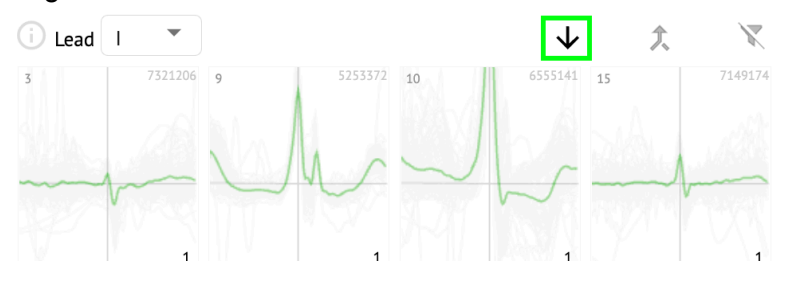

Der Benutzer kann den Cluster mehrfach auswählen, indem er auf die Umschalttaste klickt und die Cluster auswählt.

Die Option zum Zurücksetzen des Auswahlfilters der Cluster ist unter aktiviert **Filter** zurücksetzen Taste:

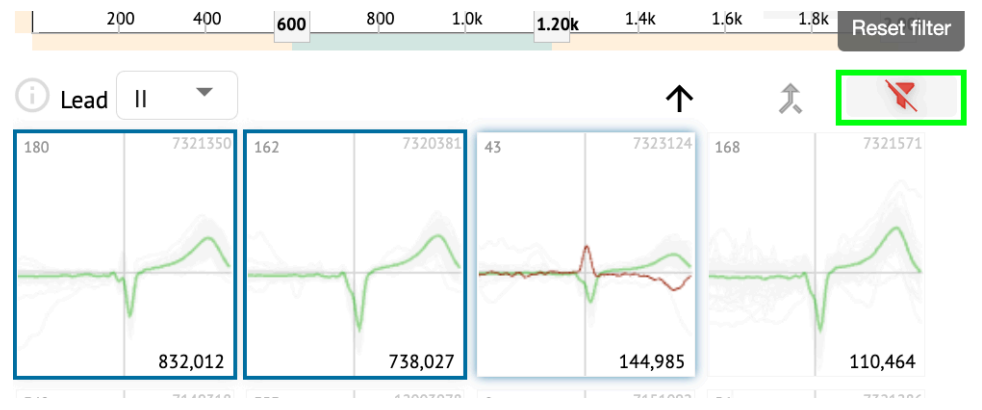

#### 11.5.2.6 Beats-Cross-Anmerkungsliste

Unter dem **Kreuzanmerkungsliste**, Beats werden nach den Ereignissen (Anmerkungen) und der Menge gruppiert:

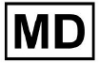

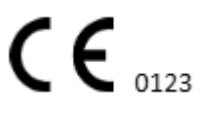

| i      | X   |
|--------|-----|
| A2*    | 1   |
| A3*    | 2   |
| APC*   | 2   |
| JPC+V2 | 1 ৰ |
| MAT*   | 1   |
| MOVT*  | 1   |
| N*     | 2   |
| PLVT*  | 5   |
| V2*    | 44  |
| V3*    | 26  |
| VBI*   | 1   |
| VPC*   | 6   |
|        |     |

Der Benutzer hat die Möglichkeit, die Ereignisse auszuwählen, indem er darauf klickt. Die Option zum Zurücksetzen der Auswahl finden Sie unter **Filter zurücksetzen** Taste:

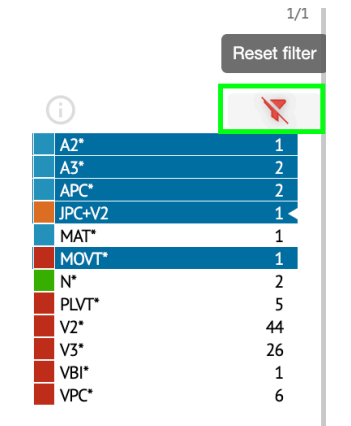

XOresearch Cardio.AI<sup>™</sup> weist auf die Queranmerkungen mit folgendem Hinweis hin:

|   | A2*    | 1   |
|---|--------|-----|
|   | A3*    | 2   |
| _ | ΔPC*   | 2   |
|   | JPC+V2 | 1 < |
|   | MAT*   | 1   |
|   | MOVT*  | 1   |
|   | N*     | 2   |
|   | PLVT*  | 5   |
|   | V2*    | 44  |
|   | V3*    | 26  |
|   | VBI*   | 1   |
|   | VPC*   | 6   |

Die Quervermerke müssen vom medizinischen Fachpersonal überprüft werden.

#### 11.5.3 EKG-Viewer-Vorschau

Die Vorschau des EKG-Viewers zeigt den Bereich an, in dem mehrere Herzschläge enthalten sind:

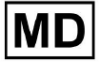

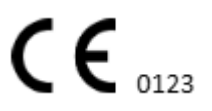

| 1526.2014 04  |
|---------------|
|               |
| 152/26 14 Oct |
|               |
|               |
| 133026 14 Oct |

Wenn die Option in den Optionen aktiviert ist, enthält die Vorschau die farbcodierten Anmerkungen.

Auf der linken Seite jeder Zeile werden Datum und Uhrzeit des Aufzeichnungsabschnitts angezeigt:

| <u>•••••••••••••••••••••••••••••••••••••</u> |
|----------------------------------------------|
| 122622 14 00                                 |
|                                              |
| 13272614001                                  |
|                                              |
| 132826 14 001                                |
|                                              |
| 152926 14 0ct                                |
|                                              |
| 133026140ct                                  |

Durch Klicken auf den Zeilenbereich kann der Benutzer über die Vorschau navigieren:

| 132626 14 Oct                           |
|-----------------------------------------|
|                                         |
| *************************************** |
| 13:27:26 14 Oct                         |
| ~~~~~~~~~~~~~~~~~~~~~~~~~~~~~~~~~~~~~~  |
| 132826 14 Oct                           |
|                                         |
| 13:29:26 14 Oct                         |
|                                         |

11.5.4 EKG-Viewer-Visualizer

Unter ECG Viewer Visualizer kann der Benutzer Schläge und Anmerkungen entsprechend Previewer und Editor beobachten und verwalten.

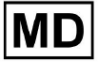

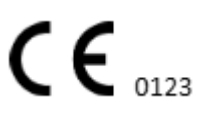

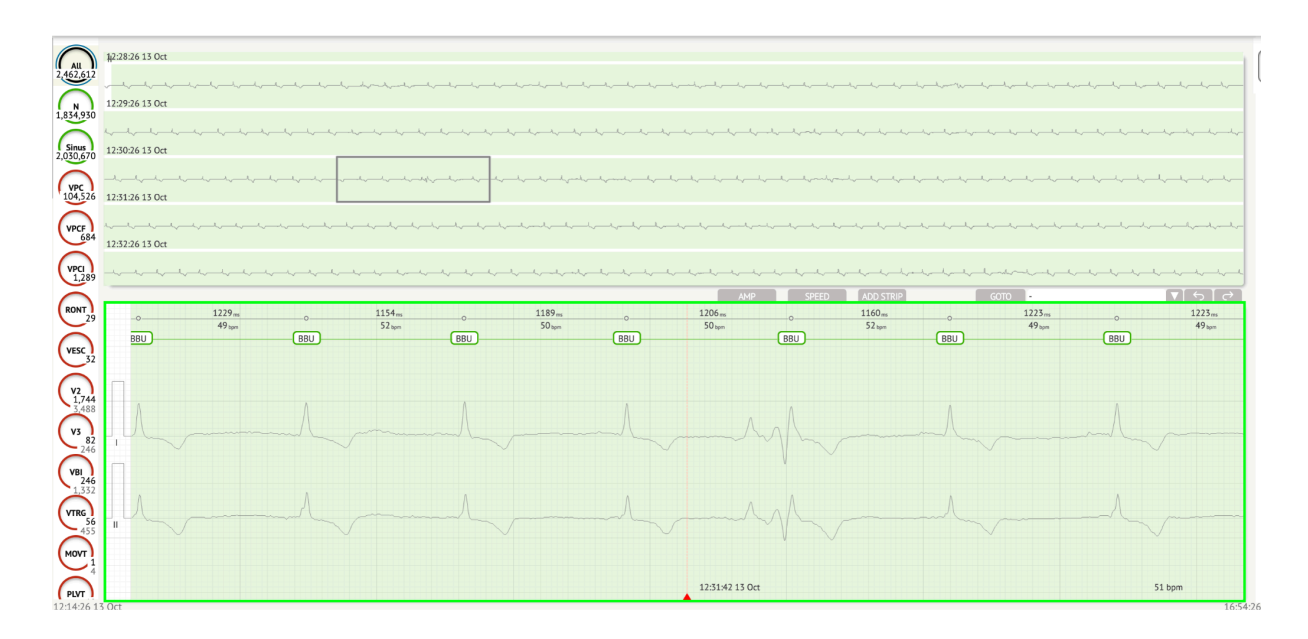

Der Abschnitt "Detaillierte EKG-Daten" enthält den Vorschauabschnitt des EKGs, der für jede Minute der EKG-Aufzeichnung für den gesamten EKG-Aufzeichnungszeitraum in Teile unterteilt ist:

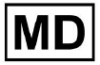
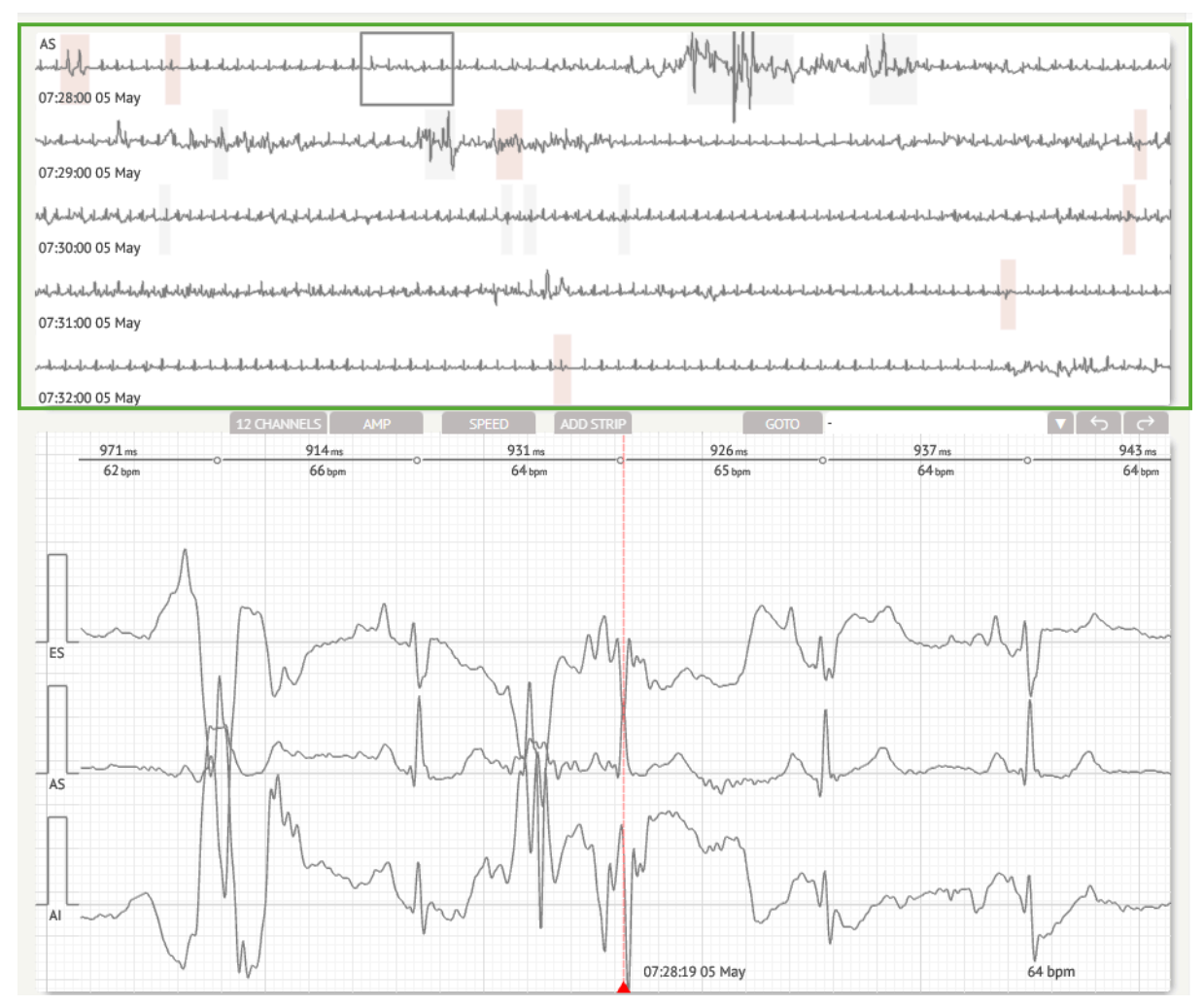

Der Benutzer kann den Zeitraum auswählen, indem er scrollt und den gewünschten Zeitraum auswählt. Der ausgewählte Zeitraum wird unten im detaillierten Viewer-Bereich hervorgehoben:

MD

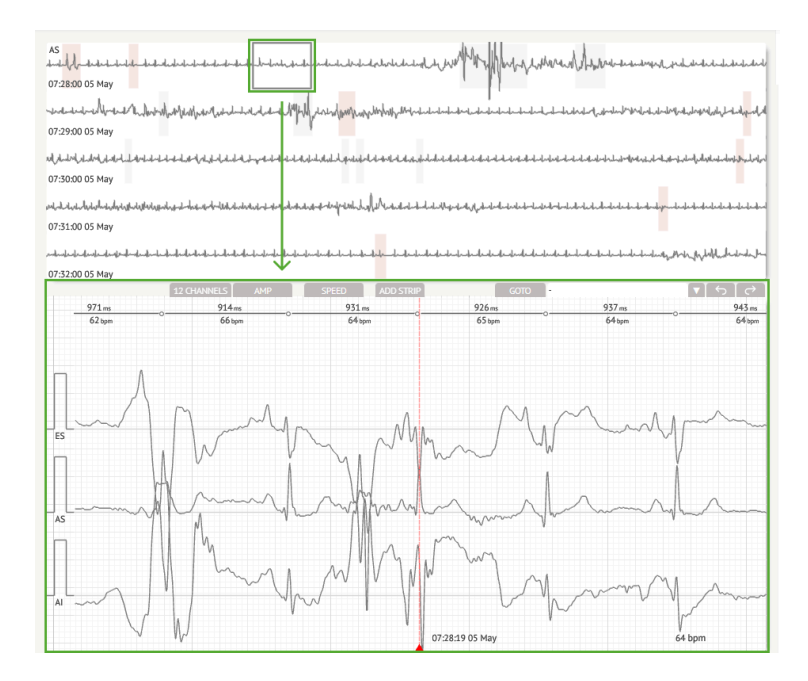

Die Option zur Auswahl eines Beats ist durch Klicken auf den Beat verfügbar

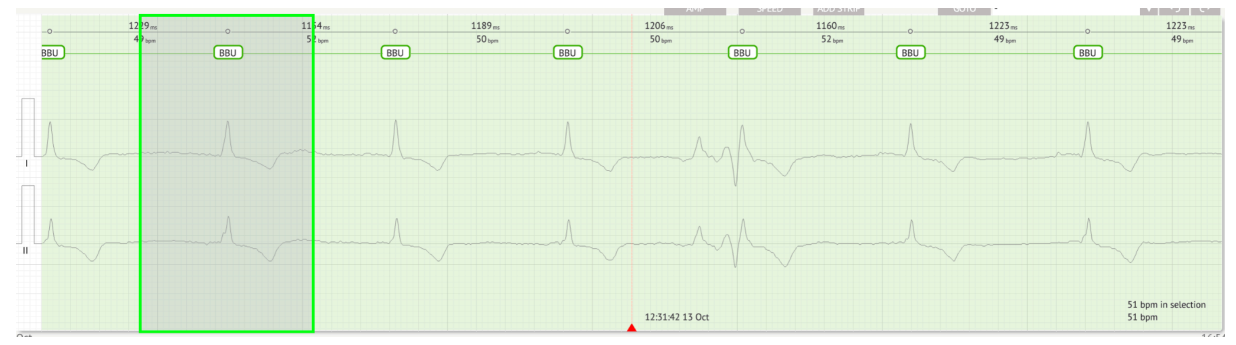

Die entsprechende Anmerkung zum von XOresearch Cardio.AI<sup>™</sup> festgelegten Schlag ist oben auf dem Schlag verfügbar und zeigt den Namen an, wenn Sie mit dem Cursor darüber fahren:

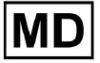

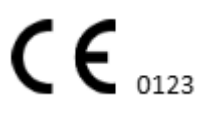

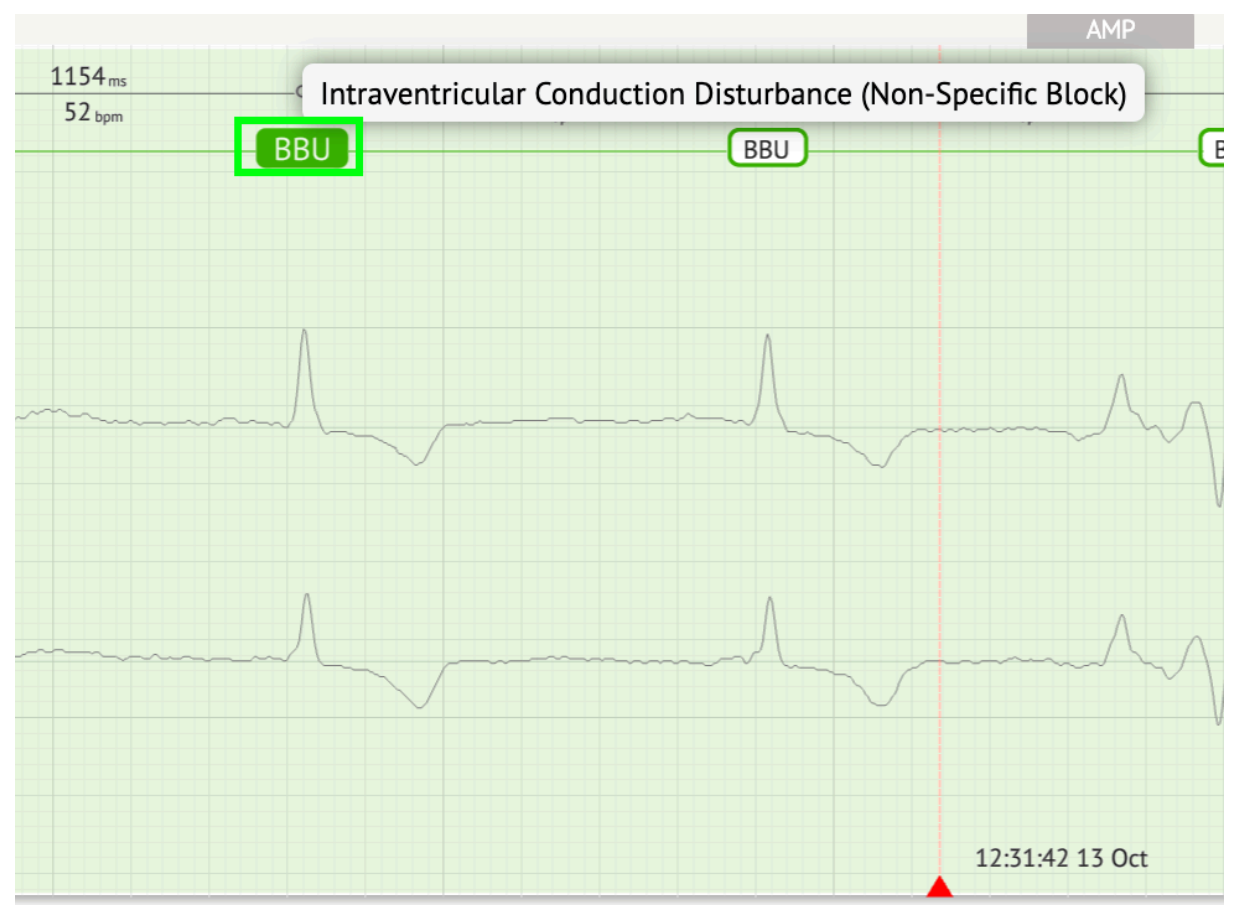

Am Visualizer befindet sich oben eine Linie: Ein Parameter oben in der Linie gibt den Abstand zwischen dem Schlag und dem Schlag links an; Ein Parameter unten gibt den durchschnittlichen BPM an:

| ms | <br>ZZZ | 1183 <sub>ms</sub><br>51 <sub>bpm</sub> | 0<br>ZZZ | 1154 <sub>ms</sub><br>52 <sub>bpm</sub> |   | 1229 ms<br>49 bpm | BB |
|----|---------|-----------------------------------------|----------|-----------------------------------------|---|-------------------|----|
|    |         |                                         |          |                                         | A |                   |    |
|    |         |                                         |          |                                         |   |                   |    |
|    |         |                                         |          |                                         |   |                   |    |
|    |         |                                         |          |                                         |   |                   |    |

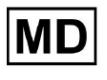

Unter Visualizer kann der Benutzer den AMP messen, indem er auf den Beat klickt > Klicken **AMPERE** > Klicken Sie mit der linken Maustaste auf den Visualizer-Beat und streichen Sie mit dem Cursor nach oben oder unten:

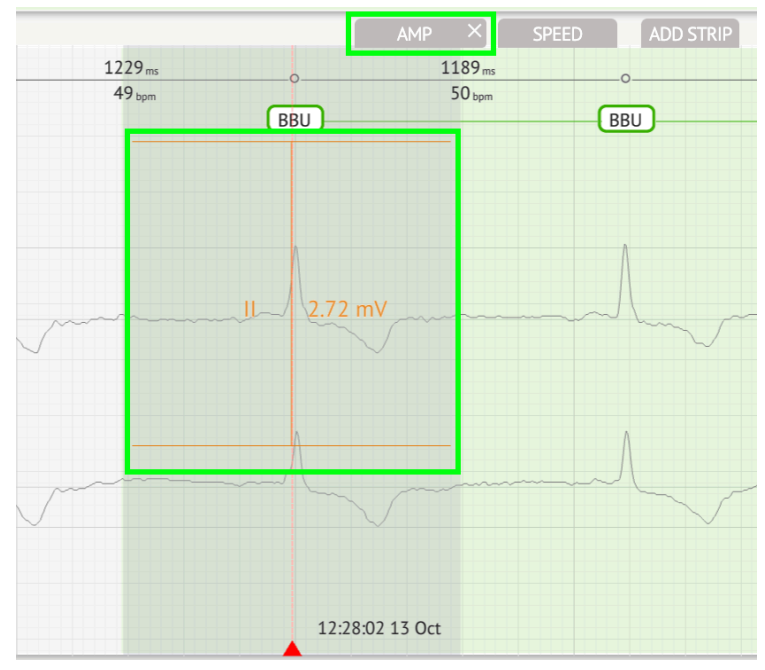

Der Benutzer kann mehrere AMP-Messungen einrichten. Die Option zum Entfernen von AMP-Messungen wird durch Klicken auf die Schaltfläche "X" unten aktiviert **AMPERE** Taste.

Unter Visualizer kann der Benutzer die Geschwindigkeit messen, indem er auf klickt **Geschwindigkeit** > Klicken Sie mit der linken Maustaste auf den Visualizer-Beat-Bereich und streichen Sie mit dem Cursor nach links oder rechts:

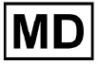

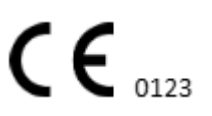

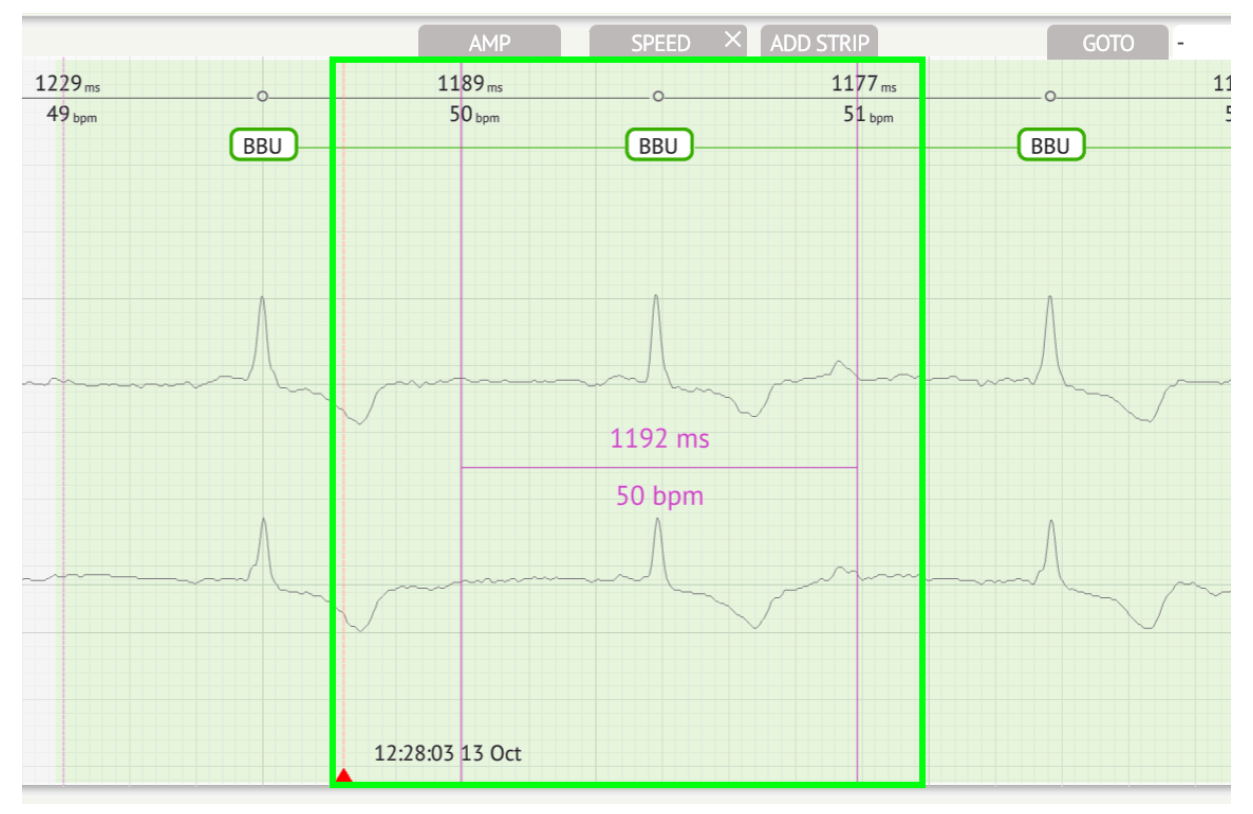

Der Benutzer kann mehrere Geschwindigkeitsmessungen einrichten. Die Option zum Entfernen von Geschwindigkeitsmessungen wird durch Klicken auf die Schaltfläche "X" unten aktiviert **Geschwindigkeit** Taste.

Der Benutzer kann dem Bericht einen Streifen des Beats hinzufügen, indem er Folgendes auswählt **schlagen > Punkt hinzufügen** Taste:

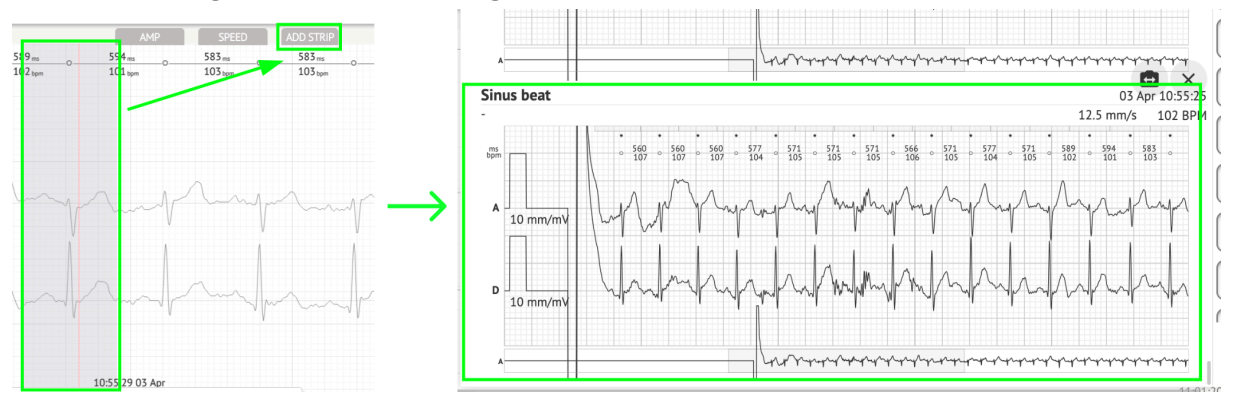

Die Möglichkeit, zu einem bestimmten Zeitpunkt/Probe zu navigieren, finden Sie unter **Gehe zu** Schaltfläche > Auswählen **Datum** Und **Zeit** > Geben Sie die ein **Probe** Nummer > **Gehen** Taste:

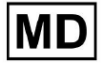

|                                                                                                    | Go to Time/Sample                     |
|----------------------------------------------------------------------------------------------------|---------------------------------------|
| ADD STRIP GOTO                                                                                                    | Date/Time<br>Apr 3, 2024, 10:55:29 AM |
| 583 ms         577 ms         577 ms         571 ms           103 bpm         104 bpm         104 bpm         105 bpm | Sample 1345                           |
|                                                                                                    | Cancel Go                             |

Die Option, von der KI erkannte PQRST-Messwerte anzuzeigen, ist durch Doppelklick auf den Takt verfügbar:

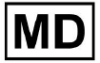

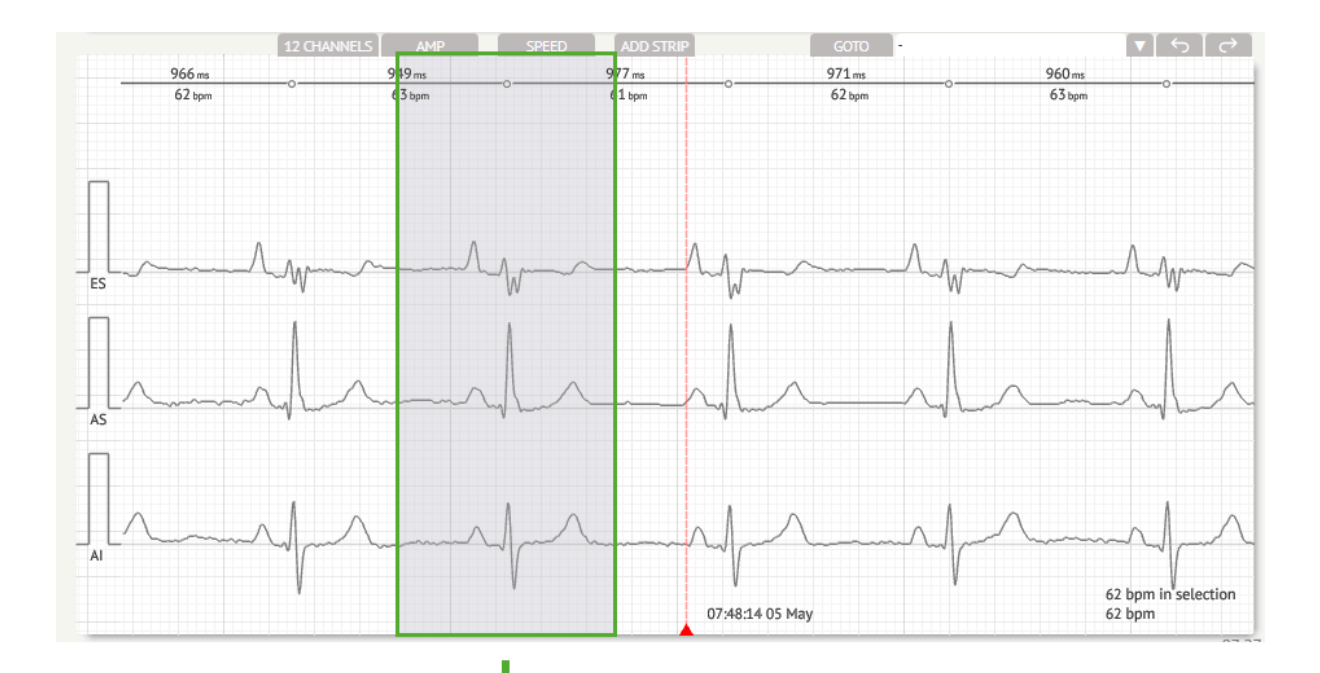

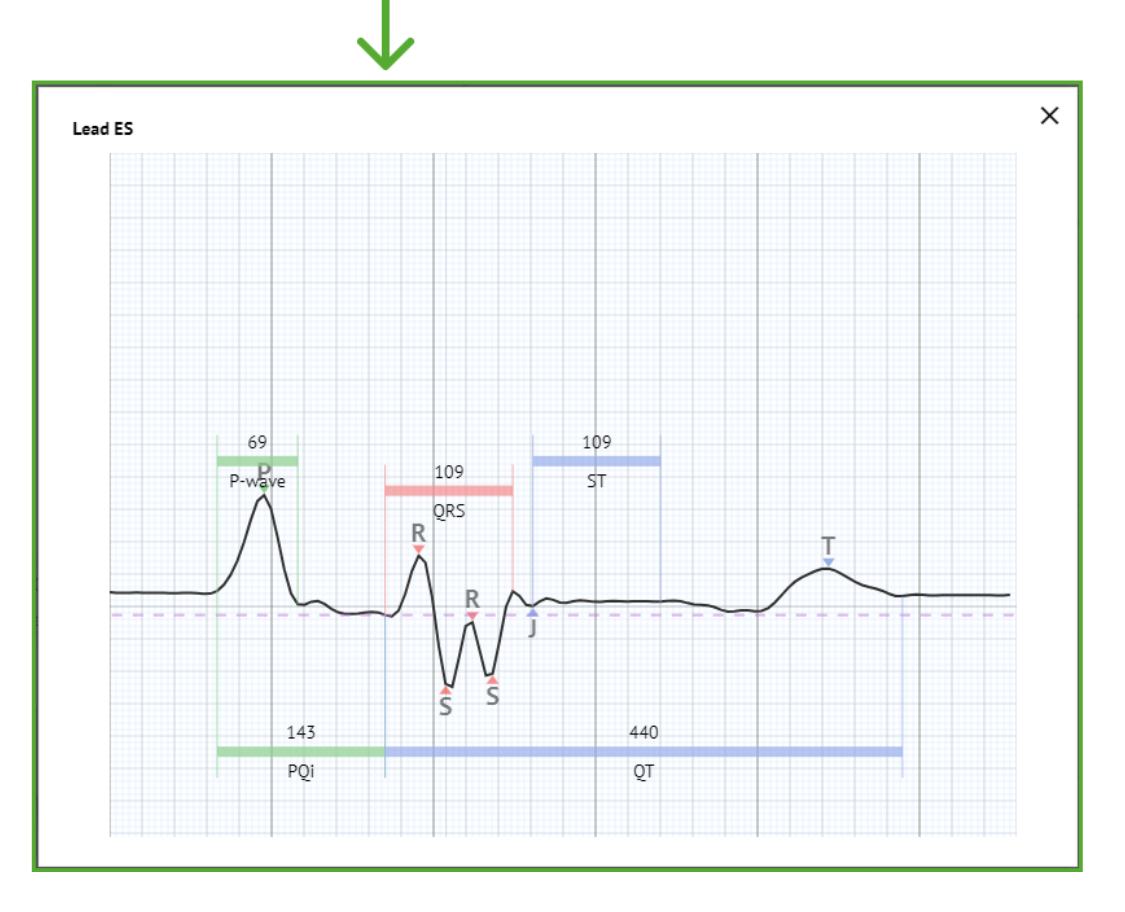

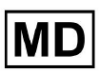

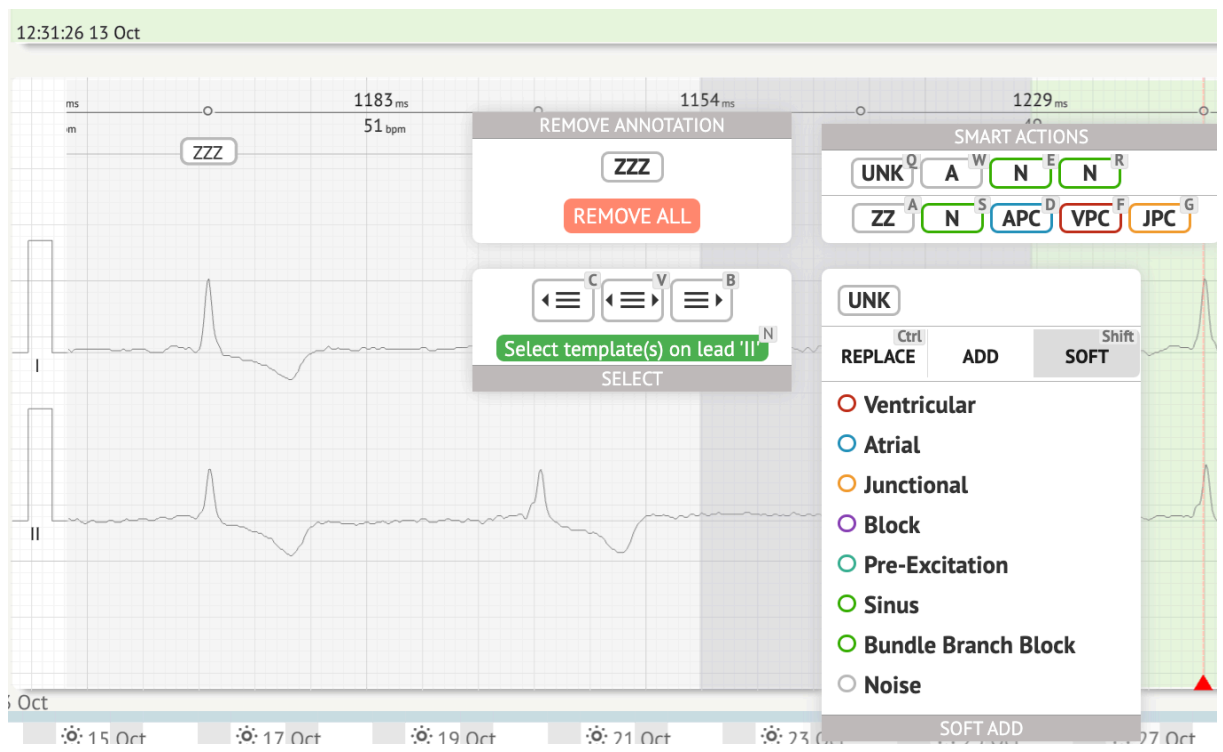

Die Option, auf das Bearbeitungsmenü zuzugreifen, ist verfügbar, indem Sie im Takt auf die rechte Schaltfläche klicken:

Im Bearbeitungsmenü kann der Benutzer die Beats anhand der Rhythmusregelmäßigkeit auswählen. Folgende Aktionen sind verfügbar:

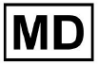

10:56:21 03 Apr 10:57:21 03 Apr 10:58:21 03 Apr 10:59:21 03 Apr 10 2) ai 571 ms 105 bpm 571 ms 105 bpm 589 ms 102 bpm 594 ms 101 bpm 583 ms 103 bpm 583 ms 103 bpm 571 ms 105 bpm 571 ms 105 bpm 566 ms 106 bpm 577 ms 104 bpm 577 104 \_\_\_\_\_ Z UNK UNKZ REMOVE ALL A ZUNK Ctrl REPLACE SOFT ADD s O Ventricular O Atrial O Junctional O Block O Pre-Excitation 10:55:29 03 Apr SINUS BEAT O Sinus 3 Apr **C** 22:00:00 . . . . . 07:00:00 **::**07:00:00 **6** 22:00:00 . . . 07:00:00 **C** 22:00:00 **6** 22:00:00 6 O Bundle Branch Block C O Noise di esti ...... -----2.5

## • Nach Rhythmusregelmäßigkeit auswählen, links:

• Wählen Sie nach Rhythmusregelmäßigkeit:

|                                                                                                    | $- \int_{\mathcal{O}} \mathcal{O}_{\mathcal{O}} \mathcal{O} \mathcal{O}_{\mathcal{O}} \mathcal{O} \mathcal{O}_{\mathcal{O}} \mathcal{O} \mathcal{O} \mathcal{O} \mathcal{O} \mathcal{O} \mathcal{O} O$ |                                                                                                    |                                          |
|----------------------------------------------------------------------------------------------------|----------------------------------------------------------------------------------------------------|----------------------------------------------------------------------------------------------------|------------------------------------------|
| ალატარებილი რარებილი კარებილი რარებილი რარებილი რარებილი რარებილი რარებილი რარებილი რარებილი რარებილი რარებილი<br>105621 03 Apr                                                                                                    | ᠃᠃᠂᠂᠂᠂᠂᠂᠂᠂᠂᠂᠂᠂᠂᠂                                                                                                    | ĨĸġĨĸġĨĸġĨĸġĨĸġĨĸġĨĸġĨĸġĨĸġĨĸġĨĸġĨĸġĨĸġĨ                                                                                                    | ᠳᠬᢊ᠆ᠰᡆ᠋᠆ᠮᠬ                               |
| ۱۰۰۰۰۰۰۰۰۰۰۰۰۰۰۰۰۰۰۰۰۰۰۰۰۰۰۰۰۰۰۰۰۰۰۰۰                                                                                                    | ᠆ᢞᡄᠡᢞ᠆ᡧ᠆ᢤ᠆ᢤ᠆ᢤ᠆ᢤ᠆ᢤ᠆᠆ᢤ᠆᠆ᢤ᠆᠆ᢤ᠆᠆ᢤ᠆                                                                                                    | ****                                                                                                    | and and and and and and and and and and  |
| ֊ֈ֎՟֎ֈ֎ՠֈ֎ֈ֎ֈ֎ֈ֎ֈ֎ֈ֎ֈ֎ֈ֎ֈ֎ֈ֎ֈ֎ֈ֎ֈ֎ֈ֎ֈ֎ֈ֎ֈ                                                                                                    | , harden fan fan fan fan fan fan fan fan fan fa                                                                                                    | ŢĸŢĸŎĸŢĸŢĸŢĸŢĸŢĸŢĸŢĸŢĸŎĸŎĸŎĸŎſĸŢĸŎĸŎŢĸŎĸŎĸŎĸŎ                                                                                                    | ᢣ᠆ᢣ᠆ᡟ᠆ᡩ᠆ᢤ᠆ᢤ᠆ᢤ᠆ᢤ                          |
| რება რებელი კოკი კოკი კოკი კოკი კოკი კოკი კოკი კო                                                                                                    | بالبيادين ويرقب المستانين والمسترسين والمستركين والمستركين                                                                                                    |                                                                                                    |                                          |
| 571 m         0         577 m         0         577 m         0           105 tupin         105 tupin         106 tupin         105 tupin         104 tupin         104 tupin           REMOVE ANNOTATION         UNK         Z         104 tupin         2                                                                                                    | 571.m 0 589.m 0<br>105 typn 102 typn 0<br>UNK<br>SMART ACTIONS<br>UNK AFLUP (VFLUP                                                                                                    | 594.m         583.m         583.m         577.m         0         577.m         0         571.m           101.µm         103.µm         103.µm         104.µm         104.µm         105.µm | _0571.m0<br>105 tpm                      |
|                                                                                                    | ZZ N PAT MOVI<br>Z UNK<br>Cett ADD SOFT                                                                                                    | π <sup>•</sup>                                                                                                    | v                                        |
| Der Manuel Manuel Ma<br>Manuel Manuel Manuel Manuel Manuel Manuel Manuel Manuel Manuel Manuel Manuel Manuel Manuel Manuel Manuel Manuel | <ul> <li>Ventricular</li> <li>Atrial</li> <li>Junctional</li> <li>Block</li> </ul>                                                                                                    | mal mal mark                                                                                                    | In                                       |
| Apr Sinus Beat                                                                                                    | <ul> <li>Drock</li> <li>Pre-Excitation</li> <li>Sinus</li> <li>Bundle Branch Block</li> </ul>                                                                                                    | 105529 03 Apr                                                                                                    | 106 bpm in selection<br>*104 bpm<br>11:0 |

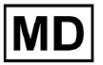

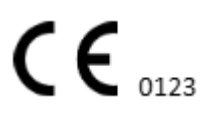

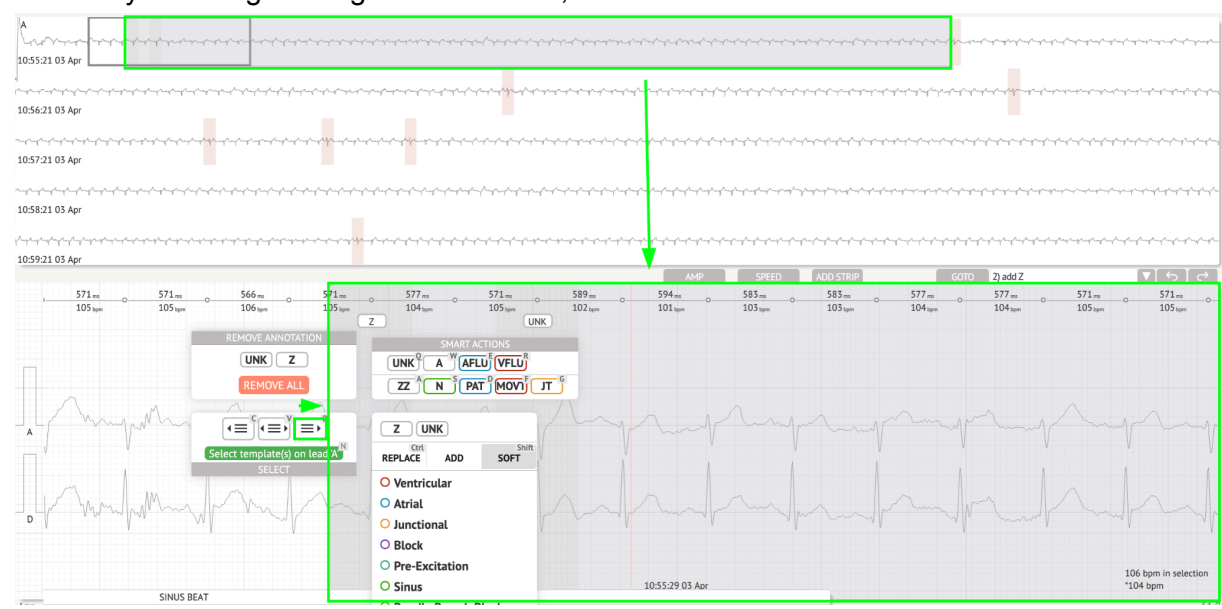

• Nach Rhythmusregelmäßigkeit auswählen, rechts:

Der Benutzer kann den Verlauf der letzten Aktionen im folgenden Feld durchsuchen:

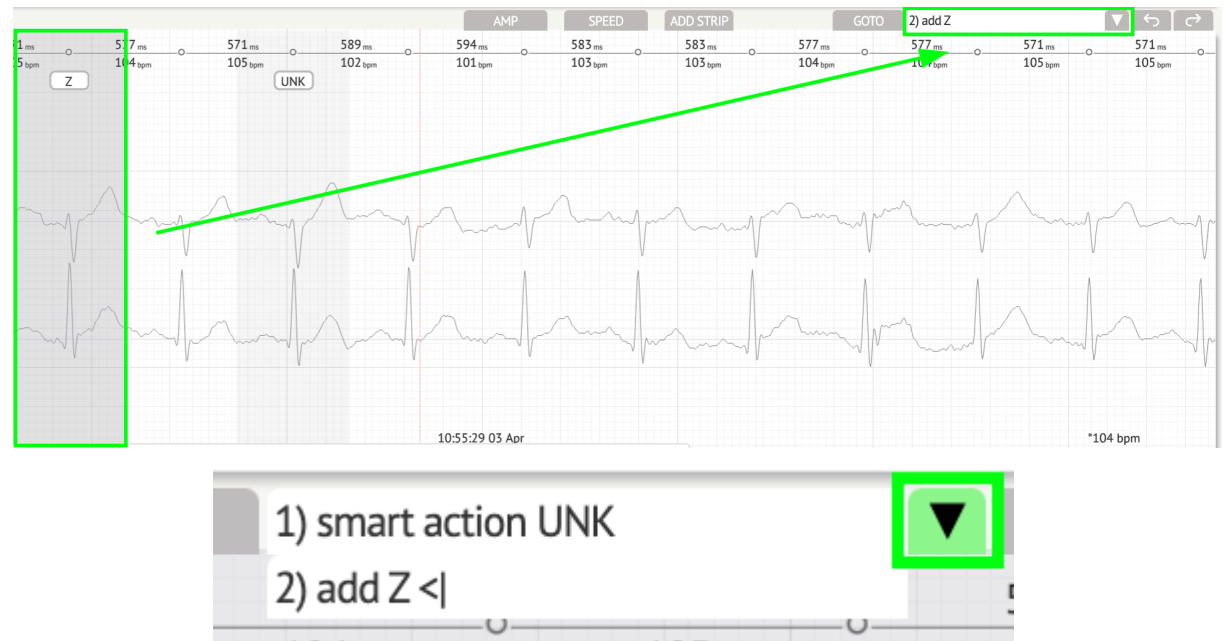

Die Option zum Rückgängigmachen von Änderungen finden Sie unter **Rückgängig machen** Taste:

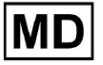

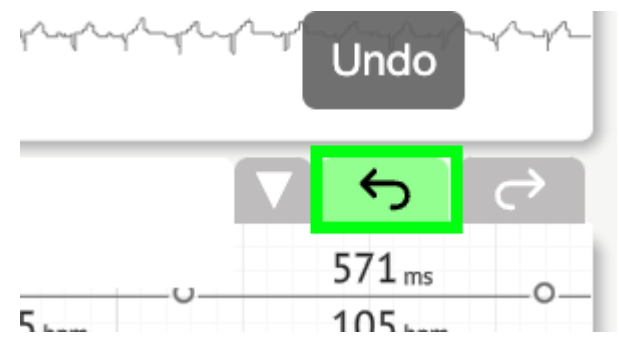

Die Option zum Wiederherstellen von Änderungen ist unter verfügbar Wiederholen Taste:

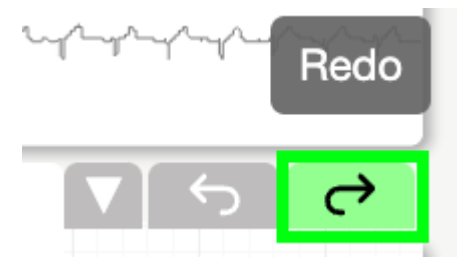

11.5.5 Vogelansicht des EKG-Viewers

XOresearch Cardio.AI<sup>™</sup> ermöglicht es einem Benutzer, die Ereignisse während der aufgezeichneten EKG-Tages- und Nachtperioden aus der Vogelperspektive zu überprüfen und zu ihnen zu navigieren:

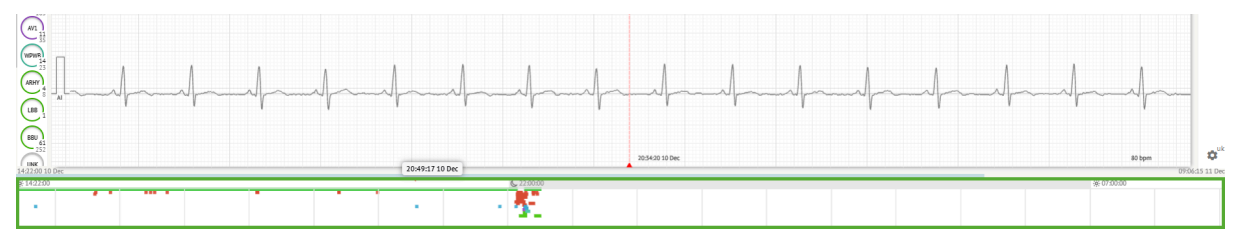

Wenn Sie mit der Maus über das ausgewählte Fragment fahren, wird über dem Abschnitt "Vogelansicht" die Zeit angezeigt.

11.6 EKG-Datenbericht

11.6.1 Übersicht über den EKG-Datenbericht

Die Option zum Anzeigen des EKG-Berichts ist unter der Schaltfläche "Übersicht" verfügbar:

MD

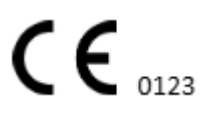

| AS                                                                                                    | ● → Def uk                                                                                                    | •          |
|----------------------------------------------------------------------------------------------------|----------------------------------------------------------------------------------------------------|------------|
|                                                                                                    | Date of Birth Gender Testing OJ Jan 1970 Unknown Org Address Task                                                                                                    | omm        |
| 08:39:00 05 May                                                                                                    | Critical Lescription resing organization                                                                                                    | G          |
| <u>, , , , , , , , , , , , , , , , , , , </u>                                                                                                    | Organization 1d 1h 0m 22 Oct 2019 104340<br>23 Oct 2019 11:4407                                                                                                    | NS         |
|                                                                                                    | Contacts Lead Configuration Analyzed (noise skipped) phone V1,V2,V3 21h 27m                                                                                                    | iumm       |
| and an a construction of the second second                                                                                                    | address Ordering Physician Proteics Pr Voiles Pr Voiles | БРМ        |
| 08/4200 05 May 12 CHANNELS / MAP SPEED / A00 STRAP COTO - 박 5 순구                                                                                                    | Superuser Unknown Signature Corcilo[[4]                                                                                                    |            |
|                                                                                                    | Comments                                                                                                    |            |
|                                                                                                    |                                                                                                    |            |
|                                                                                                    |                                                                                                    |            |
| Schund Martin Charles Charles  |                                                                                                    | ST         |
|                                                                                                    | Condensed summary                                                                                                    | ialnd      |
| 15 mm All many All All and All All and All All All All All All All All All Al                                                                                                    | The monitoring was worn from 22 Oct 2019 10:43:40 for 1d 1h 0m.                                                                                                    | Jiary      |
|                                                                                                    | The predominant rhythm shows Normal Sinus Rhythm.                                                                                                    | trind      |
| Julian Julian Ju | The minimum heart rate was 49, the maximum heart rate was 130, and the average heart rate of 79,     3.75% burden of atrial fibrillation.                                                                                                    | trips      |
| 08.38.39 05 May 53 bpm                                                                                                    | • <0.2% burden of atmait tachyarana.<br>• <0.2% burden of junctional tachycarala.<br>• There were 457 SVPCs (0.46% burden).                                                                                                    | <b>¢</b> " |

Der Bericht ist in die folgenden Abschnitte unterteilt:

- Abschnitt "Persönliche Daten" enthält die folgenden Informationen des Patienten: Geburtsdatum, Geschlecht, bestellende Organisation, Kontakte, bestellender Arzt, Unterschrift, Geräte-ID, Elektrodenkonfiguration, interpretierender Arzt, Aufzeichnungszeit, analysierte Zeit, Registrierungszeit;
- Abschnitt "Kommentare" enthält die optionalen Kommentare; Die Möglichkeit, Kommentare zu schreiben, ist durch Klicken auf verfügbar **Kommentare** Feld aus und geben Sie den Text ein:

| Comments<br>Test |  |  |  |
|------------------|--|--|--|
|                  |  |  |  |
|                  |  |  |  |
|                  |  |  |  |
|                  |  |  |  |
|                  |  |  |  |

- Kurzzusammenfassung bietet einen kurzen Überblick über die wichtigsten Überwachungsdaten zum schnellen Nachschlagen. Es enthält wichtige Informationen zur Überwachungsdauer, zum vorherrschenden Rhythmus, zur Herzfrequenzstatistik und zu wichtigen Befunden wie ektopische Schläge, Blockaden und Tachykardieereignisse. Der Zweck besteht darin, eine allgemeine Momentaufnahme der Überwachungsergebnisse zum leichteren Verständnis bereitzustellen.
- Narrative Zusammenfassung bietet eine detaillierte und chronologische Darstellung der Überwachungssitzung. Es bietet eine umfassende Analyse der Daten, einschließlich spezifischer Ereignisse, ihrer Dauer und ihrer Zeitstempel. Der Zweck besteht darin, medizinischem Fachpersonal ein umfassendes Verständnis der Herzaktivität des Patienten während des Überwachungszeitraums zu vermitteln und so eine tiefergehende Beurteilung und Entscheidungsfindung zu ermöglichen.

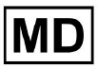

Außerdem werden bemerkenswerte Episoden und Abweichungen vom normalen Rhythmus hervorgehoben und relevante Metriken und Messungen präsentiert.

- Zusammenfassung bietet einen umfassenden und strukturierten Überblick über die wichtigsten Ergebnisse und Kennzahlen, die aus der Herzüberwachungssitzung abgeleitet wurden. Es dient als konsolidierter Bericht, auf den medizinisches Fachpersonal zurückgreifen kann, um die Herzgesundheit des Patienten schnell zu beurteilen und auffällige Abweichungen von der Norm zu erkennen.
- Täglicher BPM liefert einen BMP (Schläge pro Minute), einschließlich ektopischer Schläge.
- BMP (Sinus) liefert einen BMP bei Sinusschlägen, ausgenommen ektopische Schläge;
- PQRST (Sinus) liefert Informationen über PQ-Intervall, QRS-Komplex und QT/QTc-Intervalle
- Anmerkungsliste enthält Details zu verschiedenen Anmerkungen entsprechend der Zeitachse. Die Erklärung der Abkürzungen finden Sie unterhalb der Liste. Jede Anmerkung hat ihre eigenen Funktionen.
- Herzfrequenzvariabilität (Sinus) bietet verschiedene Aspekte der Herzfrequenzvariabilität und des Sinusrhythmus. Sie liefern Einblicke in die Gesundheit des Herz-Kreislauf-Systems und die zeitliche Variabilität zwischen aufeinanderfolgenden Herzschlägen.
- ST-Segment- und T-Wellen-Typ gibt die Länge und Richtung des ST-Segments an und bestimmt den Typ der T-Welle.
- Streifenindextabelle enthält Informationen zu bestimmten Herzereignissen, einschließlich ihrer Bezeichnungen, Notizen, zugehörigen Herzfrequenzen und Zeitstempel;
- Abschnitt "Streifen" stellen Sie zusätzliche Details oder Daten zu bestimmten Ereignissen oder Bedingungen bereit, die zuvor erwähnt wurden. Es umfasst Herzfrequenzmessungen (in BPM) und Zeitstempel für jedes Ereignis.
- Indextabelle des Patiententagebuchs enthält Informationen zu bestimmten Herzereignissen, die vom Patienten hervorgehoben wurden, einschließlich ihrer Beschriftungen, Notizen, zugehörigen Herzfrequenzen und Zeitstempel;
- Patiententagebuchstreifen bieten zusätzliche Details oder Daten zu bestimmten vom Patienten hervorgehobenen Ereignissen oder zuvor erwähnten Zuständen. Es umfasst Herzfrequenzmessungen (in BPM) und Zeitstempel für jedes Ereignis.

Die Option zum Genehmigen des Berichts ist unter verfügbar Genehmigen Taste:

| Cardio AI AOPQ1ECZK.ZHR<br>23h 59m   In progress   Analytics data updated: 08:34:12 08 Sep | 8                                                                                                    | Share Options Edit Close Pre-approve Approve Save 🛕 🐟 🗹 Auto process 💄 Denys Zakhilebalev                                                                                                    |
|--------------------------------------------------------------------------------------------|----------------------------------------------------------------------------------------------------|----------------------------------------------------------------------------------------------------|
| All beats<br>Total 97,900 beats   2,269 episodes<br>RR+1 RR-1 only n-n                     | 97,504 selected                                                                                                    | The second second secon |
| N 25338 2700 800 1200 1200 1200 1200 1200 1200 120                                         | Event         .%         RR.ms         aBPH         Position ↑           ▶ N **         829         0728:00         05 Hay           ▶ N         829         0728:01           ▶ N         829         0728:01           ♥ V2         >so 594         79 0728:01 | variablesh. bool of a factor and a start and for a start and the start and the start a |
| WC7] =                                                                                     | V2* 600 78 072802<br>N +501223 072803<br>N m -35 789 072804<br>N m 477 072805                                                                                                    | 073000 05 May<br>Allechtehen John Jahren Marines Aller Alle Aller Allechter and Aller Aller Aller Aller Aller Aller Aller Aller<br>07300 05 May                                                                                                    |
|                                                                                            | N m 783 0728.05<br>N 789 0728.06                                                                                                    | аниеновиниениениениениениениениениениениениение                                                                                                    |

Die Option zum Exportieren des Berichts ist nach der Genehmigung des Berichts in der Organisationsansicht verfügbar > **Bericht herunterladen** Taste:

| Tasks in Te | esting          |         |        |                   |          |   |                 |        |          |              |           |   |                    |                     | REVIEWIN  | G      | UPLOAD | ING 👩 |
|-------------|-----------------|---------|--------|-------------------|----------|---|-----------------|--------|----------|--------------|-----------|---|--------------------|---------------------|-----------|--------|--------|-------|
| Upload File | Upload Folder   |         |        | Priority Filters: | Priority | • | Status Filters: | Status | Ŧ        | Assigned to: | Assigned  | • | Enter a date range | ×                   | Filter    |        |        | ×     |
| ACTION      | Download report | RIORITY | STATUS | PATIENT NAME      |          |   | FILE            |        | ASSIGNED | го           | UPLOAD BY |   | TAGS               | UPDATED 🗸           | DURAT     | ION    |        |       |
| View        | PDF 👱           | ^       | Done   | Unknown (age S    | 5)       |   | A               |        | S        |              | S         |   | ۰                  | Feb 19, 2024, 15:44 | 23h 5     | ∂m 50s | F      | ¢ E   |
| View        | PDF 👲           | ^       | Done   | V A               | (age 64) |   | 9               |        | Р        |              | S         |   | (v0)               | Feb 19, 2024, 15:43 | 3d 00h 03 | 5m 19s |        |       |
| Review      | 0m 🕓            | ^       | Open   | K E               | age 36)  |   | 4               |        | Unknown  |              | S         |   |                    | Feb 19, 2024, 15:41 | 2d 00h 0: | Lm 39s |        |       |

Der Benutzer kann zu den für ihn interessanten Heartbeat-Abschnitten navigieren, indem er auf die Zellen im Bericht klickt:

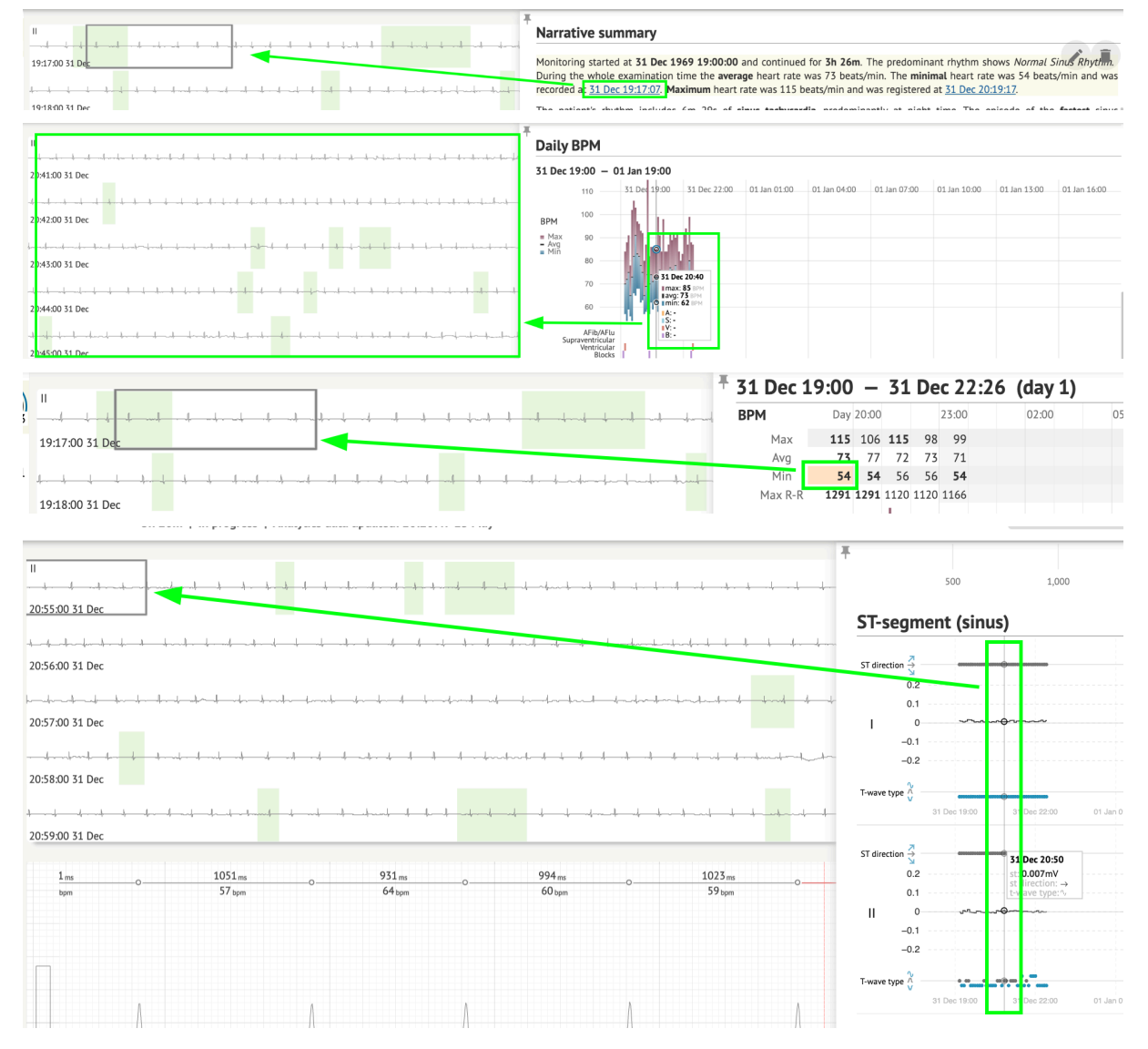

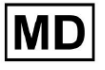

Der Benutzer kann die Daten der unten aufgeführten EKG-Kanäle beobachten **Streifen** Abschnitt des Berichts > Beschriftungen. Die Etikettentabelle finden Sie unten **Streifenindex** Abschnitt:

| Strip Index                                     |      |     |                 |
|-------------------------------------------------|------|-----|-----------------|
| Label                                           | Note | BPM | Time            |
| Sinus BPM Max                                   |      |     | 17 Aug 22:14:30 |
| Sinus BPM Min                                   |      |     | 18 Aug 10:16:31 |
| Atrial Premature Contraction                    |      |     | 17 Aug 21:17:26 |
| Junctional (Nodal) Premature Contraction        |      |     | 18 Aug 09:56:16 |
| Aberrated Beat                                  |      |     | 18 Aug 10:18:05 |
| Non-Conducted P-Wave (Blocked)                  |      |     | 18 Aug 17:45:23 |
| Ventricular Premature Contraction               |      |     | 17 Aug 19:52:02 |
| Junctional (Nodal) Escape Beat                  |      |     | 18 Aug 14:11:21 |
| Sinus Arrhythmia                                |      |     | 17 Aug 19:59:23 |
| Wandering Sinus Pacemaker Within The Sinus Node |      |     | 18 Aug 13:25:21 |
| Wandering Sinus Pacemaker Within The Sinus Node |      |     | 18 Aug 13:26:00 |
| Atrial Ectopic Rhythm                           |      |     | 18 Aug 14:51:05 |
| Atrial Ectopic Rhythm                           |      |     | 18 Aug 14:52:10 |
| Atrial Bigeminy                                 |      |     | 18 Aug 17:44:41 |
| Atrial Flutter                                  |      |     | 18 Aug 11:19:03 |
| Atrial Flutter                                  |      |     | 18 Aug 11:19:34 |
| Atrial Flutter                                  |      |     | 18 Aug 11:22:15 |
| Atrial Flutter                                  |      |     | 18 Aug 11:23:42 |
| AV Junctional (Nodal) Escape Rhythm             |      |     | 18 Aug 09:45:47 |
| First Degree AV Block                           |      |     | 18 Aug 10:28:29 |
| Second Degree SA Block Type I                   |      |     | 18 Aug 17:31:50 |
| Lown-Ganong-Levine Syndrome                     |      |     | 18 Aug 11:15:54 |
| Lown-Ganong-Levine Syndrome                     |      |     | 18 Aug 11:16:07 |
| Pause                                           |      |     | 18 Aug 07:55:47 |
| Atrial Couplet                                  |      |     | 17 Aug 22:32:36 |
| Atrial Triplet                                  |      |     | 18 Aug 14:07:40 |
| Nonsustained Atrial Flutter                     |      |     | 18 Aug 11:17:49 |
| Nonsustained Atrial Flutter                     |      |     | 18 Aug 11:18:18 |
| Nonsustained Atrial Flutter                     |      |     | 18 Aug 11:18:29 |
| Nonsustained Atrial Flutter                     |      |     | 18 Aug 11:27:14 |

Der Benutzer kann zum Streifen navigieren, indem er unten auf den Streifen klickt **Streifenindex** Tabelle mit Etiketten.

Standardmäßig sind die Daten unter Etiketten wird von der angezeigt ES, AS, AI Kanäle.

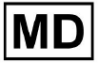

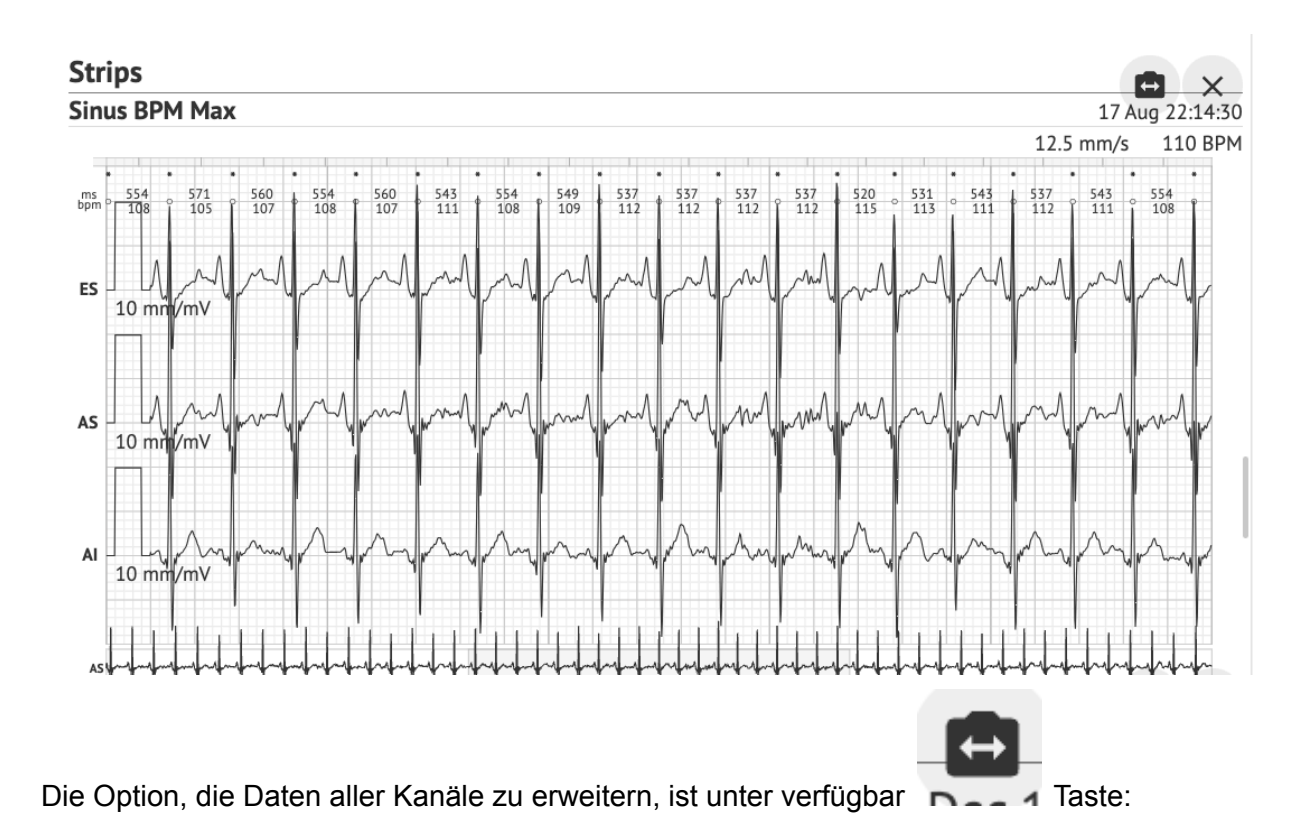

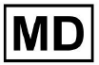

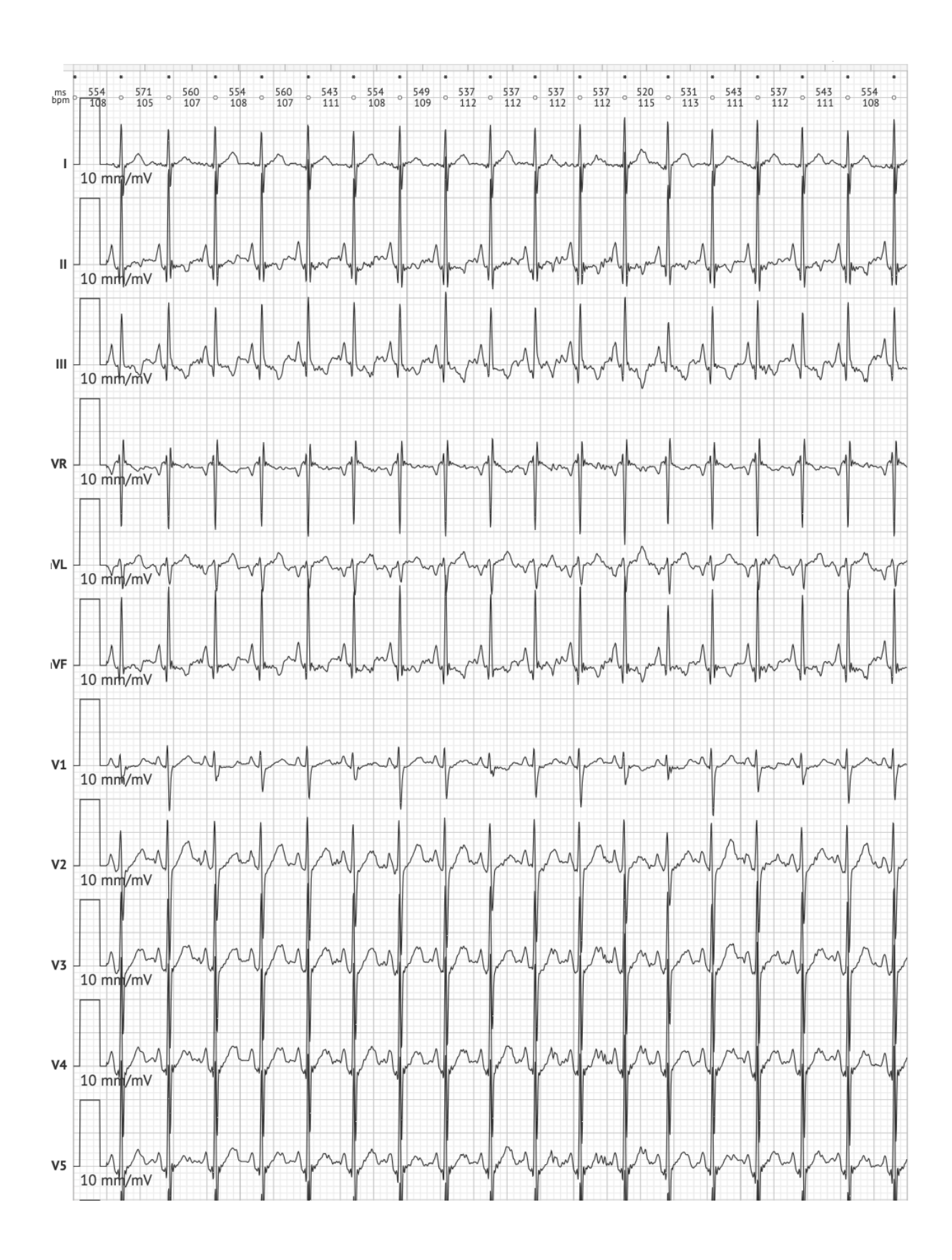

MD

**CE** 0123

**Notiz.** Die Möglichkeit, die Kanäle zu erweitern, hängt von der EKG-Datenquelle und der Verfügbarkeit von Kanälen vom EKG-Aufzeichnungsgerät ab.

Standardmäßig beträgt die Geschwindigkeit 12,5 mm/s. Die Option zum Erweitern der Amplitude ist verfügbar, indem Sie auf den Eintrag klicken:

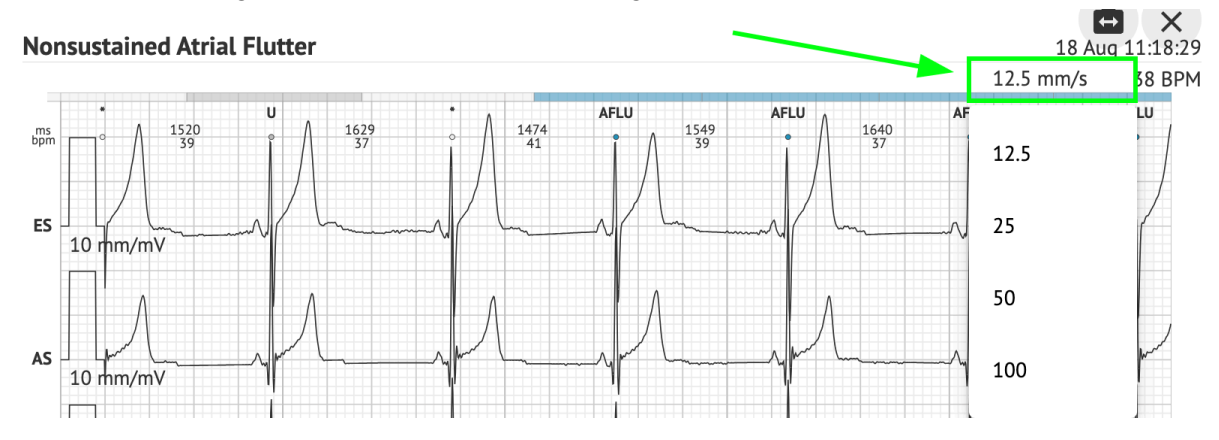

Die Option, auf die gesamte EKG-Aufzeichnung zuzugreifen und sie zur Beobachtung für Dritte freizugeben, ist unter verfügbar **Sehen Sie sich das gesamte EKG an** Link:

| Def uk                                |           |                                                             |                                    |                                                                 |
|---------------------------------------|-----------|-------------------------------------------------------------|------------------------------------|-----------------------------------------------------------------|
| Aighest —                             | -         | Date of Birth Ge<br>22 Jan 1997 M<br>(21 yrs)<br>See the en | ale<br><u>tire ECG</u>             | Testing Org Address                                             |
| Ordering Organization<br>Organization |           | Device ID                                                   | Recording Time 23h 59m             | Enrollment time<br>17 Aug 2018 19:43:00<br>18 Aug 2018 19:42:50 |
| Contacts<br>phone<br>address          |           | Lead Configuration<br>EASI leads                            | Analyzed (noise skipped<br>23h 59m | )                                                               |
| Ordering Physician<br>Superuser       | Signature | Interpretation Physician<br>Superuser                       | Signature                          | Powered By<br>Cardio Al                                         |

Notiz. Der Link ist innerhalb von 90 Tagen seit der Berichtserstellung funktionsfähig.

11.6.2 Verwaltung der Abschnitte des EKG-Datenberichts

Die Option zum Verwalten von EKG-Datenberichtsabschnitten ist unter verfügbar **Berichtsmenü** Abschnitt:

MC

\_ \_ \_ \_

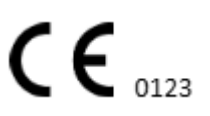

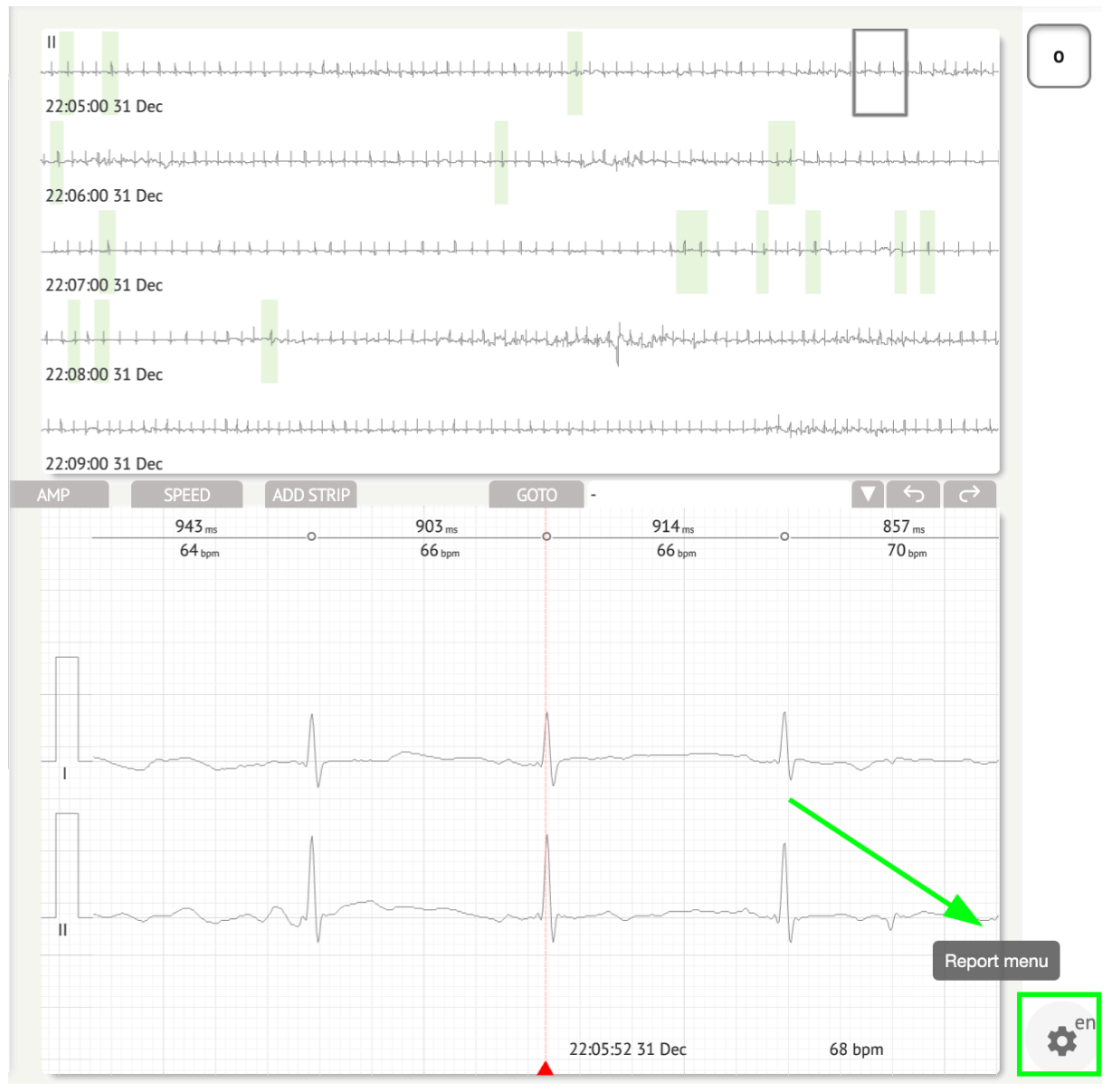

XOresearch Cardio.AI™ zeigt bei Erfolg den folgenden Bildschirm an:

MD

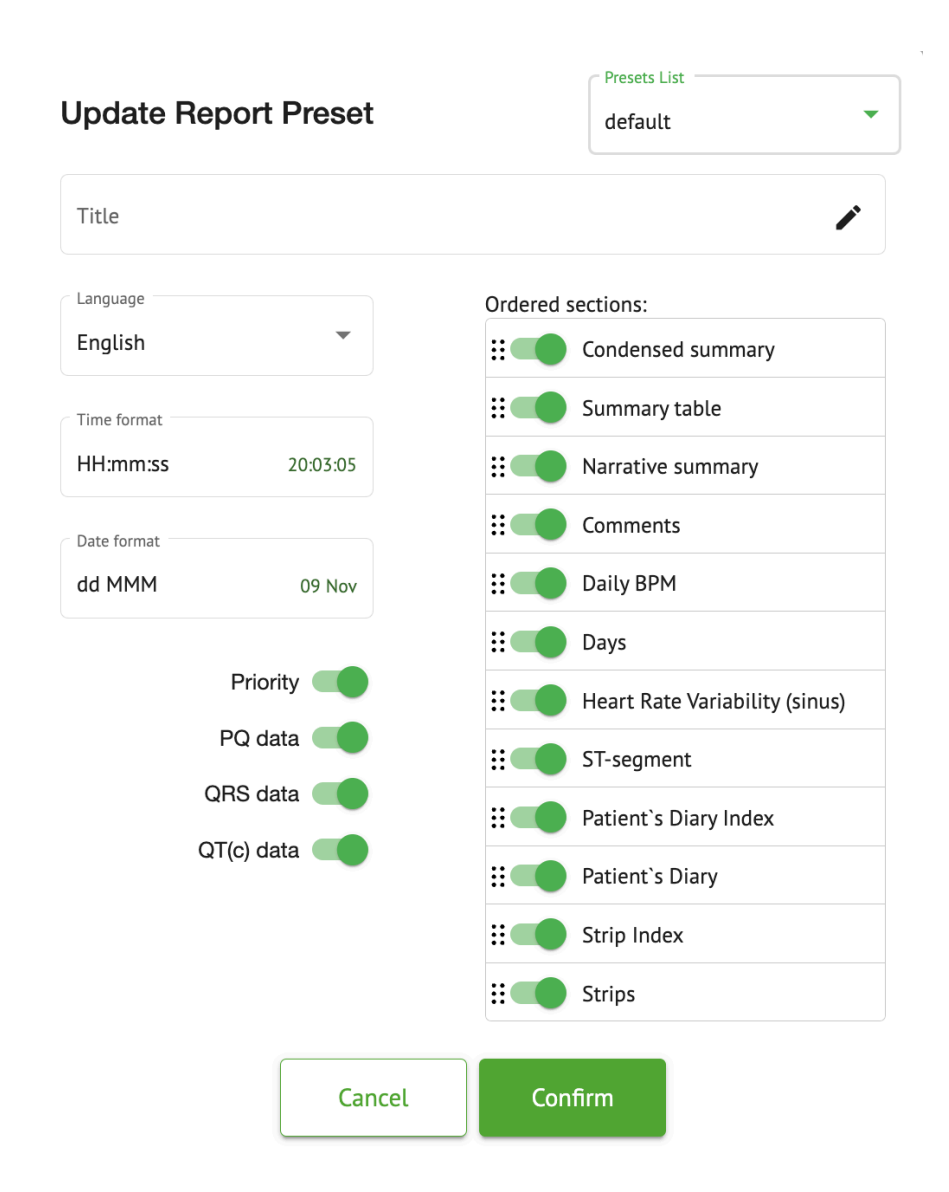

Die Einstellungen unter **Berichtsmenü** entsprechen den Einstellungen unten **Berichtsvoreinstellung** Konfiguration.

### 11.6.3 Bearbeitung des EKG-Datenberichts

Mit XOresearch Cardio.AI<sup>™</sup> kann ein Benutzer die folgenden Abschnitte des Berichts innerhalb der EKG-Aufgabe bearbeiten:

- Kurzzusammenfassung;
- Narrative Zusammenfassung;
- Kommentare.

Die Option zum Bearbeiten der Abschnitte oben ist durch Klicken auf den Abschnitt oder durch Klicken auf verfügbar **Bearbeiten** Taste:

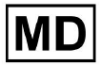

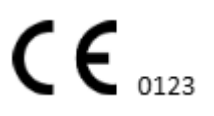

#### **Condensed summary**

The monitoring was worn from **31 Dec 1969 19:00:00** for **3h 26m**.

The predominant rhythm shows Normal Sinus Rhythm.

The findings of the monitor are detailed below:

• The minimum heart rate was 54, the maximum heart rate was 115, and the average heart rate of 73.

- There were 2 PVCs (<0.1% burden).</li>
- There was 2 heart block (<0.1% burden) and 1 significant pauses.

**c**.....

Die Option zum Entfernen des Dateneintrags ist durch Klicken auf verfügbar **Entfernen** Taste:

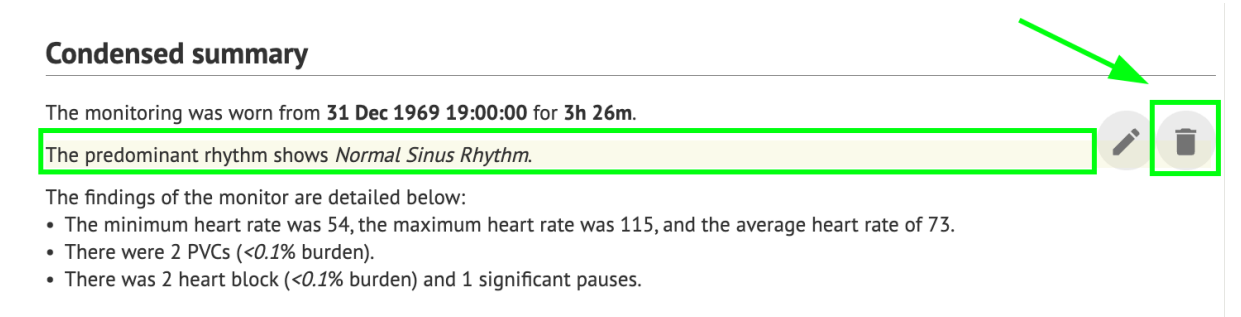

## 12. Dateneingabe und -ausgabe:

Dateneingabe:

- XOresearch Cardio.AI<sup>™</sup> akzeptiert EKG-Dateidaten in den folgenden Formaten: EDF, BDF.
- Stellen Sie sicher, dass alle Eingabedaten korrekt und vollständig sind.

Datenausgabe:

• XOresearch Cardio.AI<sup>™</sup> generiert Berichte auf Basis der analysierten EKG-Daten und zeigt diese gezielt auf dem Bildschirm an. Der Benutzer kann diesen Bericht als PDF-Bericht exportieren, um ihn mit anderen medizinischen Fachkräften zu teilen.

## 13. Benutzerauthentifizierung und Zugriffskontrolle:

Benutzerauthentifizierung: Jeder autorisierte Benutzer muss sich mit seinem eindeutigen Benutzernamen und Passwort anmelden. Es ist wichtig, die Anmeldedaten vertraulich zu behandeln. Anmeldedaten werden von der XOresearch SIA direkt, über die Kontakt-E-Mail oder über das Kontakt-Webformular unter XOresearch Cardio.AI<sup>™</sup> bereitgestellt <u>Webseite</u>.

Zugriffskontrolle: Die Software bietet eine rollenbasierte Zugriffskontrolle, die sicherstellt, dass Benutzer nur Zugriff auf die Funktionen und Patientendaten haben, die für ihre Rolle relevant sind. Administratoren können Benutzerberechtigungen verwalten.

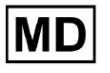

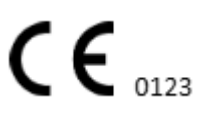

Es gibt vier Arten von Benutzern, die auf XOresearch Cardio.Al zugreifen können: Support, Administrator, Editor und Uploader. Nachfolgend finden Sie eine kurze Beschreibung jedes einzelnen davon.

<u>Unterstützung</u>: Dies ist der Benutzer, der für die Verwaltung von Organisationen (Krankenhäusern oder klinischen Einrichtungen) und Benutzerprofilen innerhalb dieser Organisationen verantwortlich ist. Nur XOresearch-Mitarbeiter können über diese Art von Zugriff verfügen.

**Uploader:** Dies ist ein Benutzer, der EKG-Daten hochladen und den Bericht herunterladen kann, der an einen Patienten innerhalb der Organisation übermittelt werden soll.

**<u>EKG-Editor</u>**: Dies ist ein Benutzer mit Uploader-Zugriff und einigen weiteren Berechtigungen.

**<u>Administrator</u>**: Dies ist der Benutzer mit einer Administratorrolle innerhalb einer bestimmten Organisation.

| Benutzertyp | Benutzerberechtigungen                                                                                                    |
|-------------|----------------------------------------------------------------------------------------------------|
| Uploader    | <ul> <li>EKG-Aufzeichnungen hochladen;</li> <li>Erstellen Sie Aufgaben basierend auf<br/>hochgeladenen EKG-Aufzeichnungen.</li> <li>Metadaten für die erstellten Aufgaben verwalten;</li> <li>Nur die erstellten Aufgaben anzeigen;</li> </ul>                                                                                                    |
| EKG-Editor  | <ul> <li>EKG-Aufzeichnungen hochladen;</li> <li>Erstellen und verwalten Sie Aufgaben basierend auf<br/>hochgeladenen EKG-Aufzeichnungen.</li> <li>EKG anzeigen, bearbeiten, Berichte für die<br/>EKG-Aufgaben innerhalb der Organisation erstellen,<br/>verwalten und exportieren;</li> <li>Verwalten Sie Metadaten für die Aufgaben<br/>innerhalb der Organisation.</li> </ul>  |
| Admin       | <ul> <li>EKG-Aufzeichnungen hochladen;</li> <li>Erstellen und verwalten Sie Aufgaben basierend auf<br/>hochgeladenen EKG-Aufzeichnungen.</li> <li>EKG anzeigen, bearbeiten, Berichte für die in der<br/>Organisation verfügbaren EKG-Aufgaben erstellen,<br/>verwalten und exportieren;</li> <li>Metadaten für die Aufgaben innerhalb der<br/>Organisation verwalten;</li> </ul> |

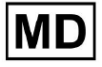

|               | <ul> <li>Verwalten Sie Benutzer, Rollen und Berechtigungen<br/>innerhalb der Organisation.</li> </ul>                                                                                                    |
|---------------|----------------------------------------------------------------------------------------------------|
| Unterstützung | <ul> <li>EKG-Aufzeichnungen hochladen;</li> <li>Erstellen und verwalten Sie Aufgaben basierend auf<br/>hochgeladenen EKG-Aufzeichnungen.</li> <li>EKG anzeigen, bearbeiten, Berichte für die in den<br/>Organisationen verfügbaren EKG-Aufgaben<br/>erstellen, verwalten und exportieren;</li> <li>Metadaten für die Aufgaben innerhalb der<br/>Organisationen verwalten;</li> <li>Verwalten Sie Benutzer, Rollen und Berechtigungen<br/>innerhalb der Organisation;</li> <li>Verwaltung der Organisationen, Benutzer, Rollen<br/>und Berechtigungen innerhalb der Software.</li> </ul> |

**Notiz:** Die Zuweisung "anpassbarer" Berechtigungen liegt in der Verantwortung des Administrators der Gesundheitseinrichtung.

Die Support-Rolle ist nur für die Nutzung durch die Mitarbeiter von XOresearch Cardio.AI™ vorgesehen.

14. Datensicherheit und Datenschutz:

XOresearch SIA legt größten Wert auf die Sicherheit und den Datenschutz von Patientendaten. Wir verwenden branchenübliche Verschlüsselungsprotokolle, um die Vertraulichkeit und Integrität der Patientendaten sowohl bei der Übertragung als auch bei der Speicherung sicherzustellen. Darüber hinaus entspricht unsere Software allen relevanten Datenschutzbestimmungen, einschließlich, aber nicht beschränkt auf die Verordnung (EU) 2016/679 (Datenschutz-Grundverordnung (DSGVO) und dem Health Insurance Portability and Accountability Act von 1996 (HIPAA). Diese Maßnahmen dienen dem Schutz der Privatsphäre und Datensicherheit der Patienten.

Zusätzliche Empfehlungen zur Benutzersicherheit:

Zusätzlich zu den von uns implementierten Sicherheitsmaßnahmen empfehlen wir Benutzern dringend, die folgenden Schritte zu unternehmen, um die Cybersicherheit bei der Verwendung von XOresearch Cardio.AI™ zu verbessern:

**Bewahren Sie Ihre Anmeldeinformationen sicher auf**: Geben Sie niemals Ihre Anmeldedaten weiter und stellen Sie sicher, dass diese vertraulich bleiben. Vermeiden Sie es, Anmeldeinformationen aufzuschreiben oder in der Nähe Ihres Computers aufzubewahren.

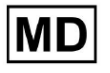

**Zugangskontrolle**: Melden Sie sich immer von XOresearch Cardio.AI<sup>™</sup> ab, wenn Sie es nicht aktiv nutzen, insbesondere in gemeinsam genutzten oder öffentlichen Umgebungen.

Ändern Sie regelmäßig Ihr Passwort: Ändern Sie Ihr Passwort beim ersten Login und danach regelmäßig. Verwenden Sie sichere Passwörter mit mindestens 8 Zeichen, darunter Sonderzeichen, Zahlen, Großbuchstaben und Kleinbuchstaben.

**Vermeiden Sie gängige Passwörter**: Verwenden Sie keine leicht zu erratenden Passwörter wie einfache Kombinationen oder gebräuchliche Wörter. Verwenden Sie niemals dasselbe Passwort für mehrere Geräte oder Konten.

**Überprüfen Sie Website-URLs**: Überprüfen Sie immer die URL-Adresse, bevor Sie sich bei einer Website anmelden. Sichere Websites beginnen mit "https" und in der URL-Leiste sollte ein grünes Schlosssymbol angezeigt werden.

**Installieren Sie Antiviren- und Antispyware-Software**: Schützen Sie Ihren Computer, indem Sie Antiviren- und Antispyware-Software installieren und regelmäßig aktualisieren.

**Verdächtige Aktivitäten melden**: Wenn Sie während der Verwendung von XOresearch Cardio.AI<sup>™</sup> ein unerwartetes Verhalten auf Ihrem System bemerken, wenden Sie sich bitte an unser Support-Team. Bei Bedarf benachrichtigen wir Sie per E-Mail und/oder über unsere Website, wenn das System potenziellen Bedrohungen ausgesetzt ist, deren Lösung eine Ausfallzeit erfordert.

**Systemaktualisierungen**: Aktualisieren Sie regelmäßig Ihren Browser, der für den Zugriff auf XOresearch Cardio.AI<sup>™</sup> und alle zugehörigen Systeme verwendet wird, um die neuesten Sicherheitspatches anzuwenden. Dies ist für den Schutz vor neu erkannten Schwachstellen von entscheidender Bedeutung.

**Dateneinwilligung**: Holen Sie die ausdrückliche Zustimmung des Patienten ein, bevor Sie Daten mit XOresearch Cardio.AI<sup>™</sup> speichern oder verarbeiten, insbesondere für die langfristige Speicherung oder den Datenaustausch mit anderen Unternehmen. Dokumentieren Sie die Einwilligung als Teil der Krankenakte des Patienten.

**Best Practices für die Anonymisierung**: Befolgen Sie für alle identifizierbaren Patientendaten die Anonymisierungsprotokolle, um unbefugten Zugriff zu verhindern. Dazu gehört die Beschränkung des Zugriffs auf nur autorisiertes Personal und gegebenenfalls die Anwendung von Anonymisierungstechniken, insbesondere wenn Daten außerhalb der Organisation weitergegeben werden.

Kontinuierliche Verbesserung und Benutzerbenachrichtigungen:

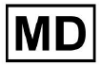

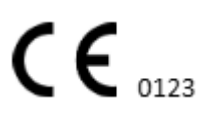

Im Rahmen unseres Engagements für Sicherheit überwachen wir kontinuierlich Cybersicherheitsbedrohungen und nehmen notwendige Verbesserungen vor. Wir halten Sie per E-Mail-Benachrichtigung über Software-Updates, Überarbeitungen oder zusätzliche Sicherheitsmaßnahmen auf dem Laufenden und stellen so sicher, dass Sie Zugriff auf die neuesten Sicherheitsmaßnahmen und Verbesserungen haben.

# 15. Fehlerbehebung:

Wenn Sie bei der Verwendung von XOresearch Cardio.AI<sup>™</sup> auf technische Probleme oder unerwartete Fehler stoßen, wenden Sie sich bitte an unser technisches Support-Team unter <u>getintouch@xoresearch.com</u>.

## 16. Verfügbarkeit der Gebrauchsanweisung (IFU):

Die Gebrauchsanweisung (IFU) für XOresearch Cardio.AI<sup>™</sup> wird in elektronischer Form bereitgestellt.

Die elektronische Version (eIFU) kann auf der offiziellen Website des SIA XOresearch Support Center unter https://support.cardio.ai/ifu/index.html eingesehen werden.

Benutzer können ein zusätzliches Exemplar anfordern, indem sie den XOresearch-Support per E-Mail unter getintouch@xoresearch.com kontaktieren.

Es liegt in der Verantwortung des Benutzers, sicherzustellen, dass er sich auf die neueste Version der Gebrauchsanweisung bezieht, die auf der XOresearch-Website überprüft werden kann.

# 17. Einschränkungen

## Einschränkungen

XOresearch Cardio.AI<sup>™</sup> ist eine Software zur klinischen Entscheidungsunterstützung, die medizinisches Fachpersonal bei der EKG-Datenanalyse unterstützen soll. Bei der Verwendung sollten die folgenden Einschränkungen berücksichtigt werden:

## Nur klinische Entscheidungsunterstützung

XOresearch Cardio.AI<sup>™</sup> liefert keine endgültige Diagnose und soll die klinische Beurteilung nicht ersetzen. Es dient als Hilfe für qualifiziertes medizinisches Fachpersonal, das die Ergebnisse im Kontext der klinischen Präsentation des Patienten interpretieren muss.

## Abhängigkeit von der Qualität der Eingabedaten

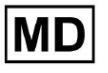

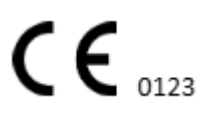

Die Genauigkeit der Analyse hängt von der Qualität und Integrität der EKG-Daten ab. Falsche Leitungsplatzierung, Signalrauschen oder unvollständige Aufzeichnungen können die Leistung beeinträchtigen und zu Fehlinterpretationen führen.

### Keine Echtzeitüberwachung oder Notfallwarnungen

Die Software verarbeitet EKG-Daten nachträglich und unterstützt keine Echtzeitüberwachung oder automatische Warnungen bei kritischen Herzereignissen. Es ist nicht für den Einsatz bei Notfallentscheidungen gedacht.

### Einschränkungen des Herzschrittmachersignals

Die Software erkennt und differenziert EKG-Signale, die von implantierten Herzschrittmachern oder Defibrillatoren stammen, nicht zuverlässig. Es sollte nicht als primäres Hilfsmittel für Patienten mit diesen Geräten verwendet werden.

### Kompatibilität des EKG-Formats

XOresearch Cardio.AI<sup>™</sup> unterstützt den EKG-Datenimport nur in den Formaten EDF und BDF. EKG-Aufzeichnungen in anderen proprietären Formaten sind möglicherweise nicht kompatibel, es sei denn, sie werden in ein unterstütztes Format konvertiert.

### Regulierungsumfang und Verwendungszweck

Die Software ist gemäß MDR (EU) 2017/745 (Regel 11) als Medizinprodukt der Klasse IIa eingestuft. Der vorgesehene Verwendungszweck ist auf den in der behördlichen Dokumentation und Zertifizierung definierten Umfang beschränkt. Eine darüber hinausgehende Verwendung liegt nicht im bestimmungsgemäßen Gebrauch des Herstellers.

### System- und Umgebungsanforderungen

XOresearch Cardio.AI<sup>™</sup> ist eine webbasierte Anwendung, die eine stabile Internetverbindung und einen kompatiblen Browser (Google Chrome 116+, Microsoft Edge 126+ oder Opera 113+) erfordert. Die Leistung kann beeinträchtigt werden, wenn die Systemanforderungen nicht erfüllt werden.

### Anforderungen an die Benutzerschulung

Die Software sollte nur von qualifiziertem medizinischem Fachpersonal verwendet werden, das die Gebrauchsanweisung (IFU) gelesen und eine entsprechende Schulung abgeschlossen hat. Eine unsachgemäße Verwendung kann zu einer Fehlinterpretation der EKG-Daten führen.

#### Risiko falsch positiver/negativer Ergebnisse

Trotz strenger Validierung kann die Software falsch-positive oder falsch-negative Klassifizierungen erzeugen. Die klinische Verifizierung von KI-generierten Anmerkungen ist **erforderlich** bevor Entscheidungen zum Patientenmanagement getroffen werden.

### Datenspeicherung und -aufbewahrung

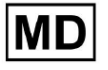

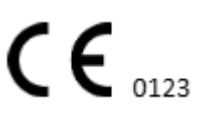

EKG-Daten werden gemäß der Datenaufbewahrungsrichtlinie des Herstellers für einen begrenzten Zeitraum gespeichert. Benutzer müssen die geltenden Datenschutzbestimmungen hinsichtlich der Speicherung, Verarbeitung und Übermittlung von Patienteninformationen einhalten.

## 18. Herstellererklärung

Wir, SIA XOresearch, erklären, dass diese Gebrauchsanweisung die Verwendungs- und Fehlerbehebungsverfahren für XOresearch Cardio.AI™ genau wiedergibt.

Jeder schwerwiegende Vorfall im Zusammenhang mit dem Gerät muss SIA XOresearch und der zuständigen Behörde des Mitgliedstaats gemeldet werden, in dem die Benutzer und/oder Patienten ansässig sind.

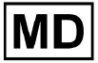